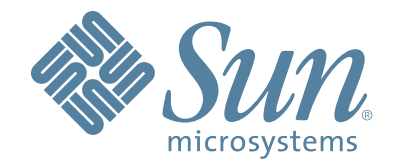

# Sun StorageTek Virtual Tape Library VTL Prime

## VTL Prime Solaris User's Guide

316855201 Rev A September 2008

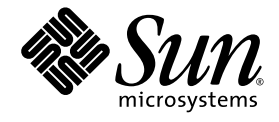

## **Virtual Tape Library**

VTL Prime Solaris User's Guide

Sun Microsystems, Inc. www.sun.com

Part No. 316855201 September 2008, Revision A

Submit comments about this document at: glsfs@sun.com

Copyright 2008 Sun Microsystems, Inc., 4150 Network Circle, Santa Clara, California 95054, U.S.A. All rights reserved.

Sun Microsystems, Inc. has intellectual property rights relating to technology that is described in this document. In particular, and without limitation, these intellectual property rights may include one or more of the U.S. patents listed at http://www.sun.com/patents and one or more additional patents or pending patent applications in the U.S. and in other countries.

This document and the product to which it pertains are distributed under licenses restricting their use, copying, distribution, and decompilation. No part of the product or of this document may be reproduced in any form by any means without prior written authorization of Sun and its licensors, if any.

Third-party software, including font technology, is copyrighted and licensed from Sun suppliers.

Parts of the product may be derived from Berkeley BSD systems, licensed from the University of California. UNIX is a registered trademark in the U.S. and in other countries, exclusively licensed through X/Open Company, Ltd.

Sun, Sun Microsystems, the Sun logo, Java, AnswerBook2, docs.sun.com, and Solaris are trademarks or registered trademarks of Sun Microsystems, Inc. in the U.S. and in other countries.

AMD Opteron is a trademark or registered trademark of Advanced Microdevices, Inc.

All SPARC trademarks are used under license and are trademarks or registered trademarks of SPARC International, Inc. in the U.S. and in other countries. Products bearing SPARC trademarks are based upon an architecture developed by Sun Microsystems, Inc.

The OPEN LOOK and Sun™ Graphical User Interface was developed by Sun Microsystems, Inc. for its users and licensees. Sun acknowledges the pioneering efforts of Xerox in researching and developing the concept of visual or graphical user interfaces for the computer industry. Sun holds a non-exclusive license from Xerox to the Xerox Graphical User Interface, which license also covers Sun's licensees who implement OPEN LOOK GUIs and otherwise comply with Sun's written license agreements.

U.S. Government Rights—Commercial use. Government users are subject to the Sun Microsystems, Inc. standard license agreement and applicable provisions of the FAR and its supplements.

DOCUMENTATION IS PROVIDED "AS IS" AND ALL EXPRESS OR IMPLIED CONDITIONS, REPRESENTATIONS AND WARRANTIES, INCLUDING ANY IMPLIED WARRANTY OF MERCHANTABILITY, FITNESS FOR A PARTICULAR PURPOSE OR NON-INFRINGEMENT, ARE DISCLAIMED, EXCEPT TO THE EXTENT THAT SUCH DISCLAIMERS ARE HELD TO BE LEGALLY INVALID.

Copyright 2008 Sun Microsystems, Inc., 4150 Network Circle, Santa Clara, Californie 95054, Etats-Unis. Tous droits réservés.

Sun Microsystems, Inc. a les droits de propriété intellectuels relatants à la technologie qui est décrit dans ce document. En particulier, et sans la limitation, ces droits de propriété intellectuels peuvent inclure un ou plus des brevets américains énumérés à http://www.sun.com/patents et un ou les brevets plus supplémentaires ou les applications de brevet en attente dans les Etats-Unis et dans les autres pays.

Ce produit ou document est protégé par un copyright et distribué avec des licences qui en restreignent l'utilisation, la copie, la distribution, et la décompilation. Aucune partie de ce produit ou document ne peut être reproduite sous aucune forme, par quelque moyen que ce soit, sans l'autorisation préalable et écrite de Sun et de ses bailleurs de licence, s'il y en a.

Le logiciel détenu par des tiers, et qui comprend la technologie relative aux polices de caractères, est protégé par un copyright et licencié par des fournisseurs de Sun.

Des parties de ce produit pourront être dérivées des systèmes Berkeley BSD licenciés par l'Université de Californie. UNIX est une marque déposée aux Etats-Unis et dans d'autres pays et licenciée exclusivement par X/Open Company, Ltd.

Sun, Sun Microsystems, le logo Sun, Java, AnswerBook2, docs.sun.com, et Solaris sont des marques de fabrique ou des marques déposées de Sun Microsystems, Inc. aux États-Unis et dans d'autres pays.

AMD Opteron est une marque de fabrique ou une marque deposee de Advanced Microdevices, Inc.

Toutes les marques SPARC sont utilisées sous licence et sont des marques de fabrique ou des marques déposées de SPARC International, Inc. aux Etats-Unis et dans d'autres pays. Les produits portant les marques SPARC sont basés sur une architecture développée par Sun Microsystems, Inc.

L'interface d'utilisation graphique OPEN LOOK et Sun™ a été développée par Sun Microsystems, Inc. pour ses utilisateurs et licenciés. Sun reconnaît les efforts de pionniers de Xerox pour la recherche et le développement du concept des interfaces d'utilisation visuelle ou graphique pour l'industrie de l'informatique. Sun détient une license non exclusive de Xerox sur l'interface d'utilisation graphique Xerox, cette licence couvrant également les licenciées de Sun qui mettent en place l'interface d'utilisation graphique OPEN LOOK et qui en outre se conforment aux licences écrites de Sun.

LA DOCUMENTATION EST FOURNIE "EN L'ÉTAT" ET TOUTES AUTRES CONDITIONS, DECLARATIONS ET GARANTIES EXPRESSES OU TACITES SONT FORMELLEMENT EXCLUES, DANS LA MESURE AUTORISEE PAR LA LOI APPLICABLE, Y COMPRIS NOTAMMENT TOUTE GARANTIE IMPLICITE RELATIVE A LA QUALITE MARCHANDE, A L'APTITUDE A UNE UTILISATION PARTICULIERE OU A L'ABSENCE DE CONTREFAÇON.

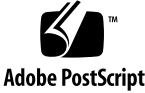

## **Revision History**

| Name                           | Part #    | Revision | Date                          | Comments                                                                                                    |
|--------------------------------|-----------|----------|-------------------------------|----------------------------------------------------------------------------------------------------|
| VTL Prime Solaris User's Guide | 316855201 | A        | September<br>2008<br>EC000729 | This document describes<br>procedures for using VTL Prime<br>with either the Graphical User<br>Interface (GUI) or Command Line<br>Interface (CLI). |

VTL Prime Solaris User's Guide • September 2008 • 316855201 • A

VTL Prime Solaris User's Guide • September 2008 • 316855201 • A

## Support Information

Sun Microsystems, Inc. (Sun) offers several methods for you to obtain additional information.

#### Sun's External Web Site

Sun's external Web site provides marketing, product, event, corporate, and serviceinformation. The external Web site is accessible to anyone with a Web browser and anInternet connection.

The URL for the Sun external Web site is:

http://www.sun.com

The URL for Sun StorageTek brand-specific information is:

http://www.sun.com/storagetek

#### **Product Publications**

The Sun Documentation Web site provides online access to Sun product publications:

http://www.docs.sun.com

To order hardcopy versions of Sun publications, contact a Sun sales or marketing representative.

#### Partners Site

The Sun Partners site is a web site for partners with a Sun Partner Agreement. This site provides information about products, services, customer support, upcoming events, training programs, and sales tools to support partners. Access to this site,

beyond the Partners Login page, is restricted. On the Partners Login page, Sun employees and current partners who do not have access can request a login ID and password and prospective partners can apply to become Sun StorageTek resellers.

The URL for partners with a Sun Partner Agreement is:

http://www.sun.com/partners/

#### Third-Party Web Sites

Sun is not responsible for the availability of third-party web sites mentioned in this document. Sun does not endorse and is not responsible or liable for any content, advertising, products, or other materials that are available on or through such sites or resources. Sun will not be responsible or liable for any actual or alleged damage or loss caused by or in connection with the use of or reliance on any such content, goods, or services that are available on or through such sites or resources.

#### **Customer Support**

Customer support is available 24 hours a day, seven days a week, to customers with Sun or StorageTek maintenance contracts and to Sun employees. The URL for SunStorageTek support is:

http://www.sun.com/storagetek/support

#### Customer-initiated Maintenance

Customer-initiated maintenance begins with a telephone call from you to Sun Microsystems StorageTek Support. You receive immediate attention from qualified Sun personnel, who record problem information and respond with the appropriate level of support.

To contact Sun Microsystems StorageTek Support about a problem:

- 1. Use the telephone and call:
  - 800.872.4786 (1.800.USA.4SUN) (inside the United States)

🔌 800.722.4786 (Canada)

For international locations, go to

http://www.sun.com/service/contacting/solution.html

for the appropriate telephone number.

2. Describe the problem to the call taker. The call taker will ask several questions and will either route your call to or dispatch a support representative.

If you have the following information when you place a service call, the process will be much easier:

- Account name
- Site location number
- Contact name
- Telephone number
- Equipment model number
- Device address
- Device serial number (if known)
- Urgency of problem
- Fault Symptom Code (FSC)
- Problem description

#### Sun's Worldwide Offices

You may contact any of Sunís worldwide offices to discuss complete storage, service, and support solutions for your organization. You can find address and telephone number information on Sunís external Web site at:

http://www.sun.com/worldwide/

## Commenting on this book

Sun welcomes your comments and suggestions for improving this book. Contact us at glsfs@sun.com. Please include the title, part number, issue date, and revision.

# **Contents**

## Introduction

| Sun StorageTek Virtual Tape Library Prime (VTL Prime) overview | 1 |
|----------------------------------------------------------------|---|
| Single Instance Repository                                     | 1 |
| VTL Prime Configuration                                        | 2 |
| VTL Prime components                                           | 2 |

## **Basic Features**

| Search for tapes                                              |
|---------------------------------------------------------------|
| Understanding the objects in the tree                         |
| VirtualTape Library System object4                            |
| Virtual Tape Libraries4                                       |
| Virtual Tape Drives                                           |
| Virtual Vault                                                 |
| Replica Resources                                             |
| Deduplication Policies                                        |
| Database                                                      |
| Disk Resources                                                |
| SAN Clients object                                            |
| Reports object                                                |
| Create a report                                               |
| View a report                                                 |
| Export data from a report                                     |
| Physical Resources object 6                                   |
| Rescan physical devices 7                                     |
| Create virtual tane libraries                                 |
| Create virtual tapes                                          |
| How virtual tapes are allocated from multiple LUNs            |
| Round Robin Logic with Tape Capacity on Demand disabled       |
| Round Robin Logic with Tape Capacity on Demand enabled        |
|                                                               |
| Add SAN Clients (backup convers)                              |
| Adu SAN Cilents (backup servers)                              |
| Assign vinual tape libraries to clients                       |
|                                                               |
| Check millioning status                                       |
| Replace a falled disk                                         |
| Fix a minor disk failure                                      |
| Replace a disk that is part of an active mirror configuration |
| Swap the primary disk with the mirrored copy                  |
| Remove a mirror configuration                                 |
| Set Console options                                           |
| Manage Administrators                                         |
| VTL compression                                               |

| Enable/disable compression          | 3 |
|-------------------------------------|---|
| View the Event Log                  | 7 |
| Sort the Event Log                  | 7 |
| Filter the Event Log                | 7 |
| Print/export the Event Log          | 7 |
| Refer to the Attention Required tab | 3 |
| Set Server properties               | 9 |
| Apply software patch updates        | 9 |
| Configure VTL to send SNMP traps    | ) |
| Appliance health checking           | ) |

## **Data Deduplication**

| nable deduplication                         |
|---------------------------------------------|
| Replicating the deduplication repository    |
| Requirements                                |
| Connect appliances                          |
| Add the replication target server           |
| Data deduplication policies                 |
| Add deduplication policies                  |
| Modify deduplication policies40             |
| Perform deduplication                       |
| Ionitor deduplication and view statistics41 |
| Deduplication Policies object41             |
| Individual deduplication policies           |
| Repository statistics                       |
| Reclaim data repository disk space          |

## **Replicate Data**

| Remote Replication                                     |
|--------------------------------------------------------|
|                                                        |
| Types of replication                                   |
| Auto Replication                                       |
| Remote Copy                                            |
| Requirements                                           |
| Configuring replication for virtual tapes              |
| Configuring replication for Virtual Index Tapes (VITs) |
| Check replication status                               |
| Promote a replica resource                             |
| Change your replication configuration options60        |
| Suspend/resume replication schedule                    |
| Manually start the replication process                 |
| Remove a replication configuration                     |

## Fibre Channel Target Mode

| /erview |
|---------|
|---------|

| Installation and configuration overview      |
|----------------------------------------------|
| Configure Fibre Channel hardware on server   |
| Ports                                        |
| Zoning                                       |
| Switches                                     |
| Persistent binding                           |
| VSA                                          |
| QLogic HBAs                                  |
| QLogic Multi-ID HBAs                         |
| QLA2X00FS.CONF file                          |
| Configure Fibre Channel hardware on clients  |
| NetWare clients                              |
| HBA settings for Fibre Channel clients       |
| Windows 2000/2003                            |
| HP-UX 10, 11, and 11i                        |
| AIX 4.3 and higher                           |
| Linux – all versions                         |
| Solaris 7, 8, 9, and 10                      |
| NetWare – all versions                       |
| Verify your hardware configuration           |
| Set QLogic ports to target mode              |
| Single port QLogic HBAs                      |
| Multi port QLogic HBAs                       |
| Associate World Wide Port Names with clients |

## **iSCSI** Clients

| 0.82.Dverview                                   |
|-------------------------------------------------|
| Supported platforms                             |
| Vindows configuration                           |
| Requirements                                    |
| Enable iSCSI                                    |
| Register client initiators with your VTL server |
| Add your iSCSI client                           |
| Create targets for the iSCSI client to log onto |
| Log the client onto the target                  |
| Disable iSCSI                                   |
| inux client configuration                       |
| Prepare the iSCSI initiator                     |
| Add your iSCSI client                           |
| Create targets for the iSCSI client to log onto |
| Log the client onto the target90                |

## **Email Alerts**

| Configure Email Alerts             | <br> | <br> | <br> | <br> | <br> | <br> |     |  |   | .91 |
|------------------------------------|------|------|------|------|------|------|-----|--|---|-----|
| Modify Email Alerts properties     | <br> | <br> | <br> | <br> | <br> | <br> |     |  |   | .95 |
| Script/program trigger information | <br> | <br> | <br> | <br> | <br> | <br> | • • |  | • | .96 |

| Customize email for a specific trigger | <br>96 |
|----------------------------------------|--------|
| New script/program                     | <br>   |

## **Command Line**

| Ising the command line utility   |
|----------------------------------|
| Commands                         |
| Common arguments                 |
| ogin/logout to the VTL Server100 |
| 'irtual devices / Clients        |
| system configuration             |
| eplication                       |
| hysical devices                  |
| Leports                          |
| vent Log                         |
| echnical support                 |

## Appendix

| System security                                            | .132 |
|------------------------------------------------------------|------|
| Install an operating system on your VTL Server             | .134 |
| Install Solaris                                            | .134 |
| Install a certified operating system on your VTL appliance | .134 |
| Console installation                                       | .137 |
| Pre-installation                                           | .137 |
| Installation                                               | .137 |

## Troubleshooting

| General Console operations                                 | 138 |
|------------------------------------------------------------|-----|
| Physical resources                                         | 140 |
| Logical resources                                          | 141 |
| Client cannot see tape library/drive as provisioned by VTL | 143 |
| Take an X-ray of your system for technical support         | 145 |

## Index

# Introduction

## Sun StorageTek Virtual Tape Library Prime (VTL Prime) overview

Sun StorageTek VTL Prime increases the speed and reliability of backups that use standard third-party backup applications by leveraging disk to emulate industry-standard tape libraries. VTL leverages your existing Fibre Channel or IP SAN to transfer data to and restore data from a disk-based virtual tape at ultra-high speeds.

Since VTL Prime uses disk to back up data, it eliminates the media and mechanical errors that can occur with physical tapes and drives. And, because VTL Prime can emulate more tape drives than your physical tape library really has, more backup streams can run simultaneously, enabling organizations to easily complete their backups within the allotted backup window.

## Single Instance Repository

Single Instance Repository (SIR) works seamlessly with VTL Prime to eliminate redundant data without impacting your established backup window, thereby minimizing storage requirements. Deduplication occurs as a separate, off-line process.

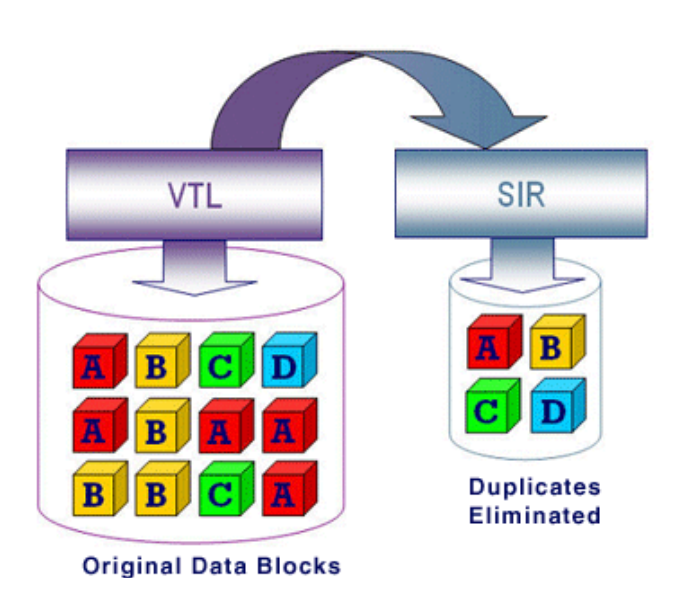

After a virtual tape is unloaded from a tape drive and moved to a slot, the deduplication process scans the tape, analyzes the data, and determines whether data is unique or has already been copied to the SIR repository. The process then passes only single instances of unique data to the SIR repository; data is compressed automatically. The original virtual tape is replaced with a virtual index tape (VIT) pointing to SIR storage, freeing considerable space on the tape for more data.

Deduplication occurs as a separate, off-line process. Backup and restore jobs have higher priority than deduplication. Deduplication jobs are temporarily suspended when the tape being deduplicated is needed for backup or restore; when the backup application finishes using that particular tape, the deduplication job automatically resumes from where it left off. If replication is configured, SIR replicates its repository and metadata. Data duplicated across remote sites is deduplicated at the central site, enabling only globally unique data to be replicated to the disaster recovery site.

## **VTL Prime Configuration**

Once VTL Prime is configured, the backup software treats the virtual tape library as though it were just another standalone tape library attached to the backup server.

This configuration is ideal for organizations that already have a backup process in place with which they are comfortable but which is not meeting all of their backup objectives. Adding a VTL Prime appliance as another tape library allows you to easily increase your parallel backup streams and take advantage of VTL Prime's rapid data recovery without having to alter your current configuration. With the backup application managing the entire backup process, a virtual tape is *just another tape*.

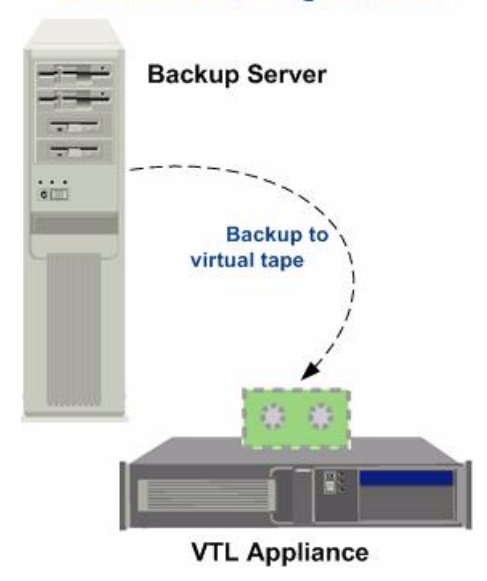

#### Standard Configuration

## **VTL Prime components**

There are three components to VTL Prime:

- VTL Prime Server Manages the VTL Prime system.
- VTL Prime Console The graphical administration tool where you configure VTL Prime add/configure clients, set properties, and configure deduplication policies.
- VTL Prime Clients The backup servers that use VTL Prime. VTL Prime supports Fibre Channel, SCSI, and iSCSI backup servers on most major platforms.

# **Basic Features**

The VTL Console displays the configuration for your VTL appliance. The information is organized in a familiar Explorer-like tree view.

| Sun Microsystems StorageTek Virtual                                                                                                    | l Tape Library Console                                                                 |                                                                                                    |                      |
|----------------------------------------------------------------------------------------------------|----------------------------------------------------------------------------------------|----------------------------------------------------------------------------------------------------|----------------------|
| File Edit View Tools Help                                                                                                    |                                                                                        |                                                                                                    |                      |
| · 🕲 · 🗊 · 🥐 -                                                                                                    |                                                                                        |                                                                                                    | <i></i> ♦ <i>Sun</i> |
| VTL Servers                                                                                                    | General Deduplication Statistics Event Log                                             | Version Info 👖 Attention Required 🕕                                                                                                    |                      |
| ia- <mark>∰a</mark> SUN-VTL41                                                                                                    | Name                                                                                   | Value                                                                                                    |                      |
| 🗢 🍠 Virtual Tape Library System                                                                                                    | Server Name                                                                            | SUN-VTL41                                                                                                    |                      |
| o 🔓 Disk Resources                                                                                                    | Login Machine Name                                                                     | 10.8.1.41                                                                                                    |                      |
| SAN Clients                                                                                                    | Login User Name                                                                        | root                                                                                                    |                      |
| Bonorto                                                                                                    | O.S. Version                                                                           | SunOS 5.10                                                                                                    |                      |
|                                                                                                    | Kernel Version                                                                         | SunOS 5.10 Generic_120012-14 i86pc                                                                                                    |                      |
| In the sources the sources the | Processor 1 - 8                                                                        | Dual-Core AMD Opteron(tm) Processor 8220 2800 MHz                                                                                         |                      |
|                                                                                                    | Memory                                                                                 | 65023 MB                                                                                                    |                      |
|                                                                                                    | Swap                                                                                   | 15006 MB                                                                                                    |                      |
|                                                                                                    | Network Interface                                                                      | e1000g0 - mtu 1500 inet 10.8.1.41 mac 0:14:4f;d1:bf;bc                                                                                    |                      |
|                                                                                                    | Protocol(s)                                                                            | Fibre Channel                                                                                                    |                      |
|                                                                                                    | Admin Mode                                                                             | Read/Write                                                                                                    |                      |
|                                                                                                    | Server Status                                                                          | Online                                                                                                    |                      |
|                                                                                                    | System Up Time                                                                         | 6 hours 15 minutes 56 seconds                                                                                                    |                      |
|                                                                                                    | VTL Up Time                                                                            | 5 hours 36 minutes 11 seconds                                                                                                    |                      |
|                                                                                                    | Fibre Channel WWPN                                                                     | 21-01-00-0d-77-94-17-e4 [target]                                                                                                    |                      |
|                                                                                                    | Fibre Channel WWPN                                                                     | 21-02-00-0d-77-b4-17-e4 [target]                                                                                                    |                      |
|                                                                                                    | Fibre Channel WWPN                                                                     | 21-00-00-1b-32-05-85-b3 [initiator]                                                                                                    |                      |
|                                                                                                    | Fibre Channel WWPN                                                                     | 21-01-00-1b-32-25-85-b3 [initiator]                                                                                                    |                      |
|                                                                                                    | System Drive Usage                                                                     |                                                                                                    |                      |
|                                                                                                    | System / VTL Log Drive (/dev/dsk/c5t1<br>Disk capacity:<br>Space available:<br>Refresh | d0s0)         5 system log         0.10%           48.09 GB         VTL logs         0.00%           39.00 GB         Free         81.12% |                      |
|                                                                                                    |                                                                                        |                                                                                                    | ×                    |
| 06/27/2008 18:16:09 [SUN-VTL41] Logged in                                                                                                    |                                                                                        | Server:SU                                                                                                    | N-VTL41 6:13 PM      |

The tree allows you to navigate the various VTL appliances and their configuration objects. You can expand or collapse the display to show only the information that you wish to view. To expand an item that is collapsed, click on the  $\bigcirc$  symbol next to the item. To collapse an item, click on the  $\Rightarrow$  symbol next to the item. Double-clicking on the item will also toggle the expanded/collapsed view of the item.

You need to connect to a server before you can expand it.

When you highlight any object in the tree, the right-hand pane contains detailed information about the object. You can select one of the tabs for more information.

The Console log located at the bottom of the window displays information about the local version of the Console. The log features a drop-down box that allows you to see activity from this Console session.

### Launch the Console

On the VTL server or a Solaris workstation with vtlconsole installed, change the directory location to the directory where the vtlconsole program resides and start the vtlconsole GUI:

cd /usr/local/vtlconsole

./vtlconsole&

### Search for tapes

The Console has a search feature that helps you find any virtual tape. To search:

- 1. Select *Edit* menu --> *Find*.
- 2. Enter the full barcode.

Once you click Search, you will be taken directly to that tape in the tree.

## Understanding the objects in the tree

#### VirtualTape Library System object

The VirtualTape Library System object contains all of the information about your VTL system:

Virtual Tape Libraries This object lists the virtual tape libraries that are currently available. Each virtual tape library consists of one or more virtual tape drives and one or more virtual tapes. Each virtual tape library and drive can be assigned to one or more backup servers (SAN clients). Each library's virtual tapes are sorted in barcode order.

For each library, you can:

- Create/delete virtual tapes
- Create/delete virtual tape drives
- Enable replication for tapes in the library
- Set tape properties for the library (enable/modify tape capacity on demand, change maximum tape capacity)

For each virtual tape, you can:

- Move the virtual tape to a slot, drive, or to the virtual vault
- Enable replication for that tape or make a single remote copy
- Change tape properties (change barcode, enable/modify tape capacity on demand, enable write protection, and configure Auto Archive/Replication)

# Virtual Tape This object lists the standalone virtual tape drives that are currently available. Each virtual tape drive can be assigned to one or more backup servers (SAN clients). For each virtual tape drive, you can create/delete virtual tapes.

| Virtual Vault             | This object lists<br>vault is a tape st<br>tapes will only a<br>tape library. Virtu<br>or moved to a vi<br>tapes that can b | the virtual tapes that are currently in the virtual vault. The virtual<br>orage area for tapes that are not inside a virtual tape library. Virtual<br>ppear in the virtual vault after they have been moved from a virtual<br>ual tapes in the vault can be replicated, exported to a physical tape,<br>rtual library or standalone drive. There is no limit to the number of<br>e in the virtual vault. Tapes in the vault are sorted in barcode order. |  |
|---------------------------|----------------------------------------------------------------------------------------------------|----------------------------------------------------------------------------------------------------|--|
| Replica<br>Resources      | This object lists<br>Resources store<br>server. Clients d                                                                   | the Replica Resources that are on this VTL server. Replica<br>data from virtual tapes that has been replicated from a remote<br>o not have access to Replica Resources.                                                                                                    |  |
| Deduplication<br>Policies | This object lists can create or mo and view dedup                                                                           | the deduplication policies that have been set for virtual tapes. You odify policies from this object, set clusters, perform deduplication, ication statistics and status.                                                                                                    |  |
| Database                  | This object conta<br>mirrored for high<br>information.                                                                      | ains configuration information for the VTL. The database can be<br>availability. Refer to 'Mirror the VTL database' for more detailed                                                                                                    |  |
| Disk Resources            | This object lists                                                                                                    | the virtual disks that have been allocated for                                                                                                    |  |
| VirtualTape<br>icons      | The following table describes the icons that are used to describe virtual tape drives and virtual tapes in the console:     |                                                                                                    |  |
|                           | Icon                                                                                                    | Description                                                                                                    |  |

| lcon | Description                                                                  |
|------|------------------------------------------------------------------------------|
| S    | The $C$ icon indicates that this virtual tape drive has compression enabled. |

## SAN Clients object

SAN clients are the backup servers that use the VTL. VTL supports Fibre Channel and iSCSI backup servers. For client configuration information, refer to the appropriate sections in this guide.

## Reports object

VTL provides reports that offer a wide variety of information:

- Throughput
- Physical resources allocation and configuration
- Disk space usage
- Fibre Channel adapters configuration
- Replication status
- Virtual tape/library information
- Job status

Create a report 1. To create a report, right-click on the *Reports* object and select *New*.

2. Select a report.

Depending upon which report you select, additional windows appear to allow you to filter the information for the report.

3. If applicable, set the date or date range for the report and indicate which SAN Clients or resources to use in the report.

Selecting *Past 30 Days*, or *Past 7 Days* will create reports that generate data relative to the time of execution.

*Include All Resources and Clients* – Includes all current and previous configurations for this server (including clients that you may have changed or deleted).

*Include Current Active Resources and Clients Only* – Includes only those resources and clients that are currently configured for this server.

The *Replication Status Report* has a different dialog that lets you specify a range by selecting starting and ending dates.

- 4. Enter a name for the report.
- 5. Confirm all information and click *Finish* to create the report.
- View a report When you create a report, it is displayed in the right-hand pane and is added beneath the *Reports* object in the configuration tree.

Expand the *Reports* object to see the existing reports (including reports created using the Command Line Interface) available for this server.

When you select an existing report, it is displayed in the right-hand pane.

Export data You can save the data from the server and device throughput and usage reports. from a report The data can be saved in a comma delimited (.csv) or tab delimited (.txt) text file. To export information, right-click on a report that is generated and select *Export*.

#### Physical Resources object

Physical resources are all of your SCSI adapters/FC HBAs and storage devices. Storage devices include hard disks, tape drives, and tape libraries. Hard disks are used for creating virtual tape libraries/drives and virtual tapes.

From *Physical Resources*, you can prepare new hardware and rescan devices.

Physical The following table describes the icons that are used to describe physical resources in the console:

| lcon                                                                                                    | Description                                                                                                    |
|----------------------------------------------------------------------------------------------------|----------------------------------------------------------------------------------------------------|
| 1                                                                                                    | The $T$ icon indicates that this is a target port.                                                                                         |
| 1                                                                                                    | The I icon indicates that this is an initiator port.                                                                                       |
|                                                                                                    | The red arrow indicates that this Fibre Channel HBA is down and cannot access its storage.                                                 |
| ê de service de la compactica de la compactica de la comp | The $\boldsymbol{V}$ icon indicates that this disk has been virtualized.                                                                   |
| <i>i</i> €€                                                                                                    | The $F$ icon indicates that this is shared storage and is being used by another server. The $\mathit{Owner}$ field lists the other server. |

## Rescan physical devices

1. To rescan devices, right-click on *Physical Resources* and select *Rescan*.

You only rescan at the adapter level but Solaris only supports a system rescan, which rescans all adapters.

| 🔣 VirtualTa  | pe Library Console          |            |                    | ×     |
|--------------|-----------------------------|------------|--------------------|-------|
| Specify Adap | oter, SCSI ID and LUN range | es to scan |                    |       |
| ○ Scan       | Existing Devices            |            |                    |       |
| Adapter:     | 0                           | to         | 1                  | 01    |
| SCSHD:       | 0                           | to         |                    | 15    |
| • Us         | e Report LUNs               |            |                    |       |
| <u> </u>     | IN Range                    |            |                    |       |
|              | 0                           | to 🚺       |                    | 0     |
| <b>–</b> S   | iop scan when a LUN wi      | thout a de | vice is encountere | :d    |
|              |                             |            | ОКСа               | incel |

2. Determine what you want to rescan.

If you are discovering new devices, set the range of adapters, SCSI IDs, and LUNs that you want to scan.

*Use Report LUNs* - The system sends a SCSI request to LUN 0 and asks for a list of LUNs. Note that this SCSI command is not supported by all devices.

Stop scan when a LUN without a device is encountered - This option will scan LUNs sequentially and then stop after the last LUN is found. Use this option only if all of your LUNs are sequential.

## **Create virtual tape libraries**

You can create a virtual tape library in the following two ways:

- Use the configuration wizard If you have already configured your system, you can launch the wizard by right-clicking on the *VirtualTape Library System* object in the console and selecting *Configuration Wizard*.
- Right-click on the Virtual Tape Libraries object and select New.

Note: If you have recently added additional storage to your VTL system, before you can use it to create a virtual tape library, you must reserve it for virtual use. To do this: Right-click on *Physical Resources* and select *Prepare Devices*. Set hard drives to *Reserved for Virtual Device*.

1. Select the tape library that you are emulating.

| Crea<br>SI | te Virtual Library<br>becify Virtual Library<br>Please specify a vii<br>Virtual Library Nan<br>Invalid characters f | y Wizard - [ SUN-<br>y Name and Type<br>rtual library name o<br>ne: <u>ADIC-Scalar</u><br>or the Resource Na | VJL41 ]<br>r use the default na<br>:100-00131<br>ime: < > " & \$ / \ ' | me.            |               |   |  |
|------------|----------------------------------------------------------------------------------------------------|----------------------------------------------------------------------------------------------------|------------------------------------------------------------------------|----------------|---------------|---|--|
|            | Vendor ID                                                                                                    | Product ID                                                                                                   | Revision                                                               | Maximum Drives | Maximum Slots |   |  |
|            | ADIC                                                                                                    | Scalar 100                                                                                                   | 2.62                                                                   | 12             | 80            | ^ |  |
|            | ADIC                                                                                                    | Scalar 1000                                                                                                  | 4.11                                                                   | 12             | 237           |   |  |
|            | ADIC                                                                                                    | Scalar i2000                                                                                                 | 100A                                                                   | 12             | 300           | Ξ |  |
|            | ATL                                                                                                    | P1000                                                                                                    | 2.01                                                                   | 4              | 30            | - |  |
|            | ATL                                                                                                    | P3000                                                                                                    | 3.40                                                                   | 16             | 326           |   |  |
|            | ATL                                                                                                    | P4000                                                                                                    | 3.40                                                                   | 10             | 322           |   |  |
|            | ATL                                                                                                    | P7000                                                                                                    | 3.40                                                                   | 16             | 679           |   |  |
|            | ATL                                                                                                    | ATL7100                                                                                                    | 2.20                                                                   | 7              | 96            |   |  |
|            | ATL                                                                                                    | 1500                                                                                                    | 3.01                                                                   | 2              | 25            |   |  |
|            | ATL                                                                                                    | 1800                                                                                                    | 3.01                                                                   | 4              | 50            | ~ |  |
|            | Click <next> to continue.</next>                                                                                    |                                                                                                    |                                                                        |                |               |   |  |
|            | Back Next Cancel                                                                                                    |                                                                                                    |                                                                        |                |               |   |  |

2. Enter information about the tape drives in your library.

| Crea | te Virtual Library Wizard -       | [ SUN-VTL41 ]                     |            |    |  |
|------|-----------------------------------|-----------------------------------|------------|----|--|
| E    | nter Virtual Drive Information.   |                                   |            |    |  |
|      | Please specify a virtual drive na | ame prefix or use the default nan | ne prefix. |    |  |
|      | Virtual Drive Name Prefix:        | IBM-ULTRIUM-TD1-                  |            |    |  |
|      | Invalid characters for the Reso   | urce Name: < > " & \$ / \ '       |            |    |  |
|      | Total Virtual Drives:             | 6                                 |            |    |  |
|      | Vendor ID                         | Product ID                        | Media Type |    |  |
|      | IBM                               | ULTRIUM-TD1                       | ULTRIUM1   | ^  |  |
|      | ІВМ                               | ULTRIUM-TD2                       | ULTRIUM2   |    |  |
|      | IBM                               | ULTRIUM-TD3                       | ULTRIUM3   |    |  |
|      | QUANTUM                           | DLT7000                           | DLTIV      |    |  |
|      | QUANTUM                           | DLT8000                           | DLTIV      | Ξ  |  |
|      | QUANTUM                           | SuperDLT1                         | SDLT1      |    |  |
|      | QUANTUM                           | SDLT320                           | SDLT2      |    |  |
|      | SONY                              | SDX-500C                          | AIT2       |    |  |
|      | SONY                              | SDX-700C                          | AIT3       | ~  |  |
|      | Click <next> to continue.</next>  |                                   |            |    |  |
|      |                                   | Back                              | Next Canc  | el |  |

*Virtual Drive Name Prefix* - The prefix is combined with a number to form the name of the virtual drive.

*Total Virtual Drives* - Determines the number of virtual tape drives available. This translates into the number of concurrent backup jobs that can run. Backup software licensing considerations may affect the number of tape drives you wish to present to each client server. This number can exceed the standard number of drives for the library as long as the backup software supports it.

3. Determine if you want to use Auto Replication for this virtual library.

| Create Virtual Library Wizard - [ SUN-VTL41 ]        | ×  |
|------------------------------------------------------|----|
| Enter Virtual Library Information.                   |    |
| Auto Replication                                     |    |
| - O Auto Replication                                 | 1  |
| ⊙ Сору                                               |    |
| ○ Move                                               |    |
| The grace period before deleting the tape 0 + day(s) |    |
| Target server name: SUN-VTL41 (Local Server)         |    |
|                                                      |    |
|                                                      |    |
|                                                      |    |
|                                                      |    |
|                                                      |    |
|                                                      |    |
|                                                      |    |
|                                                      |    |
|                                                      | -1 |
| Back Next Cancel                                     | J  |

Auto Replication replicates data to another VTL server whenever a virtual tape is moved to an IE slot from a virtual library (such as from a backup application or other utility). If selected, determine whether you want the virtual tape copied (retained) or moved (removed) after the data is replicated. If you select *Move*, indicate how long to wait before deleting it. Also, select the remote server from the list of existing target servers. You can also click *Add* to add another VTL server.

1 4. Enter barcode information for the virtual library.

| Create Virtual Library W       | /izard - [ SUN-VTL41 ]       |              | ×    |
|--------------------------------|------------------------------|--------------|------|
| Enter Virtual Library Info     | rmation.                     |              |      |
| Please enter informat          | ion for the virtual library. |              |      |
| <u> N</u> ame                  | ADIC-Scalar 100-00131        |              |      |
| Barcode Starts:                | 00830000                     |              |      |
| Barcode Ends:                  | 0083ZZZZ                     | )<br>        |      |
| Number of Slots:               | 80 *                         |              |      |
| Import Export Slots:           | 4                            |              |      |
|                                |                              |              |      |
|                                |                              |              |      |
|                                |                              |              |      |
|                                |                              |              |      |
|                                |                              |              |      |
|                                |                              |              |      |
| Click <next> to continu</next> | Je.                          |              |      |
|                                |                              | Back Next Ca | ncel |

*Barcode Starts/Ends* - Indicate a range of barcodes that will be used when creating virtual tapes. By default, barcodes increment in an alphanumeric sequence; for example, **XXX0009** to **XXX000A**. In order to set the barcode to increment in a numeric sequence (**XXX0009** to **XXX0010**), you have to set the last three digits of the *Barcode Ends* field to **999**; for example, **XXX0999** 

Note that for IBM libraries, the default barcode range is set to six characters.

Slot - Maximum number of tape slots in your tape library.

Import/Export Slots - Number of slots used to take tapes in and out of the bin.

5. Enter the guidelines for expanding virtual tape capacity.

| Create Virtual Library Wizard - [ SUN-VTL41 ]   |        |
|-------------------------------------------------|--------|
| Enter virtual tape properties                   |        |
| Please enter virtual tape properties.           |        |
| Tape Capacity On Demand                         |        |
| Initial Tape Size 0 GB                          |        |
| Incremental Size 0 GB                           |        |
| Maximum Capacity 90 - GB<br>Media Type ULTRIUM1 |        |
| Click <next> to continue.</next>                |        |
| Back Next                                       | Cancel |

*Tape Capacity On Demand* - Allows you to create small resources for your tapes and then automatically allocate additional space when needed. This can save considerable amounts of disk space without affecting system performance. If you do not select this option, VTL will allocate each virtual tape at the full size of the tape you are emulating.

*Initial Tape Size/Incremental Size* - Enter the initial size of each resource and the amount by which it will be incremented.

*Maximum Capacity* - Indicate the maximum size for each tape.

6. Verify all information and then click *Finish* to create the virtual tape library.

You will be prompted to create virtual tapes. Answer Yes to continue. Refer to the following section for more information about creating virtual tapes.

### **Create virtual tapes**

You can create virtual tapes in the following two ways:

- Use the configuration wizard If you have already configured your system, you can launch the wizard by right-clicking on the *VirtualTape Library System* object in the console and selecting *Configuration Wizard*.
- Right-click on a virtual tape library or on the *Tapes* object and select *New Tape(s)*.
- 1. Select how you want to create the virtual tape(s).

| Create Virtual Tape Wizard                                                                                                    | × |
|----------------------------------------------------------------------------------------------------|---|
| Select Virtual Tape Creation Method                                                                                                    |   |
| 🥎 Select your creation method.                                                                                                    |   |
| Custom                                                                                                    |   |
| The Custom method allows you to select the hard disk segment(s) you want for the<br>Virtual Tape. The Virtual Tape name can also be specified.                                                                                |   |
| <ul> <li>Express</li> </ul>                                                                                                    |   |
| The express mode allows you to specify the size and number of the Virtual Tape to be created. The system will allocate the space from available hard disk segments based on the physical devices selected in the next screen. |   |
| Click ≺Next≻ to continue.                                                                                                    |   |
| Back Next Cancel                                                                                                    |   |

*Custom* lets you select which physical device(s) to use and lets you designate how much space to allocate from each.

*Express* automatically creates the resource(s) for you using an available device(s). If you select *Express*, you can create multiple virtual tapes at the same time.

2. Specify which physical device should be used to create the virtual tapes.

| Create Virtual Tape Wizard                                          |                                                        |                         |   |
|---------------------------------------------------------------------|--------------------------------------------------------|-------------------------|---|
| Select Physical Devices                                             |                                                        |                         |   |
| select virtualized physical device                                  | es to be used to create virtu                          | al tapes in batch mode. |   |
| Total Available Space: 29,394,19<br>Total Selected Space: 29,394,10 | 95 MB (60,199,311,360 sec<br>95 MB (60,199,311,360 sec | ctors).<br>ctors).      |   |
| Device Name                                                         | SCSI Address                                           | Size(MB)                |   |
| V SUN:CSM200_R                                                      | 3:0:0:1                                                | 1,900,678               | ~ |
| 🗹 🍪 SUN:CSM200_R                                                    | 3:0:0:4                                                | 1,900,678               |   |
| 🗹 🍪 SUN:CSM200_R                                                    | 3:0:0:11                                               | 1,905,654               |   |
| 🗹 🍪 SUN:CSM200_R                                                    | 3:0:0:13                                               | 1,905,654               | _ |
| 🗹 🍪 SUN:CSM200_R                                                    | 3:0:0:15                                               | 1,905,654               |   |
| 🗹 🍪 SUN:CSM200_R                                                    | 3:0:0:17                                               | 934,727                 |   |
| 🗹 🍪 SUN:CSM200_R                                                    | 3:0:0:19                                               | 899,818                 |   |
| 🗹 🍪 SUN:CSM200_R                                                    | 3:0:0:21                                               | 898,637                 | - |
| Select All De-Sele                                                  | ect All                                                |                         |   |
| Click «Next» to continue.                                           |                                                        |                         |   |
|                                                                     | Back                                                   | Next Cance              |   |

3. Specify Batch Mode information.

| Create Virtual Ta        | ape Wizard                                            |                                                      |                                 | ×    |
|--------------------------|-------------------------------------------------------|------------------------------------------------------|---------------------------------|------|
| Specify Batch M          | lode Information                                      |                                                      |                                 |      |
| 🧐 Enter the              | e information required to                             | create the Virtual Tapes.                            |                                 |      |
| Virtual Ta<br>Invalid ch | ape Name Prefix: Virtua<br>naracters for the Resource | alTape-<br>:e Name: < > " & \$ / \ '                 |                                 |      |
| Starting<br>Total Sel    | Number: 1 ected Space: 29,39                          | Number of Virtual Tape<br>4,195 MB (60,199,311,360 s | es: 1 (Maximum: 80<br>sectors). | ))   |
| Device Name              |                                                       | SCSI Address                                         | Size(MB)                        |      |
| 🍪 SUN:CS                 | M200_R                                                | 3:0:0:1                                              | 1,900,67                        | 8 🔼  |
| 🍪 SUN:CS                 | M200_R                                                | 3:0:0:4                                              | 1,900,67                        | 8    |
| 🍪 SUN:CS                 | M200_R                                                | 3:0:0:11                                             | 1,905,65                        | 4    |
| 🍪 SUN:CS                 | M200_R                                                | 3:0:0:13                                             | 1,905,65                        | 4    |
| 🍪 SUN:CS                 | M200_R                                                | 3:0:0:15                                             | 1,905,65                        | 4    |
| 🍪 SUN:CS                 | M200_R                                                | 3:0:0:17                                             | 934,72                          | 7    |
| 🙈 SUNICS                 | M200 R                                                | 3.0.0.19                                             | 899.81                          | 8 💌  |
| 🔽 Let the wiz            | ard determine the starting r                          | umber.                                               |                                 |      |
|                          |                                                       | Back                                                 |                                 | ncel |

4. If *Auto Replication* is enabled for the virtual library and you want it enabled for this/these tapes, select the target server.

| Select the Target Server for Auto-Replication Option                                                                                                    |
|----------------------------------------------------------------------------------------------------|
| Auto-Replication option is configured for this virtual tape library. Automatically replicate the virtual tape(s) to the selected target server. The virtual tape will be replicated to the selected target server when the virtual tape is moved to the vault. |
| Server Add SUN-VTL41 (Local Server)                                                                                                    |
| Click <next> to continue. Back Next Cancel</next>                                                                                                    |

You will be asked to confirm the hostname/IP address and indicate how long the system should attempt to replicate data before timing out and how often it should attempt to retry before skipping a scheduled replication.

| Create Virtual Tape Wizard                                                                                                    | × |
|----------------------------------------------------------------------------------------------------|---|
| Enter Replication Parameters                                                                                                    |   |
| 🕡 Target Server Information.                                                                                                    |   |
| Target Server:     SUN-VTL41       hostname or IP address:     127.0.0.1                                                                                                    |   |
| The target server IP information will be used by the primary server to connect to the target server for replication. You have selected to setup a local replication. The target server IP is always 127.0.0.1 for local replication and cannot be changed. |   |
| Click <next> to continue.</next>                                                                                                    |   |
| Back Next Cance                                                                                                    |   |

| Create Virtual Tape Wizard                                                                                                    | × |
|----------------------------------------------------------------------------------------------------|---|
| Specify Replication Timeout and Retry Policy                                                                                                    |   |
| Replication timeout and retry can be adjusted for different configuration.                                                                                                    |   |
| Timeout replication in       60 seconds         Retry replication in       60 seconds when replication failed.         Retry replication for       1 seconds times.         Replication will be timed out in the specified number of seconds. Replication can be retried automatically at a set interval for number of times specified when it failed. |   |
| Click <next> to continue.</next>                                                                                                    |   |
| Back Next Cancel                                                                                                    |   |

- 5. Depending upon which method you selected, specify the size of the tape(s), name, and number of tapes to create.
- 6. If desired, set a barcode range for the virtual tapes you are creating.

| Create Virtual Tape Wizard                                                                                                    |                                                                                                    | X                                                                                 |
|----------------------------------------------------------------------------------------------------|----------------------------------------------------------------------------------------------------|-----------------------------------------------------------------------------------|
| Set Barcode Range Option                                                                                                    |                                                                                                    |                                                                                   |
| 🍥 Select the barcode range option be                                                                                                    | elow to specify a barcode r                                                                                       | ange.                                                                             |
| Virtual Tape Size: 92,160MB                                                                                                    | Number of                                                                                                    | Virtual Tapes: 1                                                                  |
| 👝 🗌 Use the following barcode rang                                                                                                    | je for this batch.                                                                                                |                                                                                   |
| Barcode Starts 00830000                                                                                                    | Ends 0083ZZZZ                                                                                                    | Refresh Ending                                                                    |
| This is an option to generate spec<br>configured for this library is 008300<br>this range. If this option is not sele                                    | ific barcode for the tape. Ti<br>000 - 0083ZZZZ. Please s<br>cted, barcode will be gene                           | ne barcode range<br>pecify the barcodes within<br>rated by the system.            |
| If this option is selected, the endin<br>and number of tapes specified. Ba<br>library will be skipped. You can vie<br>changed by clicking the "Refresh E | g barcode will be set base<br>ircodes that are already us<br>w the ending barcode afte<br>Ending Barcode" button. | d on the starting barcode<br>ed for the tapes in the<br>r the starting barcode is |
|                                                                                                    |                                                                                                    |                                                                                   |
|                                                                                                    | Back                                                                                                    | Next Cancel                                                                       |

7. Verify all information and then click *Finish* to create the virtual tape(s).

### How virtual tapes are allocated from multiple LUNs

*Round Robin Logic* is the algorithm VTL uses when allocating new tapes from multiple LUNs. This logic ensures that tapes are evenly distributed across all LUNs rather than having multiple tapes allocated on a single LUN, which will decrease the performance of the storage unit.

VTL chooses the LUN from which the tape will be allocated according to the amount of space the LUN has available. The LUN with the most available space will be selected for the tape. You can view the amount of available space on each LUN by highlighting Storage Devices under Physical Resources in the left pane of the VTL Console. When a virtual tape is deleted, the allocated space will be freed on its specified LUN.

Note that it is possible for a virtual tape to be created from multiple LUNs. This will happen if a virtual tape has a larger capacity than the available space of the initial LUN from which the tape is allocated.

## Round Robin Logic with Tape Capacity on Demand disabled

When Tape Capacity on Demand is disabled, the entire capacity of the virtual tape will be allocated on the LUN at once. There is no way for VTL to free any unused allocated space on the LUN unless the virtual tape is deleted.

As an example, let us say that the user has three LUNs: LUN1, LUN2, and LUN3. LUN1 has a total of 100 GB available. LUN2 has a total of 200 GB available. LUN3 has a total of 300 GB available. When the user attempts to create a tape that is 200 GB, it will be allocated from LUN3 because this LUN has the most available space. When this tape is created, the available space on LUN3 will become 100 GB. When the user attempts to create a second tape that is 100 GB, it will be allocated from LUN2 has the most available space.

## Round Robin Logic with Tape Capacity on Demand enabled

When Tape Capacity on Demand is enabled, the user has the option to specify the following values: Initial Tape Size, Incremental Size, and Maximum Capacity.

Only the Initial Tape Size of the virtual tape will be allocated on the LUN. The Incremental Size tells VTL how much additional space needs to be allocated as the tape expands.

The Tape Capacity on Demand logic attempts to expand the tape on the same LUN, provided there is enough space available. If there is not enough space available, VTL will expand the virtual tape across another LUN using the round robin logic and the LUN selected will be the one with the most available space.

VTL will allocate the minimum amount of space that the virtual tape needs, depending upon how much data is written and the incremental size specified.

If the user decides to erase all of the data on the tape, VTL will free up the allocated space, except for the initial size. The initial size will remain allocated. If the user decides to erase a portion of the tape, the allocated space will be freed up until the rewind point on the tape.

### Considerations

Initially, tape creation will use round robin logic because each LUN has exactly one segment. Once the LUNs start to have holes and different segments are deleted, the round robin logic will begin to diminish. This is because VTL will need to take into account the segments that become available. Therefore, VTL will consider larger segments on a LUN to be the preferred choice in allocating space. At times, even if a LUN has more space available, it will not be the preferred choice by VTL to allocate a tape. Instead, VTL will choose a LUN with a larger segment size.

## Add SAN Clients (backup servers)

You can add SAN Clients in the following two ways:

- Use the configuration wizard If you have already configured your system, you can launch the wizard by right-clicking on the *VirtualTape Library System* object in the console and selecting *Configuration Wizard*.
- Right-click on the SAN Clients object and select Add.
- 1. Enter the client name.
- 2. Select the protocol being used by the client.

| (Note-Only FC shown | when | I tried this) |
|---------------------|------|---------------|
|---------------------|------|---------------|

| Add Client Wizard                                                                                     | × |
|----------------------------------------------------------------------------------------------------|---|
| Select Client Protocols                                                                               |   |
| is Select protocol(s) for the client you want to add.                                                 |   |
| ✓ Fibre Channel                                                                                       |   |
| Fibre Channel clients communicate with Virtual Tape Library server via the Fibre Channel<br>protocol. |   |
| ☐ ISCSI                                                                                               |   |
| ISCSI clients communicate with Virtual Tape Library server via the ISCSI protocol.                    |   |
| Mobile client can access from any machine after authentication.                                       |   |
|                                                                                                    |   |
|                                                                                                    |   |
|                                                                                                    |   |
|                                                                                                    |   |
| Click <next> to continue.</next>                                                                      |   |
| Back Next Cancel                                                                                      |   |

3. Identify your backup server.

**For Fibre Channel clients**, click *Next* and select the *initiator* WWPN for the client. Note that if the client WWPN is in a zone, it will automatically let you select initiators only from that zone. In addition, if there is only one initiator WWPN in the client, VTL will automatically select it for you and the dialog will not be displayed.

Click Next and set Fibre Channel options.

*Enable Volume Set Addressing* may be required for particular Fibre Channel clients, such as HP-UX clients that require VSA to access storage devices.

Select IBM i-Series Server Support if you have a licensed iSeries client.

Select Enable Celerra Support if you have a licensed EMC Celerra client.

**For iSCSI clients**, specify if the client is a mobile client. A mobile client is simply a username and password that can be used to authenticate to the VTL server from any iSCSI client machine. If this a mobile client, you will have to enter a username and password on the next dialog.

If this is a stationary (not mobile) client, click *Next* and select the initiator that the client uses. If the initiator does not appear, you can manually add it.

Click *Next* and add/select users who can authenticate for this client. When you add users, you will have to enter a name and password for each.

If you select *Allow Unauthenticated Access*, the VTL Server will recognize the client as long as it has an authorized initiator name. With authenticated access, an additional check is added that requires the user to type in a username and password. More than one username/password pair can be assigned to the client, but they will only be useful when coming from the machine with an authorized initiator name.

4. Click *Finish* when you are done.

### Assign virtual tape libraries to clients

You can assign virtual tape libraries to clients in the following three ways:

- Use the configuration wizard If you have already configured your system, you can launch the wizard by right-clicking on the *VirtualTape Library System* object in the console and selecting *Configuration Wizard*.
- Right-click on a SAN Client or on the *Everyone* client and select *Assign*. The *Everyone* client is a generic client that you can assign to all (or some) of your virtual libraries/drives.
- Right-click on a virtual tape library and select Assign.
- 1. Assign virtual tape libraries/drives to your backup clients.

| Assig                                                                                                    | Assign a Client Wizard - [ SUN-VTL41 ]                                                                                     |                     |  |  |
|----------------------------------------------------------------------------------------------------|----------------------------------------------------------------------------------------------------|---------------------|--|--|
| S                                                                                                    | Select Tape Libraries or Drives<br>Select the tape libraries or drives you want to assign to the SAN Client.               |                     |  |  |
|                                                                                                    | Select the tape libraries or drives to be assigned to t                                                                    | he SAN Client.      |  |  |
|                                                                                                    | 🧓 Client Name: Everyone_FC                                                                                                 |                     |  |  |
|                                                                                                    | Click the button at the rightmost column to view the device grouping information for the tape library with<br>tape drives. |                     |  |  |
|                                                                                                    | Allow tape drive(s) in the tape library to be ass                                                                          | igned individually. |  |  |
|                                                                                                    | Name                                                                                                    | Туре                |  |  |
|                                                                                                    | 🔲 🖷 ADIC-Scalar 100-00131                                                                                                  | Virtual Library 💽 🔼 |  |  |
|                                                                                                    | UP-Lib1-STK-L180-00083                                                                                                    | Virtual Library 🗾 📃 |  |  |
|                                                                                                    | UP-Lib2-STK-L80-00089                                                                                                    | Virtual Library 📃   |  |  |
|                                                                                                    | JP-Lib3-ADIC-Scalar 100-00094                                                                                              | Virtual Library     |  |  |
|                                                                                                    |                                                                                                    | Virtual Library 📃 🧹 |  |  |
| Select All De-Select All  This Logical Resource is already assigned to other client(s).  This Logical Resource has not been assigned to any other client yet. |                                                                                                    |                     |  |  |
|                                                                                                    |                                                                                                    | Back Next Cancel    |  |  |

You can assign the entire library to a backup client or you can assign individual tape drives.

Note: Do not select any "SIR Tape Drive" virtual drive that may appear in the list of available libraries and drives.

2. Click *Finish* when you are done.

(**FC version only**) After configuring VTL, you should perform a device scan on your backup server.

### Mirror the VTL database

Mirroring the VTL database protects your configuration if the disk storing the database is lost.

With mirroring, each time data is written to the VTL database, the same data is simultaneously written to the mirrored copy. This disk maintains an exact copy of the database. In the event that the database is unusable, VTL seamlessly swaps to the mirrored copy.

The mirror can be defined with disks that are not necessarily identical to each other in terms of vendor, type, or even interface (SCSI, FC, iSCSI).

To set mirroring:

- 1. Right-click on the *Database* object (under the *Virtual Tape Library System* object) and select *Mirror --> Add*.
- 2. Select the physical device to use for the mirror.
- 3. Confirm that all information is correct and then click *Finish* to create the mirroring configuration.
- Check mirroring You can see the current status of your mirroring configuration by checking the status *General* tab of the database.

|                          | 🔷 Sun Microsystems StorageTek Virtual Tap                                                                                                    | e Library Console                                                                                                    |                                                                                                    |                          |
|--------------------------|----------------------------------------------------------------------------------------------------|----------------------------------------------------------------------------------------------------|----------------------------------------------------------------------------------------------------|--------------------------|
|                          | File Edit View Tools Help                                                                                                    |                                                                                                    |                                                                                                    |                          |
|                          | · · · · · · · · · · · · · · · · · · ·                                                                                                    |                                                                                                    |                                                                                                    | − ◆ <u>Sun</u>           |
|                          | VTL Servers<br>SUN-VTL41<br>Virtual Tape Library System<br>Virtual Tape Libraries<br>Virtual Tape Drives<br>Virtual Vault [11 tapes]<br>Replica Resources [0 replicas]<br>Deduplication Policies<br>Disk Resources<br>SAN Clients | General Layout ()<br>Name<br>Vendor ID<br>Product ID<br>Total Size (MB)<br>Status<br>Virtual ID<br>OUID<br>Serial Number<br>Mirror Type<br>Mirror Synchronization Status | Value<br>SUN<br>VTL<br>6,000<br>Online<br>6<br>000051f4-2a62-513<br>HWVGHORLBA5B4<br>Synchronous<br>Synchronized | 3a-2014-0000485ac860     |
| mirroring configuration. | Reports     Reports     A III Physical Resources                                                                                                    |                                                                                                    |                                                                                                    | J                        |
|                          |                                                                                                    |                                                                                                    |                                                                                                    |                          |
|                          | 06/27/2008 21:32:52 [SUN-VTL41] Logged in                                                                                                    |                                                                                                    |                                                                                                    | Server:SUN-VTL41 9:51 PM |

- Synchronized Both disks are synchronized. This is the normal state.
- Not synchronized A failure in one of the disks has occurred or synchronization has not yet started. If there is a failure in the primary database VTL swaps to the mirrored copy.
- If the synchronization is occurring, you will see a progress bar along with the percentage that is completed.

| Replace a                                             | If one of the mirrored disks has failed and needs to be replaced:                                                                                                    |
|-------------------------------------------------------|----------------------------------------------------------------------------------------------------|
| Talled disk                                           | <ol> <li>Right-click on the database and select <i>Mirror</i>&gt; <i>Remove</i> to remove the<br/>mirroring configuration.</li> </ol>                                                                                                    |
|                                                       | 2. Physically replace the failed disk.                                                                                                    |
|                                                       | The failed disk is always the mirrored copy because if the primary database disk fails, VTL swaps the primary with the mirrored copy.                                                                                                    |
|                                                       | <ol> <li>Right-click on the database and select <i>Mirror</i>&gt; <i>Add</i> to create a new mirroring configuration.</li> </ol>                                                                                                    |
| Fix a minor disk                                      | If one of the mirrored disks has a minor failure, such as a power loss:                                                                                                    |
| failure                                               | 1. Fix the problem (turn the power back on, plug the drive in, etc.).                                                                                                    |
|                                                       | 2. Right-click on the database and select <i>Mirror</i> > Synchronize.                                                                                                    |
|                                                       | This re-synchronizes the disks and re-starts the mirroring.                                                                                                    |
| Replace a disk                                        | If you need to replace a disk that is part of an active mirror configuration:                                                                                                    |
| active mirror<br>configuration                        | <ol> <li>If you need to replace the primary database's disk, right-click on the database<br/>and select <i>Mirror</i>&gt; <i>Swap</i> to reverse the roles of the disks and make it a<br/>mirrored copy.</li> </ol>                                                                           |
|                                                       | 2. Select <i>Mirror</i> > <i>Remove</i> to cancel mirroring.                                                                                                    |
|                                                       | 3. Replace the disk.                                                                                                    |
|                                                       | <ol> <li>Right-click on the database and select <i>Mirror</i>&gt; <i>Add</i> to create a new mirroring configuration.</li> </ol>                                                                                                    |
| Swap the<br>primary disk<br>with the<br>mirrored copy | Right-click on the database and select <i>Mirror</i> > <i>Swap</i> to reverse the roles of the primary database disk and the mirrored copy. You will need to do this if you are going to perform maintenance on the primary database disk or if you need to remove the primary database disk. |
| Remove a<br>mirror<br>configuration                   | Right-click on the database and select <i>Mirror</i> > <i>Remove</i> to delete the mirrored copy and cancel mirroring. You will not be able to access the mirrored copy afterwards.                                                                                                    |

### **Set Console options**

To set options for the Console:

1. Select Tools --> Console Options.

| 🗞 StorageTek Virtual Tape Library Console 🛛 🔀                                                                                                    |
|----------------------------------------------------------------------------------------------------|
| Console Options                                                                                                    |
| <ul> <li>Remember password for session</li> <li>Automatically time out servers after<br/><ul> <li>Image: minute(s)</li> <li>Image: Do not show the welcome screen for wizards.</li> <li>Image: Enable advanced tape creation method</li> <li>Scan for accessibility themes</li> </ul> </li> <li>Console Log Options         <ul> <li>Overwrite log file</li> <li>Append to log file</li> <li>Do not write to log file</li> </ul> </li> </ul> |
| OK Cancel                                                                                                    |

2. Make any necessary changes.

*Remember password for session* - If the Console is already connected to a server, when you attempt to open a second, third, or subsequent server, the Console will use the credentials that were used for the last successful connection. If this option is unchecked, you will be prompted to enter a password for every server you try to open.

Automatically time out servers after nn minute(s) - The Console will collapse a server that has been idle for the number of minutes you specify. If you need to access the server again, you will have to reconnect to it. The default is 10 minutes. Enter 00 minutes to disable the timeout.

Do not show the welcome screen for wizards - Each wizard starts with a welcome screen that describes the function of the wizard. Determine whether or not you want the welcome screen to be displayed.

Enable Advanced Tape Creation Method - With Advance Tape Creation enabled, you are offered advanced options when creating tapes, such as capacity-ondemand settings for virtual libraries, tape capacity of tapes, and device, name, and barcode selection for each tape that is created.

Scan for Accessibility Themes - Select if your computer uses Windows Accessibility Options.

*Console Log Options* - The Console log (vtlconsole.log) is kept on the local machine and stores information about the local version of the Console. The
Console log is displayed at the very bottom of the Console screen. The options affect how information for each Console session will be maintained:

*Overwrite log file* - Overwrite the information from the last Console session when you start a new session.

Append to log file - Keep all session information.

Do not write to log file - Do not maintain a Console log.

#### **Manage Administrators**

Only the root user can add or delete a VTL administrator or change an administrator's password.

1. Right-click on the server and select Administrators.

| <u>III</u> V | 🔣 VTL User/Administrator Management                              |             |                    |       |  |
|--------------|------------------------------------------------------------------|-------------|--------------------|-------|--|
| 1            | You can add/delete VTL users/administrators or reset a password. |             |                    |       |  |
| VT           | "L Users/Admi                                                    | inistrators |                    |       |  |
|              |                                                                  | Name        | Group              |       |  |
| ro           | oot                                                              |             | VTL Administrator  |       |  |
| E            | llen                                                             |             | VTL Read-Only User |       |  |
|              |                                                                  |             |                    |       |  |
|              | Add                                                              | Delete      | Reset Password     | Close |  |

There are two types of administrators:

- VTL Administrators are authorized for full Console access.

- *VTL Read-Only Users* are only permitted to view information in the Console. They are not authorized to make changes and they are not authorized for client authentication.

2. Select the appropriate option.

When you add an administrator, the name must adhere to the naming convention of the operating system running on your VTL Server. Refer to your operating system's documentation for naming restrictions.

You cannot delete the root user or change the root user's password from this screen. Use the *Change Password* option instead.

#### **VTL compression**

VTL's compression saves disk space by compressing files so that more data can be stored by a virtual tape drive. The increase in capacity is directly related to the compressibility of the data being backed up. If you can compress the data being backed up by a factor of up to 2:1, you can store up to twice as much information on the virtual tape.

Software compression uses an LZO algorithm that runs on the VTL server.

In order to use compression, you must also enable tape drive compression in your backup application.

Note: If you are already using software compression that is supplied by your backup application, you should not use VTL's compression. Using both types of compression will cause VTL to try to compress already-compressed data and this can slow down your backups.

Enable/disable compression

To enable or disable compression:

- 1. In the VTL Console, right-click on *VirtualTape Library System* and select *Properties*.
- 2. Select the *Enable VirtualTape Library compression mode* checkbox Compression will apply to all tapes in your system.

#### **View the Event Log**

The Event Log details significant occurrences during the operation of the VTL Server. The Event Log can be viewed in the VTL Console when you highlight a server in the tree and select the *Event Log* tab in the right pane.

The columns displayed are:

| Туре             | <ul> <li>I: This is an informational message. No action is required.</li> <li>W: This is a warning message that states that something occurred that may require maintenance or corrective action. However, the VTL system is still operational.</li> <li>E: This is an error that indicates a failure has occurred such that a device is not available, an operation has failed, or a licensing violation. Corrective action should be taken to resolve the cause of the error.</li> <li>C: These are critical errors that stop the system from operating properly.</li> </ul> |
|------------------|----------------------------------------------------------------------------------------------------|
| Date             | The date on which the event occurred.                                                                                                    |
| Time             | The time at which the event occurred.                                                                                                    |
| ID               | This is the message number.                                                                                                    |
| Event<br>Message | This is a text description of the event describing what has occurred.                                                                                                    |

- Sort the Event Log When you initially view the Event Log, all information is displayed in chronological order (most recent at the top). If you want to reverse the order (oldest at top) or change the way the information is displayed, you can click on a column heading to re-sort the information. For example, if you click on the *ID* heading, you can sort the events numerically. This can help you identify how often a particular event occurs.
- Filter the Event By default, all informational system messages, warnings, and errors are displayed. Log To filter the information that is displayed:
  - 1. Right-click on a server and select *Event Log --> Filter*.
  - 2. Select which message types you want to include.
  - 3. Search for records that contain/do not contain specific text.
  - 4. Specify the maximum number of lines to display.
  - 5. Select a time or date range for messages.
- Print/export the Event Log to a printer or save it as a text file. These options are available (once you have displayed the Event Log) when you right-click on the server and select the *Event Log* options.

#### Refer to the Attention Required tab

The Attention Required tab displays information that may require your attention, such as:

- Hardware appliance errors
- Replication errors

It also notifies you when an import/export job has completed.

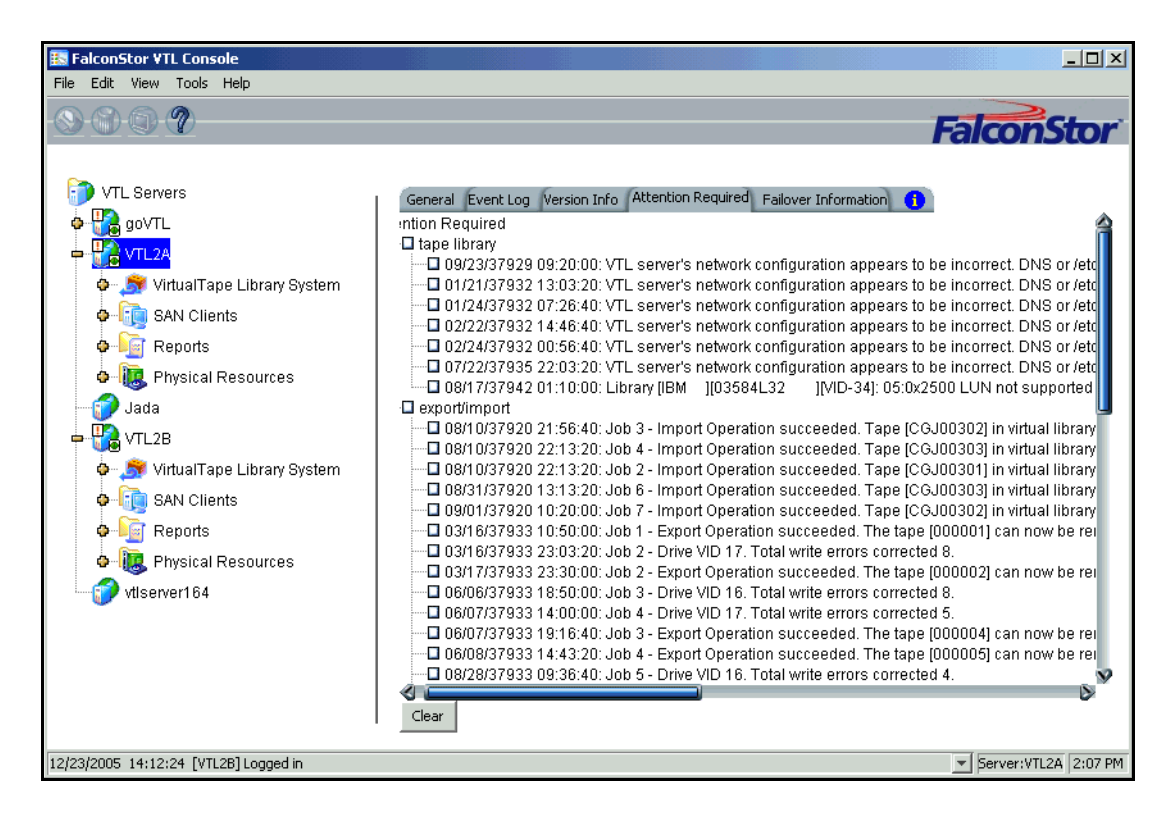

The Attention Required tab only appears for a VTL server when an error/notification occurs; it will not appear at other times. When the tab does appear, you will see an exclamation icon on the server.

Clear issues After you have resolved an issue, you can click the check box next to it and click the from the list *Clear* button. You can clear individual issues or you can click the box next to one of the categories to deleted all issues in that section.

#### Set Server properties

To set properties for a specific server:

- 1. Right-click on the server and select Properties.
- 2. On the Activity Database Maintenance tab, indicate how often the VTL activity data should be purged.

The Activity Log is a database that tracks all system activity, including all data read, data written, number of read commands, write commands, number of errors etc. This information is used to generate information for the VTL reports.

3. On the SNMP Maintenance tab, VTL to send traps to your SNMP manager.

Refer to 'Configure VTL to send SNMP traps' for more information.

4. On the *Storage Monitoring* tab, enter the maximum amount of storage that can be used by VTL before you should be alerted.

When the utilization percentage is reached, a warning message will be sent to the Event Log.

#### Apply software patch updates

You can apply patches to your VTL server through the Console.

#### Add patch To apply a patch:

- 1. Download the patch onto the computer where the Console is installed.
- 2. Highlight an VTL server in the tree.
- 3. Select Tools menu --> Add Patch.
- 4. Confirm that you want to continue.
- 5. Locate the patch file and click Open.

The patch will be copied to the server and installed.

- Rollback patch To remove (uninstall) a patch and restore the original files:
  - 1. Highlight an VTL server in the tree.
  - 2. Select Tools menu --> Rollback Patch.
  - 3. Confirm that you want to continue.
  - 4. Select the patch and click OK.

#### **Configure VTL to send SNMP traps**

VTL provides Simple Network Management Protocol (SNMP) support to integrate VTL management into an existing enterprise management solution, such as HP OpenView, CA Unicenter, IBM Tivoli NetView, or BMC Patrol.

By default, event log messages will *not* be sent, but you may want to configure VTL to send certain types of messages. To do this:

- 1. In the Console, right-click on your VTL server appliance and select *Properties*.
- 2. Select the SNMP Maintenance tab.
- 3. Indicate the information that should be included in traps sent to your SNMP manager.

SysLocation - Enter the location that should be included in traps.

*SysContact* - Enter any contact information that should be included in traps. This could be a name or an email address.

4. Specify the type of message that should be sent.

Five levels of messages are available:

- None No messages will be sent.
- Critical Only critical errors that stop the system from operating properly will be sent.
- Error Errors (failure such as a resource is not available or an operation has failed) and critical errors will be sent.
- Warning Warnings (something occurred that may require maintenance or corrective action), errors, and critical errors will be sent.
- Informational Informational messages, errors, warnings, and critical error messages will be sent.
- 5. Click *Add* to enter the name of your SNMP server and a valid SNMP community name.
- 6. To verify that SNMP traps are set up properly, set the level to *Informational* and then do anything that causes an entry to be added to the event log (such as logging into the VTL console or creating a new virtual tape library or virtual tape drive).

You should see an SNMP trap for the event.

#### Appliance health checking

(SuperMicro motherboards only) VTL provides a mechanism to periodically check the health of the VTL appliance for possible failures. Any errors that are detected will be reported to the Console Event log and can be used to send out SNMP traps. Error checking is performed every three minutes. To eliminate reporting repeated error conditions, an error condition will not be reported more than once in every two hours.

# **Data Deduplication**

The data deduplication solution integrates seamlessly with VTL to eliminate redundant data without impacting your established backup window. Deduplication offers as much as a 30:1 reduction of backup data, minimizing replication time and storage requirements.

The deduplication process scans virtual tape cartridges, analyzes the data, and determines whether data is unique or has already been copied to the deduplication repository. The process then passes only single instances of unique data to the deduplication repository. The original virtual tape is replaced with a virtual index tape (VIT) pointing to deduplication storage, freeing considerable space for more data.

Deduplication occurs as a separate, off-line process. Backup and restore jobs have higher priority than deduplication. Deduplication jobs are temporarily suspended when the tape being deduplicated is needed for backup or restore; when the backup application finishes using that particular tape, the deduplication job automatically resumes from where it left off.

Deduplication is controlled by policies managed in VTL. You can set policies for all tapes in a library, groups or ranges of tapes, or just an individual tape. Deduplication is performed in the background without user intervention. During normal use, the deduplication option is transparent to the backup operation. Data duplicated across remote sites is deduplicated at the central site, enabling only globally unique data to be replicated to the disaster recovery site.

When replication is configured as part of a deduplication policy, the deduplication repository and metadata are replicated.

# **Enable deduplication**

Deduplication must be enabled on the VTL server, as well as on any VTL server that will serve as a replica target for a replicated deduplication repository. To do this:

- 1. Right-click on the server and select *Options --> Enable Deduplication*.
- 2. To automate the process of preparing SIR storage, select *Physical Device*.

| Single Instance Repository Wizard                                                                                                    | × |
|----------------------------------------------------------------------------------------------------|---|
| Select SIR Repository Storage Method.                                                                                                    |   |
| Select the storage type for the SIR repository:                                                                                                    |   |
| Physical Device                                                                                                    |   |
| The qualified physical devices are virtualized physical disks without any segments. We will<br>construct the repository on them for you.                                                                                                    |   |
| Virtual Device<br>The qualified virtual devices are the ones with a name in the format:<br>Index: SIR_Index_ <hostname>-<sequencenumber><br/>Data: SIR_Data_<hostame>-<sequencenumber>-<startslice>-<endslice></endslice></startslice></sequencenumber></hostame></sequencenumber></hostname> |   |
| Before enabling a Deduplication cluster, you also have to enable the "Configuration Repository"<br>option.                                                                                                    |   |
|                                                                                                    |   |
| Back Next Cancel                                                                                                    | כ |

3. In the *Select Devices for Index* dialog, select the virtualized disk that will serve as the index resource, scratch resource, and configuration repository resource. The LUN must be of sufficient size to contain these resources.

The minimum size disk required for these resources is calculated in GB as Number of CPUs on deduplication appliance x 20 + 10.

| Single Instance Repository Wizard                                 |              | ×           |  |  |  |  |
|-------------------------------------------------------------------|--------------|-------------|--|--|--|--|
| Select Devices for Index.                                         |              |             |  |  |  |  |
| From the list below, select the devices to be used for the index: |              |             |  |  |  |  |
| Device Name                                                       | SCSI Address | Size(MB)    |  |  |  |  |
| 🔽 🍲 SUN:CSM200_R                                                  | 1:0:0:2      | 1,433,594   |  |  |  |  |
| 🔲 🎪 SUN:CSM200_R                                                  | 1:0:0:4      | 1,433,594   |  |  |  |  |
| 🔲 🍲 SUN:CSM200_R                                                  | 1:0:0:6      | 1,433,594   |  |  |  |  |
| Select All De-Select All                                          |              |             |  |  |  |  |
|                                                                   | Back         | Next Cancel |  |  |  |  |

4. In the Select Devices for Data dialog, select the device(s) that will be used for data storage.

Select 1, 2, 4, 8, 16, or any number of disks based on 2 to the Nth power.

| Single Instance Repository  | y Wizard                                                     |           |           |  |  |  |  |
|-----------------------------|--------------------------------------------------------------|-----------|-----------|--|--|--|--|
| Select Devices for Data.    |                                                              |           |           |  |  |  |  |
| From the list below, select | From the list below, select the devices to be used for data: |           |           |  |  |  |  |
| Device Name                 | SCSI Address                                                 | Size(MB)  |           |  |  |  |  |
| V 🍪 SUN:CSM200_R            | 1:0:0:4                                                      |           | 1,433,594 |  |  |  |  |
| 🔽 🎯 SUN:CSM200_R            | 1:0:0:6                                                      |           | 1,433,594 |  |  |  |  |
| Select All De-Select        | All                                                          |           |           |  |  |  |  |
|                             |                                                              | Back Next | Cancel    |  |  |  |  |

5. In the confirmation dialog, select *Finish* to complete the wizard.

# **Replicating the deduplication repository**

When you create a deduplication policy, you have the option of configuring replication for the tapes in the policy. If you do this for all deduplication policies, you effectively replicate the entire deduplication repository.

Replication from the source server to the target server occurs via Fibre Channel or iSCSI. The target server is usually located at a remote location. If a disaster occurs and the replica is needed, the administrator can move the replicated tape from the virtual vault to its virtual tape library so that it can be accessed by backup software.

Replication of deduplicated data occurs in several stages:

- When replication occurs, the virtual index tape (VIT) from the source server is copied to the target server and becomes a foreign virtual index tape (FVIT) which you can see when you select the *Replica Resources* object.
- The FVIT is scanned to determine whether or not the data blocks it uses exist locally. Missing data blocks are replicated from the source server to the target server. After all missing data blocks are replicated, the target server has all the data blocks used by the FVIT.
- The target server automatically creates a local virtual index tape (LVIT) and puts it in the target server's virtual vault; the LVIT is now a replica of the source VIT and contains pointers to the replicated blocks of data.

Replication is complete when you see the LVIT in the target server's virtual vault. The name of the LVIT corresponds to the name of the FVIT. The

image below shows the VTL target server, with FVITs listed for the Replica Resources object and the LVITs for replicated data listed for the Virtual Vault object.

**Note:** This final step may not occur immediately after the initial replication of data and can take some time to complete, depending on the availability of SIR tape drives on the target server and the amount of data on the FVIT.

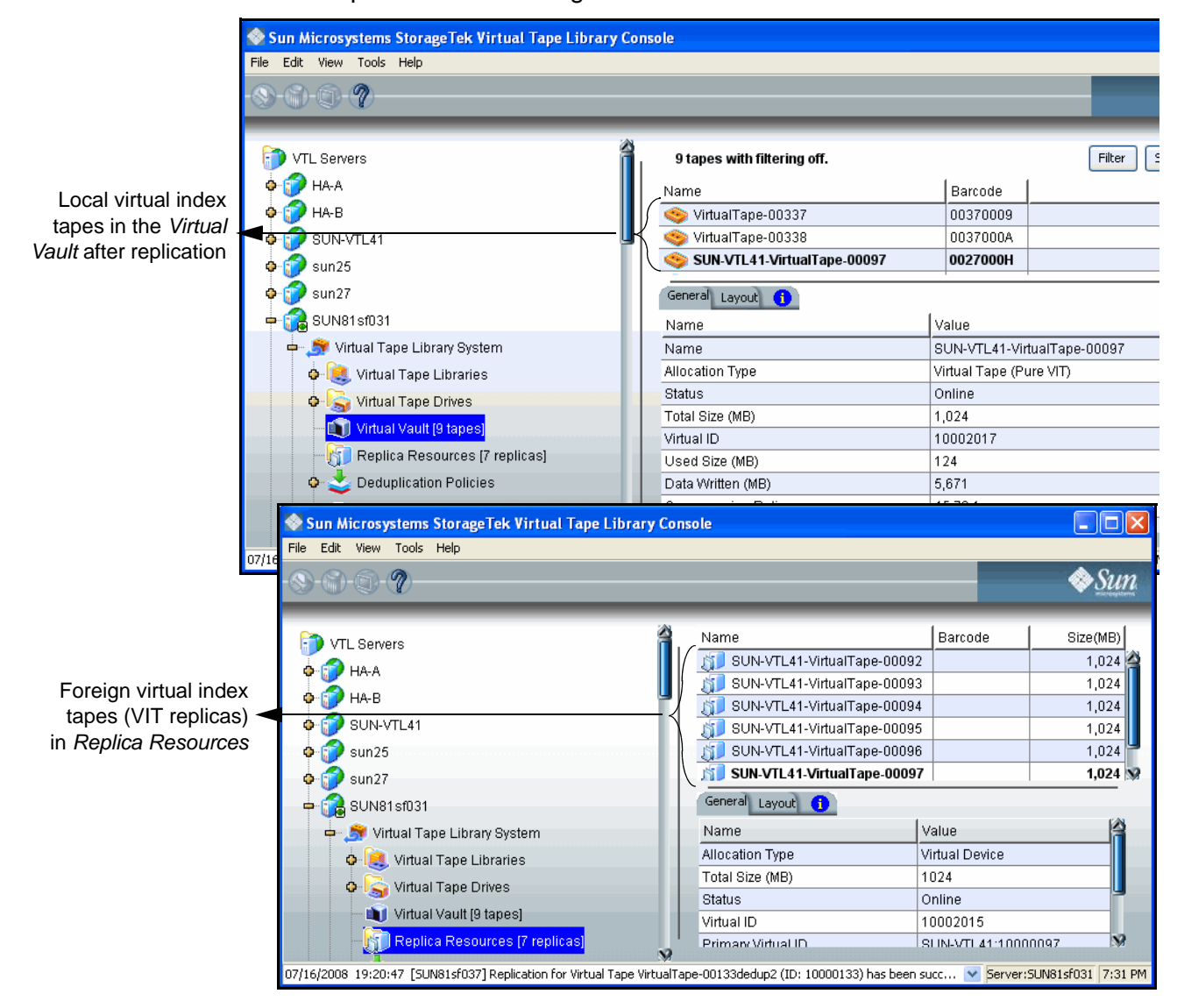

Requirements

- (Remote Replication) You must have two VTL servers.
- (Remote Replication) You must have write access to both servers.
- You must have enough space on the target server for the replica resource.
- You must enable replication between the two VTL servers by adding the target server to the primary server using the console on the primary server.

- You must enable deduplication on the target server using the console on the target server.
- The target server must be a 64-bit server.

#### Connect appliances

In order to configure replication to another VTL server using a Fibre Channel (FC) switch, the servers must be zoned so a target port on the replica source server is zoned to an initiator port on the replica target server (refer to "Fibre Channel Target Mode" for complete information on zoning and configuring a replica target server).

While most customers choose to use a Fibre Channel switch to connect their VTL and deduplication appliances, it is also possible to direct-connect the appliances. If you are using an iSCSI connection, the iSCSI option must be enabled on both servers. If you are direct-connecting the appliances, the source VTL server must have at least two target ports and you must connect the appliances as follows:

- Target port on the replica source server with the initiator port on the replica target server
- Initiator port on the replica source server with the target port on the replication target server
- Target port(s) on the replica source server with the initiator port(s) on the backup server

#### Add the replication target server

Before you can configure replication for a tape, you must enable replication between the two VTL servers. To do this:

- 1. Right-click the server and select *Options --> Deduplication --> Replication --> Add Target.*
- 2. If the server you wish to use as a target is listed, select the server. (You must be logged into that server).

| Add Replic | ation Target             | $\mathbf{X}$ |
|------------|--------------------------|--------------|
| Select re  | plication target server. |              |
| ゔ s        | elect replica server:    |              |
| Serve      | r                        | Add          |
| 1          | HA-A                     |              |
| 1          | HA-B                     |              |
| 1          | sun25                    |              |
| 1          | sun27                    |              |
| 1          | SUN81sf031               |              |
| 1          | SUN81sf033               |              |
| 1          | SUN81sf037               |              |
| 1          | vtl81svr200              |              |
|            |                          |              |
|            |                          |              |
|            | Back                     | Cancel       |

- 3. If the server is not listed, select Add.
- 4. Enter login information for the VTL server that will serve as the target.
- 5. Select OK. The server appears in the list. Select the server.
- 6. In the next screen, iSCSI is selected by default. Select the correct replication protocol.

| Add Replication Target                                                                                            | × |
|----------------------------------------------------------------------------------------------------|---|
| Select replication protocol.                                                                                      |   |
| Fibre Channel The fibre channel initiator on the source server can see the fibre channel target on target server. |   |
| iscsi     The target server must have an iSCSI initiator package installed                                        |   |
|                                                                                                    |   |
|                                                                                                    |   |
|                                                                                                    |   |
|                                                                                                    |   |
|                                                                                                    |   |
| Back Next Cancel                                                                                                  |   |

7. In the next screen, confirm the information and click *Finish*. The target server is configured to be the replication target.

The *SIR Replication* tab appears in the right-hand pane for both servers when replication has been configured. Content identifies the replicator (the data source) and the replica (the VTL server to which data is replicated).

# Data deduplication policies

#### Add deduplication policies

Deduplication policies specify which virtual tapes need to have deduplication and when deduplication should occur. You must have at least one virtual tape library and one virtual tape in order to create a policy.

- Note: Once you set your deduplication policies, you should not change the IP address or hostname of your appliance(s). If you need to change the IP address or host name, do it BEFORE setting your policies.
  - 1. On your VTL server, right-click on the *Deduplication Policies* object and select *New*.
  - 2. For a new policy, enter a name for the policy.

| <b>Deduplication</b> P | Policy - Create a new Policy | × |
|------------------------|------------------------------|---|
| General Policy         | y Information                |   |
|                        |                              |   |
| Policy Name:           | SIR Policy 3                 |   |
|                        |                              |   |
|                        |                              |   |
|                        |                              |   |
|                        |                              |   |
|                        |                              |   |
|                        |                              |   |
|                        |                              |   |
|                        |                              |   |
|                        |                              |   |
|                        |                              |   |
|                        |                              |   |
|                        | Back Next Cancel             |   |

3. Select a deduplication cluster to associate with the policy.

| Deduplication Policy - Create a new Policy          |                  |
|-----------------------------------------------------|------------------|
| Deduplication Cluster                               |                  |
|                                                     |                  |
| Select a Deduplication Cluster from the list below: |                  |
| Docalcluster-SUN81sf037                             |                  |
|                                                     |                  |
|                                                     |                  |
|                                                     |                  |
|                                                     |                  |
|                                                     |                  |
|                                                     |                  |
|                                                     |                  |
|                                                     |                  |
|                                                     |                  |
|                                                     |                  |
|                                                     |                  |
|                                                     |                  |
|                                                     | Back Next Cancel |

4. Indicate how often deduplication should occur.

| Deduplication Policy - Create a new Policy                                                                                               | × |
|----------------------------------------------------------------------------------------------------|---|
| Deduplication Trigger                                                                                                    |   |
| Configure when data deduplication should occur:                                                                                          |   |
| O Hourly Data Deduplication Schedule HR:MM 00:00<br>Data deduplication will start hourly at the time specified.                          |   |
| Daily Data Deduplication Schedule HR:MM 20:00 Data deduplication will start daily at the time specified.                                 |   |
| Weekly Data Deduplication Schedule Sunday HR:MM 00:00 Data deduplication will start weekly at the time on the day of the week specified. |   |
| O End of Backup Minimum New Data MB                                                                                                    |   |
|                                                                                                    |   |
| Back Next Cancel                                                                                                    |   |

If you are setting deduplication for a specific time, be sure to set the deduplication policy to a time after the backup job will be completed for the virtual tape associated with the policy.

**Note:** If the job is not completed by the time the next deduplication job should begin, the policy will wait the selected time after the current deduplication job is complete. For example, if you choose to deduplicate every two minutes and the deduplication policy is running for more than two minutes, the policy will continue until completion and then wait two minutes before starting again.

5. Select the virtual tape(s) that you want to include in this policy.

| De | duplication Policy - C                 | reate a new Policy      |   |    |                              |                                    | × |
|----|----------------------------------------|-------------------------|---|----|------------------------------|------------------------------------|---|
|    | Tapes                                  |                         |   |    |                              |                                    |   |
|    | Select the tapes to be in<br>Location: | ncluded in this policy: |   |    | Note: Tapes removed from     | n the noticy will not be available |   |
|    | ADIC-Scalar 100-0005                   | 800                     | ~ |    | for selection until the wiz: | ard is reloaded.                   |   |
|    | Tape Name                              | Barcode                 | - |    | Tape Name                    | Barcode                            |   |
|    | VirtualTape-00134                      | 003A0002                |   |    | VirtualTape-00136            | 003A0004                           |   |
|    | VirtualTape-00135                      | 003A0003                |   |    | VirtualTape-00135            | 003A0003                           |   |
|    | VirtualTape-00136                      | 003A0004                |   | >> | VirtualTape-00134            | 003A0002                           |   |
|    |                                        |                         |   | <  |                              |                                    |   |
|    | Select All                             | De-Select All           |   |    | Select All                   | De-Select All                      |   |
|    |                                        |                         |   |    | Back                         | Next Cancel                        |   |

A virtual tape can be part of only one deduplication policy at a time.

Use the *Location* drop-down box to select a virtual tape library. Then, highlight one or more tapes and use the >> button to move the tape(s) to the right column.

6. Indicate whether you want to enable Replication for the tapes in this policy. If this is the first deduplication policy being created for this library, no replication targets will be listed. Add the target server. If a replication target has already been created for this VTL, be sure to add the same replication target (refer to 'Add the replication target server'). Deduplication must already be enabled on the target server.

| Deduplicatio                   | on Policy - Create a new Policy                                |                         | X |
|--------------------------------|----------------------------------------------------------------|-------------------------|---|
| Replicatio                     | n                                                              |                         |   |
| <b>⊡ Enable</b><br>Select a re | e <b>Replication</b><br>eplication target from the list below: |                         |   |
| Server                         |                                                                | IP                      |   |
|                                | SUN81sf035                                                     | 10.8.1.35               |   |
|                                |                                                                |                         |   |
| Only repli                     | Add                                                            | Target<br>:30 To: 23:59 | ] |
|                                |                                                                |                         |   |
|                                |                                                                | Back Next Cancel        |   |

For information on replicating the deduplication repository, refer to 'Replicating the deduplication repository'.

7. Click *Finish* to finalize the policy.

The policy is enabled and will execute at the next scheduled time.

To view statistics about running policies, refer to 'Monitor deduplication and view statistics'.

#### Modify deduplication policies

After a policy is created, you can do the following:

- To modify the properties of a policy, right-click on the policy and select Edit.
- To execute a policy right now, regardless of the time, right-click on the policy and select *Run*.
- If a policy is running and you want it to stop, right-click on the policy and select *Stop*.
- To completely remove a policy, right-click on the policy and select *Delete*.

## Perform deduplication

If your deduplication job has not started yet, you can use the console to force it to run now by right-clicking on a policy and selecting *Run*.

Before deduplication, the virtual tape's backup data is stored on the disks of the VTL Server. When the deduplication policy runs, an intelligent "Tape Scanner" process on the deduplication server analyzes the backup data to perform deduplication. Upon completion, the entire virtual tape will be free of any backup data, and instead, an "index" to the real data is stored. All truly unique data blocks found during the deduplication process are stored on the deduplication server disk space.

Therefore, you can describe the deduplication process as a "data block mover" that moves all blocks from VTL storage space to the deduplication storage space, except that redundant blocks are discarded. A virtual tape that has been deduplicated is called a "Virtual Index Tape" because it contains only the pointers to the data, instead of the actual data.

# Monitor deduplication and view statistics

From the console, you can view the following:

- Status of running policies
- Scanner history
- Repository statistics for the cluster

#### **Deduplication Policies object**

When you highlight the *Deduplication Policies* object, the right-hand pane lists all of the policies that are configured for deduplication on this server.

For each policy, you can see the number of tapes included, schedule information (such as status, history, and next run time), and the deduplication cluster to which this policy belongs.

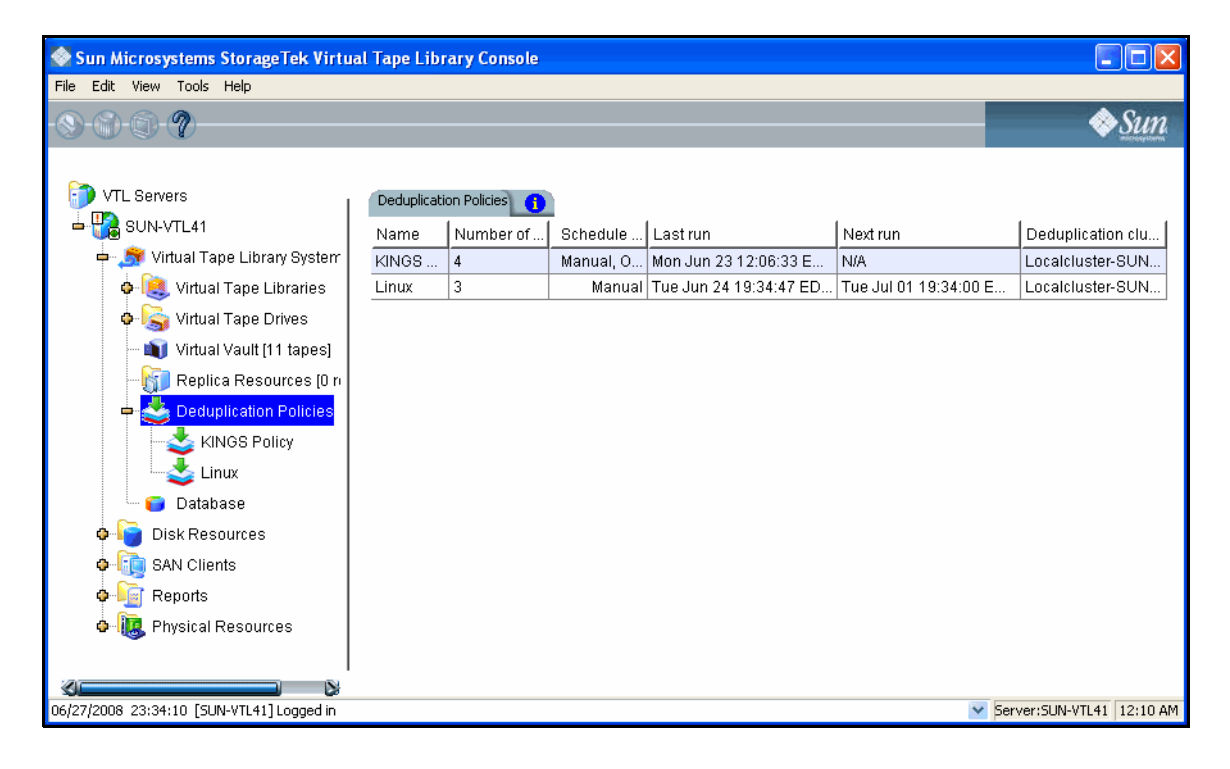

#### Individual deduplication policies

When you highlight a policy in the tree, you can view information about that policy.

General Info tab The General Info tab shows how many tapes are included in this policy, deduplication cluster and server information, schedule and replication information, and policy history, including when and why the policy was run, number of tapes scanned, total amount of data scanned, total amount of unique data written to the repository, and the deduplication ratio.

| 📀 Sun Microsystems StorageTek Virtual                         | Tape Library Cor                          | nsole         |           |              |           |                                       |           |        |                |           |          |
|---------------------------------------------------------------|-------------------------------------------|---------------|-----------|--------------|-----------|---------------------------------------|-----------|--------|----------------|-----------|----------|
| File Edit View Tools Help                                     |                                           |               |           |              |           |                                       |           |        |                |           |          |
| · (S) · (S) · (D) · (Q) · · · · · · · · · · · · · · · · · · · |                                           |               |           |              |           |                                       |           |        |                | <b></b>   | Sun      |
| VTL Servers SUN-VTL41 Virtual Tape Library System             | General Info Tape:<br>Name<br>Policy name | s Active Poli | cies Tape | History Even | t Log 🚺   | Value<br>KINGS Policy                 | ,         |        |                |           |          |
| 🖕 🚉 Virtual Tape Libraries                                    | Number of tapes                           | ;             |           |              |           | 4                                     |           |        |                |           |          |
| • 🐱 Virtual Tane Drives                                       | Deduplication se                          | erver name    |           |              |           | Localcluster-                         | SUN-VTL41 |        |                |           |          |
|                                                               | Deduplication se                          | erver IP addr | ess       |              |           | 127.0.0.1                             | 127.0.0.1 |        |                |           |          |
|                                                               | Schedule                                  |               |           |              |           | End of Backup, Minimum New Data: 0 MB |           |        |                |           |          |
| Replica Resources to n                                        | Replication                               |               |           |              |           | NotEnabled                            |           |        |                |           |          |
| KINOS Policy                                                  |                                           |               |           |              |           |                                       |           |        |                |           |          |
| 🗆 🍘 Database                                                  |                                           |               |           |              |           |                                       |           |        |                |           |          |
| <ul> <li>Isk Resources</li> <li>Isk Resources</li> </ul>      | KINGS Policy run h                        | history       |           |              |           |                                       |           | ,      |                |           | _        |
| 🖕 🚂 Reports                                                   | Run date/time                             | Run tyne      | Total t   |              | Data Dedu | plication Statistic                   | s         | Data F | Replication St | Status    |          |
| 💁 🗽 Physical Resources                                        |                                           |               |           | Total (MB)   | Unique    | Dedupe ratio                          | Duration  | Tot    | Uniq D         |           |          |
| ~                                                             | 06/23/08 12:                              | end of ba     | 1         | 1,893        | 1         | 1893:1                                | 00:00:27  | 1,893  | 0 N/A          | complete  | <        |
|                                                               |                                           |               |           |              |           |                                       |           |        |                |           |          |
| 06/27/2008 23:34:10 [SUN-VTL41] Logged in                     |                                           |               |           |              |           |                                       |           |        | Server:        | SUN-VTL41 | 12:13 AM |
|                                                               |                                           |               |           |              |           |                                       |           |        |                |           |          |

Tapes tab The Tapes tab lists information about each virtual tape in the policy.

Tape name - The name of the virtual tape.

Barcode - The barcode assigned to the tape.

*Size* - Maximum uncompressed storage capacity of the tape. This is determined when the tape was created.

*Written* - The amount of data (before compression) that is written to tape by backup applications. This amount can be greater then the tape size if the data is compressed.

*New* - The amount of data (before compression) that has not yet been deduplicated, including newly appended data to a tape.

*In deduplication* - The amount of data (before compression) written that has now been moved to deduplication storage. This is basically the difference between the data written and the data not yet deduplicated.

*Unique data* - The actual physical storage in deduplication used to store tape data. This includes the effect of deduplication compression.

*Dedupe ratio* - The ratio between the data moved to deduplication and the unique data.

Last run Dedupe - The last time the tape was deduplicated.

Last run Replicated - The last time the tape was replicated.

Next run - The next time the tape will be deduplicated.

When you highlight a tape in the top section, the *Policy Tape Info* tab in the bottom section displays additional details about the tape:

| 🔷 Sun Microsystems StorageTek Virtua      | l Tape Library Console |              |              |               |          |                            |             |        |          |         |       | ×    |
|-------------------------------------------|------------------------|--------------|--------------|---------------|----------|----------------------------|-------------|--------|----------|---------|-------|------|
| File Edit View Tools Help                 |                        |              |              |               |          |                            |             |        |          |         |       |      |
| S 8 0 7                                   |                        |              |              |               |          |                            |             |        |          |         | Su    | n    |
| VTL Servers                               | General Info Tapes Ac  | tive Policie | es Tape Hist | ory Event Log | 0        |                            |             |        |          |         |       |      |
| 🖮 🎁 SUN-VTL41                             | _                      |              |              |               |          | Data details               |             |        | Last     | run     | 1     |      |
| 中 🏂 Virtual Tape Library System           | l ape name             | Barc         | Size (MB)    | Written (M    | New (MB) | In Deduplic                | Unique      | Dedupe | Dedupe   | Rep     | Next  |      |
| 🗢 🧟 Virtual Tape Libraries                | 📩 VirtualTape-0        | 0053         | 92160        | 1892          | 0        | 1892                       | 1           | 1892:1 | 06/23/   | N/A     | N/A   |      |
| 🛛 🙀 Virtual Tape Drives                   | VirtualTape-0          | 0059         | 18432        | 1892          | 0        | 1892                       | 435         | 4.3:1  | 06/23/   | N/A     | N/A   |      |
| - M Virtual Vault [11 tanes]              | 🥸 VirtualTape-0        | 005E         | 184320       | 0             | 0        | 0                          | 0           | N/A    | N/A      | N/A     | N/A   |      |
| - 👔 Replica Resources (0 ri               | 娄 VirtualTape-0        | 0065         | 55296        | 1892          | 0        | 1892                       | 1           | 1892:1 | 06/23/   | N/A     | N/A   | ]    |
| 🗢 🕹 Deduplication Policies                | Policy Tape Info 👔     |              |              |               |          |                            |             |        |          |         |       |      |
|                                           | Name                   |              |              |               | Va       | alue                       |             |        |          |         |       |      |
| Linux                                     | Tape Name              |              |              |               | Vi       | rtualTape-0004             | 2           |        |          |         |       |      |
| 🔤 🔂 Database                              | Barcode                |              |              |               | 00       | 530000                     |             |        |          |         |       |      |
| o 📴 Disk Resources                        | Virtual ID             |              |              |               | 10       | 10000042                   |             |        |          |         |       |      |
| SAN Clients                               | Tape Location          |              |              |               | Li       | Library VID 83 [In Slot:0] |             |        |          |         |       |      |
|                                           | Slot                   |              |              |               | 0        | 0                          |             |        |          |         |       |      |
| e Peports                                 | Tape Size (MB)         |              |              |               | 92       | 92160                      |             |        |          |         |       |      |
| 💁 🛄 Physical Resources                    | Physical Allocation (N | 1B)          |              |               | 17       | 7                          |             |        |          |         |       |      |
|                                           | Data Written (MB)      |              |              |               | 18       | 1892                       |             |        |          |         |       |      |
|                                           | Data Stored to Dedu    | olication    | (MB)         |               | 18       | 192                        |             |        |          |         |       |      |
|                                           | Unique Data (MB)       |              |              |               | 1        |                            |             |        |          |         |       |      |
|                                           | Dedupe Ratio           |              |              |               | >        | 10000:1                    |             |        |          |         |       |      |
|                                           | Unprocessed New D      | ata (MB)     |              |               | 0        |                            |             |        |          |         |       |      |
|                                           | Last Time Tape Dedi    | uped         |              |               | M        | on Jun 23 12:03            | 3:37 EDT 20 | 108    |          |         |       |      |
|                                           | Last Dedupe Status     | 1 4 1        |              |               | to:      | al operation fin           | Isnea       |        |          |         |       |      |
|                                           | Last Time Tape Repl    | Icated       |              |               | IN/      | A                          |             |        |          |         |       |      |
|                                           | Last Replication Stat  | us           |              |               |          |                            |             |        |          |         |       |      |
|                                           | Not Dodupo Timo        | lea (MB)     |              |               | U NI     | 'A                         |             |        |          |         |       |      |
|                                           | Next Dedupe Time       |              |              |               | 110      | ~                          |             |        |          |         |       |      |
|                                           |                        |              |              |               |          |                            |             |        |          |         |       |      |
| 06/27/2008 23:34:10 [SUN-VTL41] Logged in |                        |              |              |               |          |                            |             | •      | Server:S | SUN-VTL | 12:19 | ) AM |

Virtual ID - The tape's virtual ID.

Tape location and slot - The tape's current location.

*Physical allocation* - The physical size of the tape.

Last Dedupe Status - The status of the last time this policy ran.

Last Replication Status - The status of the last time data for tapes in this policy was replicated

VTL Prime Solaris User's Guide • September 2008 • 316855201 • A

# Active Policies The Active Policies tab lists information about currently running policies and replication jobs. The data is automatically refreshed.

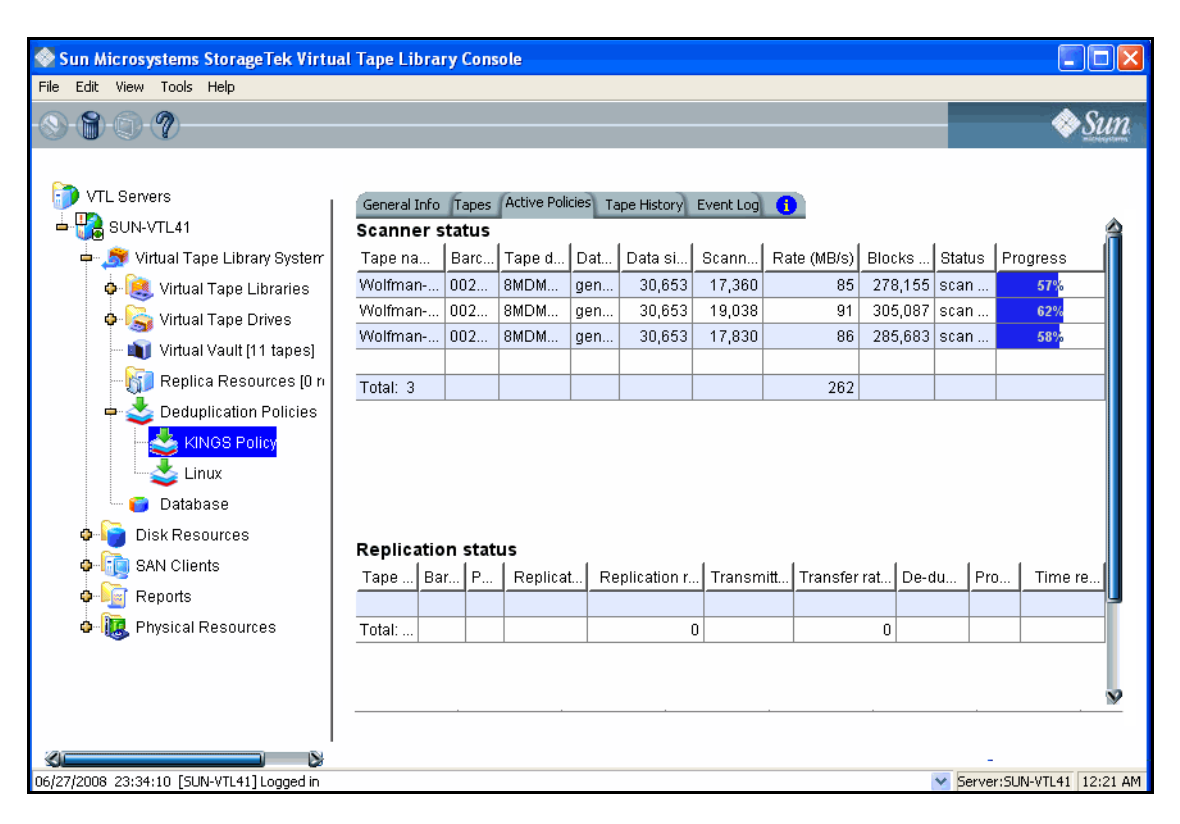

# Tape HistoryThe Tape History tab lists all of the deduplication and replication jobs that have runtaband provides statistics for each.

| Sun Microsystems StorageTek Virtua                                                                                                    | al Tape Library | Console     |            |                  |         |          |              |       |       |            |              |         |           |
|----------------------------------------------------------------------------------------------------|-----------------|-------------|------------|------------------|---------|----------|--------------|-------|-------|------------|--------------|---------|-----------|
| File Edit View Tools Help                                                                                                    |                 |             |            |                  |         |          |              |       |       |            |              |         |           |
| · • • • • • • • • • • • • • • • • • • •                                                                                                    |                 |             |            |                  |         |          |              |       |       |            |              |         | Sun       |
| VTL Servers                                                                                                    | General Info    | Tapes Activ | e Policies | Tape History Eve | ent Log | 1        |              |       |       |            |              |         |           |
| SUN-VTL41                                                                                                    | Tono nomo       | Topo ho     | Dotot      | lob started      | Data    | Deduplic | ation Statis | stics | Da    | ta Replica | tion Statist | ics     |           |
| 🕂 🏂 Virtual Tape Library System                                                                                                    | rape name       | Tape ba     | Data t     | Job started      | Total   | Uniqu    | Dedup        | Dur   | Total | Uniqu      | Dedup        | Dur     | Status    |
| 💠 🥞 Virtual Tape Libraries                                                                                                    | VirtualTape     | 006500      | netbac     | 06/23/08 12:     | 1,893   | 1        | 1893:1       | 00:0  | 1,893 | 0          | N/A          | 00:0    | com       |
| 🗢 嬦 Virtual Tape Drives                                                                                                    | VirtualTape     | 005300      | netbac     | 06/23/08 12:     | 1,893   | 1        | 1893:1       | 00:0  | 1,893 | 0          | N/A          | 00:0    | com       |
| — 📦 Virtual Vault [11 tapes]                                                                                                    | VirtualTape     | 005900      | netbac     | 06/23/08 12:     | 1,893   | 436      | 4.3:1        | 00:0  | 1,893 | 0          | N/A          | 00:0    | com       |
| Replica Resources (0 n     Deduplication Policies     KINGS Policy     Linux     Database     Disk Resources     SAN Clients     Reports     Reports     Physical Resources |                 |             |            |                  |         |          |              |       |       |            |              |         |           |
| 06/27/2008 23:34:10 [SUN-VTL41] Logged in                                                                                                    |                 |             |            |                  |         |          |              |       |       |            | Server:S     | UN-VTL4 | 1 1:18 AM |

## *Event Log* tab The *Event Log* tab displays informational events and errors pertaining to this policy.

| 😵 Sun Microsystems StorageTek Virtua      | l Tape I  | Library Console               |           |                                                                                          |
|-------------------------------------------|-----------|-------------------------------|-----------|------------------------------------------------------------------------------------------|
| File Edit View Tools Help                 |           |                               |           |                                                                                          |
| S 8 9 9 7                                 |           |                               |           |                                                                                          |
| VTL Servers                               | Genera    | al Info Tapes Active Policies | Tape Hist | tory [Event Log]                                                                         |
| 📥 🏭 SUN-VTL41                             | Туре      | Date & Time                   | ID        | Event Message                                                                            |
| 中 🍠 Virtual Tape Library System           |           | 06/23/2008 12:06:31           | 50515     | RDE: Policy KINGS Policy , Tape [00650000] scan completed. Total data: 1893MB; Unique    |
| o 😫 Virtual Tape Libraries                |           | 06/23/2008 12:05:43           | 50508     | RDE: Policy KINGS Policy , Tape [00650000] started, end of backup. Total tapes: 1; Tapes |
| 💠 🞑 Virtual Tape Drives                   |           | 06/23/2008 12:04:13           | 50515     | RDE: Policy KINGS Policy , Tape (00530000) scan completed. Total data: 1893MB; Unique    |
| Virtual Vault [11 tapes]                  |           | 06/23/2008 12:03:27           | 50508     | RDE: Policy KINGS Policy , Tape [00530000] started, end of backup. Total tapes: 1; Tapes |
| Papira Pacources I0 n                     |           | 06/23/2008 12:02:31           | 50515     | RDE: Policy KINGS Policy , Tape (00590000) scan completed. Total data: 1893MB; Unique    |
|                                           |           | 06/23/2008 12:01:48           | 50508     | RDE: Policy KINGS Policy , Tape [00590000] started, end of backup. Total tapes: 1; Tapes |
| KINGS Policy                              |           | 06/23/2008 11:48:13           | 50500     | RDE: Policy KINGS Policy saved successfully.                                             |
| 🗁 🍯 Database                              |           |                               |           |                                                                                          |
| 🏟 崎 Disk Resources                        |           |                               |           |                                                                                          |
| 💠 词 SAN Clients                           |           |                               |           |                                                                                          |
| o 🔓 Reports                               |           |                               |           |                                                                                          |
| o 腹 Physical Resources                    |           |                               |           |                                                                                          |
| ×                                         | 3 <b></b> |                               |           | لا                                                                                       |
| 06/27/2008_23:34:10 [SUN-VTL41] Logged in |           |                               |           | Server:SUN-VTL41 1:20 AM                                                                 |

#### **Repository statistics**

To view repository statistics for the entire cluster, highlight the VTL server and select the *Deduplication Statistics* tab in the right panel.

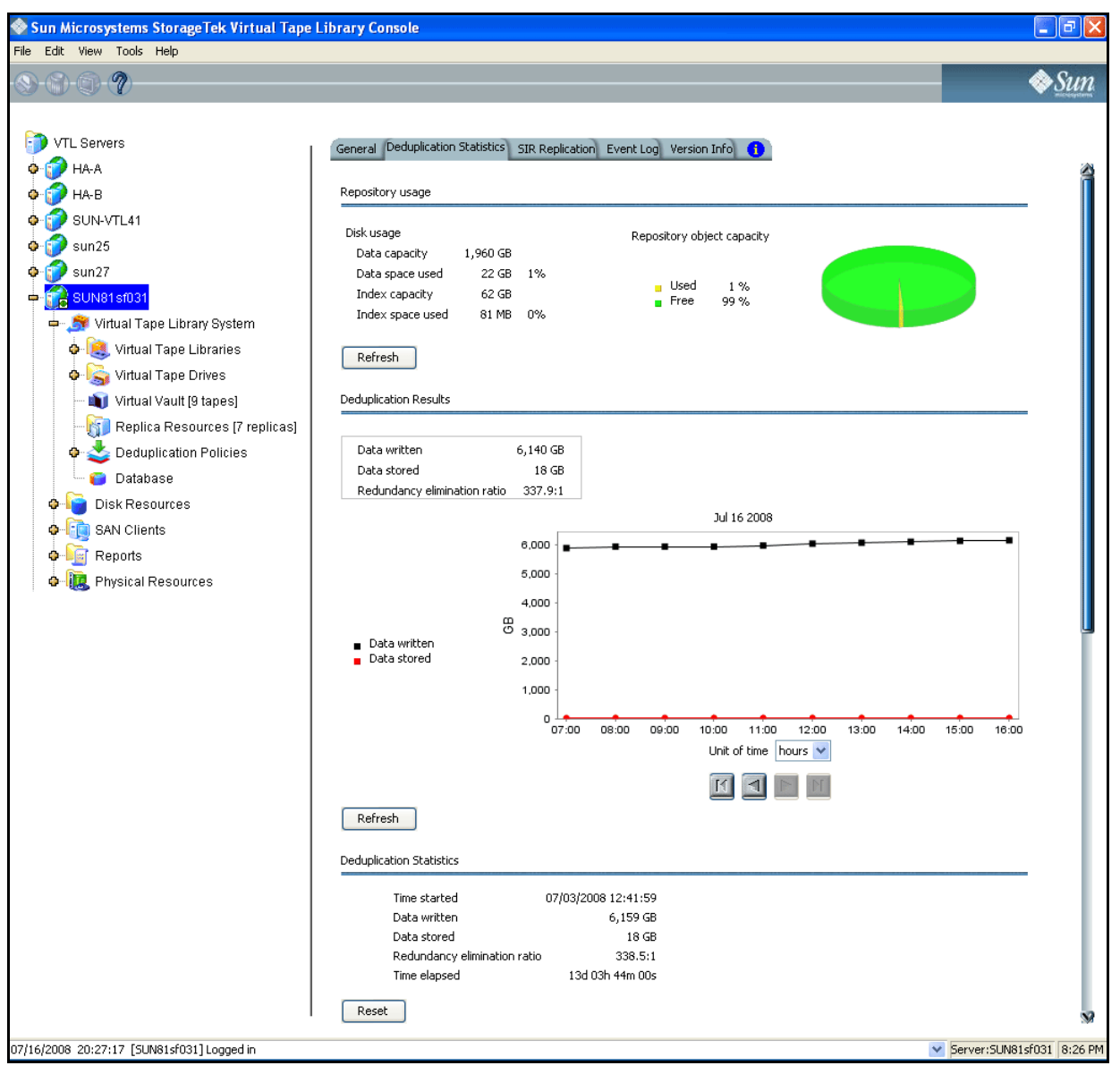

The values displayed for *Data written* represent data scanned in VTL; *Data stored* values represent the amount of unique data stored in the repository.

The *Redundancy elimination ratio* (frequently referred to in the industry as the *Deduplication Ratio*) represents this formula: [(data scanned)÷(data stored)].

The Deduplication Statistics display provides three ways to look at these values:

- Repository usage
- Deduplication results

Deduplication statistics

Repository Usage This section of the display shows the current state of the physical disk used as the deduplication repository, which includes deduplication data and deduplication index storage. Values are based on all tape scans performed during the life span of the selected server.

*Disk Usage* values show how much disk space has been allocated to each deduplication storage component and how much space has been used.

The *Repository object capacity* graphic represents memory usage. Select *Refresh* to update the display to include activity that has occurred since the last refresh.

Deduplication results This section of the display combines *data written* and *data stored* statistics **for all accumulated data to show deduplication activity over time. Viewing data in this way allows you to calculate the redundancy elimination ratio for any period of time.** 

Reviewing deduplication operations for successive weeks of full backup reveals the true redundancy ratios of week-to-week data evolution and can be used to accurately forecast repository requirements. You can identify how quickly you are using your repository disk space and when you are likely to need to add more.

Select a *Unit of time* from the drop-down list to adjust the granularity of the graph. Use the arrow buttons to scan through accumulated data. Click *Refresh* to include data for deduplication activity that has occurred since the last refresh.

Deduplication This section of the display shows current statistics: a view of the redundancy elimination ratio based on tape scans performed since a user last reset the display.

For example, statistics might reflect 7 days, 1 hour, 2 minutes, and 2 seconds of deduplication processing, during which 125 GB of data was scanned by deduplication. 45 GB of data was unique and therefore stored in the repository, resulting in a redundancy elimination ratio of 2.8:1.

Statistics are automatically updated every 30 seconds. You can click the *Reset* button to reset values to zero and reset the time to the current time. Subsequent updates will reflect activity since the reset. If you view the display after a few minutes, the redundancy elimination ratio will reflect tapes currently being scanned.

**Note**: It is not uncommon to see a ratio of 1000:1 for a particular tape; this simply indicates that extremely little data has changed.

# Reclaim data repository disk space

During the deduplication process, only single instances of unique data are passed to the deduplication repository. The original virtual tape is replaced with a VIT pointing to deduplication storage.

Over time, VITs can be erased, formatted or overwritten by your backup application (such as when a tape has expired). It is also possible that you may have manually deleted a VIT from the VTL console.

When a VIT is eliminated, the pointers to deduplication storage are deleted but the actual deduplicated data is not.

The *Space Reclamation* option allows you to delete the deduplicated data and free up the associated disk space from the data repository. To do this right-click on the VTL server object and then select *Options/Deduplication/Run Space Reclamation*.

**Note:** Putting a VIT in a scratch pool of a backup application does not mean that the storage used by that VIT can be reclaimed. Storage can be reclaimed only when a VIT is deleted from the console or erased/formatted/overwritten by the backup application.

# **Replicate Data**

Replication protects the information on a virtual tape by maintaining a copy of the virtual tape on the same VTL server or on another VTL server.

At prescribed intervals, when the tape is not in use, changed data from the *primary* virtual tape on the source server is transmitted to the *replica resource* on the target server so that they are synchronized. The target server is usually located at a remote location. Under normal operation, backup clients do not have access to the replica resource on the target server.

If a disaster occurs and the replica is needed, the administrator can *promote* the replica to become the primary virtual tape so that clients can access it.

VTL offers two types of replication, *Remote Replication* and *Local Replication*. Both types can be enhanced with the *Compression* and/or *Encryption* options.

RemoteRemote Replication allows fast, data synchronization of storage volumes from oneReplicationVTL server to another over the IP network.

With Remote Replication, the replica disk is located on a separate VTL server, called the *target server*.

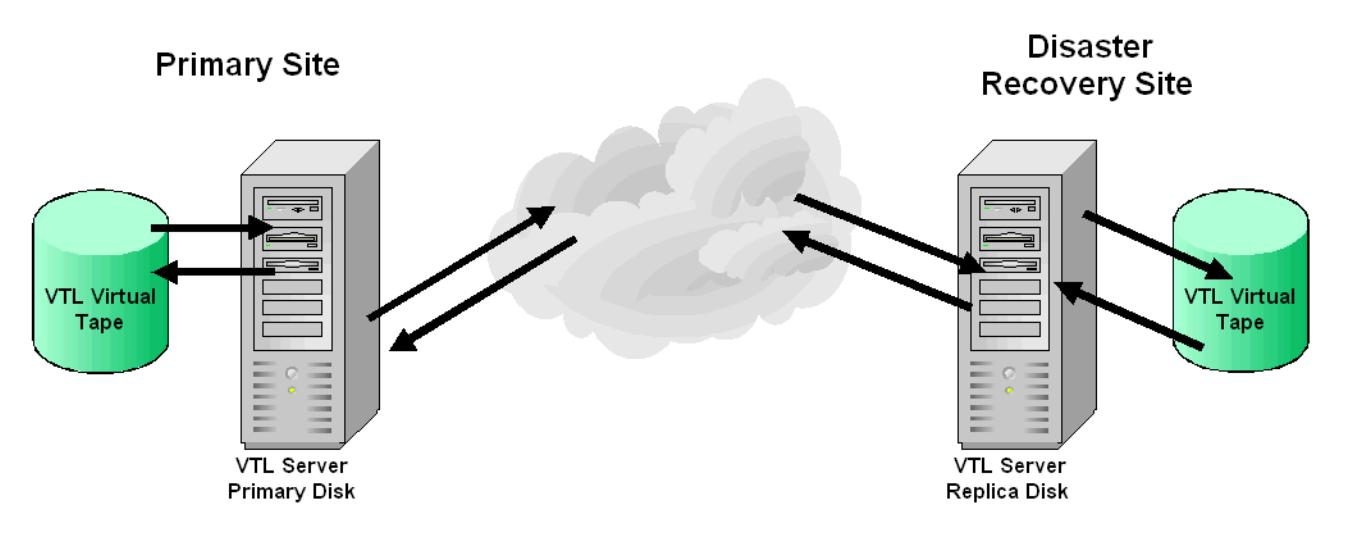

Local Replication allows fast, data synchronization of storage volumes within one Replication VTL server. Because there is only one VTL server, the primary and target servers are the same server.

Local Replication can be used to maintain a local copy of virtual tape data or it can be used to maintain a remote copy within metropolitan area Fibre Channel SANs.

With Local Replication, the replica disk can be connected to the VTL server via a gateway using edge routers or protocol converters.

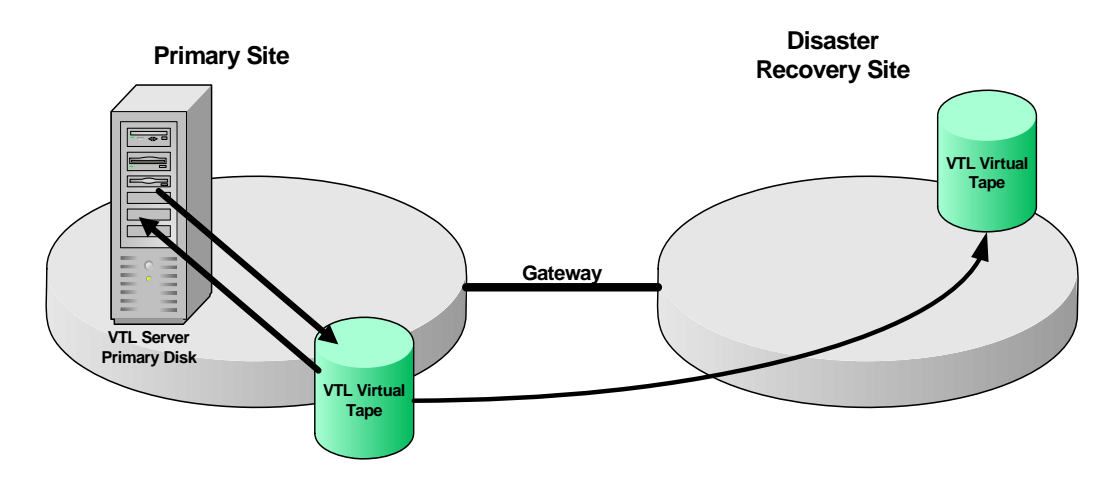

# **Types of replication**

**Note:** For information on replicating the deduplication repository, refer to 'Replicating the deduplication repository'.

There are three methods for replicating tape data in VTL; two provide automatic replication and one is a manual process that can be used if you are not using the automatic methods:

| Feature          | Automatic/Manual | Description                                                                                                    |
|------------------|------------------|----------------------------------------------------------------------------------------------------|
| Auto Replication | Automatic        | Replicates the contents of a single tape<br>whenever a virtual tape is exported from a<br>virtual library (such as from a backup<br>application or other utility).        |
| Remote Copy      | Manual           | Replicates the contents of a single tape on demand.                                                                                                    |
| Replication      | Automatic        | Replicates <i>changed</i> data from a primary<br>virtual tape to the same VTL server or<br>another VTL server at prescribed intervals,<br>based on user-defined policies. |

# **Auto Replication**

Auto Replication replicates the contents of a single tape whenever a virtual tape is exported from a virtual library (such as from a backup application or other utility).

Auto Replication is enabled when you create a virtual tape library. If it is enabled for a library, when you create tapes for the library, you can enable/disable Auto Replication for the individual tape.

**Note:** Do not enable auto-replication for libraries or tapes for which you will defining a deduplication policy. This feature is not supported for Virtual Index Tapes (VITs).

If you want to enable Auto Replication for an existing library:

- 1. Right-click on a virtual tape library and select Properties.
- 2. Select Auto Replication.
- 3. Select whether you want the virtual tape copied (retained) or moved (removed) after the data is replicated.

If you select to move it, indicate how long to wait before deleting it

4. Select the target server.

## **Remote Copy**

You can copy the contents of a single tape whenever you need to. Because the *Remote Copy* feature replicates the full tape rather than appending to an existing virtual tape, you can copy a tape only if there is no virtual tape on the target server with the same barcode. Therefore, if you have copied this tape before, you must delete the copy from the target server before continuing.

Note: You cannot copy a tape that is configured for replication or Auto Replication.

- 1. Right-click on a tape and select Remote Copy.
- 2. Select if you want to copy to a local or remote server.

If you select to copy to a remote server, you will have to select the server. If the server you want does not appear in the list, click the *Add* button.

3. Confirm/enter the target server's IP address.

4. Select a location for the copied tape.

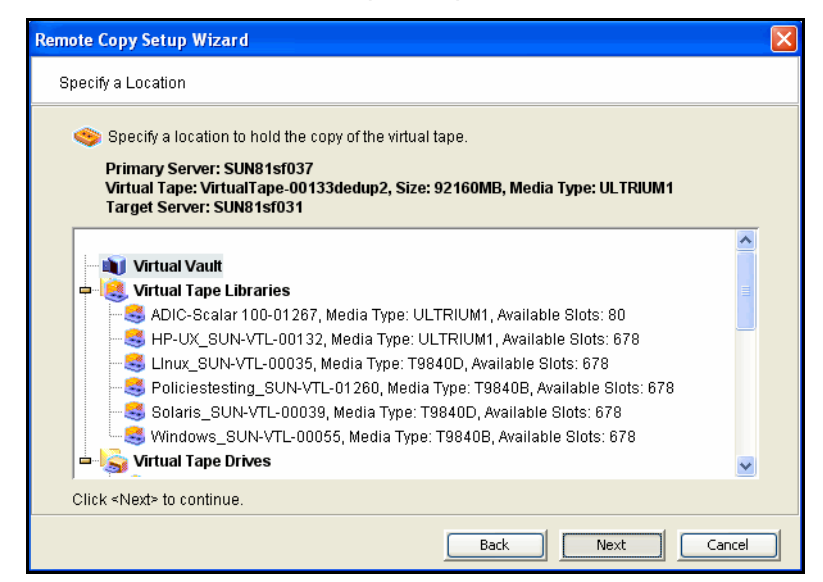

You can select a tape library or the virtual vault.

If you select a tape library, the media must be compatible.

5. Confirm that all information is correct and then click *Finish* to create the copy.

#### **Requirements**

The following are the requirements for setting up a replication configuration:

- (Remote Replication) You must have two VTL servers.
- (Remote Replication) You must have write access to both servers.
- You must have enough space on the target server for the replica resource.
- You must enable replication between the two VTL servers by adding the target server to the primary server using the console on the primary server.
- The target server must be a 64-bit server.

# **Configuring replication for virtual tapes**

You must enable replication for each virtual tape that you want to replicate.

1. Right-click on a virtual tape and select Replication --> Add.

To enable replication for multiple virtual tapes in the same virtual tape library, right-click on the virtual tape library and select *Replication --> Add.* 

You can also right-click on the virtual vault and enable replication for the virtual tapes in the virtual vault.

Each virtual tape in the library can only have one replica resource.

2. If you selected a virtual tape library, select one or more available virtual tapes to replicate.

| Enable Replication for Virtual Tapes         |          |                  | × |
|----------------------------------------------|----------|------------------|---|
| Select Virtual Tapes to enable Replication . |          |                  |   |
| 🥎 Virtual Tape(s)                            |          |                  |   |
| Name                                         | Size(MB) | Availability     |   |
| 🔲 🧇 VirtualTape-00056                        | 0        | Available        |   |
| 🔲 🧇 VirtualTape-00057                        | 0        | ) 🖷 Available    |   |
|                                              |          |                  |   |
|                                              |          |                  |   |
|                                              |          |                  |   |
|                                              |          |                  |   |
|                                              |          |                  |   |
|                                              |          |                  |   |
|                                              |          |                  |   |
|                                              |          |                  |   |
|                                              |          |                  |   |
| Select All De-Select All                     |          |                  |   |
|                                              | E        | Back Next Cancel |   |

3. Indicate whether you want to use remote replication or local replication.

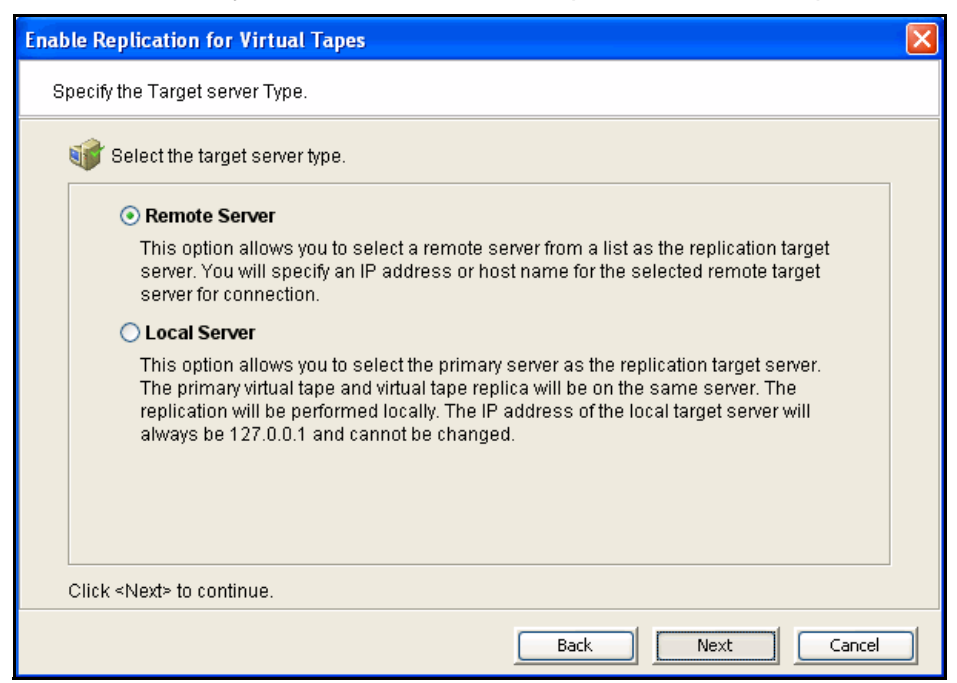

4. Select the server that will contain the replica.

| MA-A          |
|---------------|
| НА-В          |
| SUN-VTL41     |
| 🌍 sun25       |
| 🌍 sun27       |
| G SUN81sf031  |
| 🧭 SUN81sf033  |
| 🙀 SUN81sf035  |
| 🕜 vtl81svr200 |
|               |
|               |
|               |
| VIIII SVI200  |

If the server you want does not appear on the list, click the Add button.

Note: For Solaris systems, the target server must be a 64-bit server.

Ð

5. Confirm/enter the target server's IP address.

| Replication Setup Wizard                                                                                                    | × |  |  |  |  |  |  |
|----------------------------------------------------------------------------------------------------|---|--|--|--|--|--|--|
| Enter Replication Parameters                                                                                                    |   |  |  |  |  |  |  |
| 🕡 Target Server Information.                                                                                                    |   |  |  |  |  |  |  |
| Target Server:     SUN81sf035       hostname or IP address:     10.8.1.35                                                                                                    |   |  |  |  |  |  |  |
| hostname or IP address: 10.8.1.35<br>The target server IP information will be used by the primary server to connect to the<br>target server for replication. If a hostname is entered, the primary server should be<br>able to resolve the hostname via DNS. If an IP address is entered, we recommend<br>using a static rather than a DHCP IP address. |   |  |  |  |  |  |  |
| Click ≺Next≻ to continue.                                                                                                    |   |  |  |  |  |  |  |
| Back Next Cancel                                                                                                    |   |  |  |  |  |  |  |

6. Configure how often, and under what circumstances, replication should occur.

| Replication Setup Wizard                                                                                                    | × |
|----------------------------------------------------------------------------------------------------|---|
| Select the Replication Policy for the Virtual Tape                                                                                                    |   |
| 🧇 Select one or more policies to trigger the replication.                                                                                                    |   |
| Start replication when the amount of new data reaches                                                                                                    |   |
| This option allows you to set a watermark based on the amount of new data to be replicated.<br>The maximum size is the size of the primary virtual tape. The watermark policy will be trigger<br>when the virtual tape is unloaded from the tape drive. | d |
| Start an initial replication on 07/16/2008 at 12:00 AM                                                                                                    |   |
| and then every 1 hour 💉 thereafter                                                                                                    |   |
| This option allows you to start a replication initially at a certain time then repeat every certain interval. For example, initially today at noon, then repeat every 2 hours or every 30 minutes.                                                      |   |
| L<br>Click ≺Next≫ to continue.                                                                                                    |   |
| Back Next Cance                                                                                                    |   |

You must select at least one policy, but you can have multiple.

Start replication when the amount of new data reaches - If you enter a watermark value, when the value is reached, replication of the changed data will begin as soon as the virtual tape is back in the library.

Start an initial replication on mm/dd/yyyy at hh:mm and then every n hours/ minutes thereafter - Indicate when replication should begin and how often it should be repeated.

If a replication is already occurring when the next time interval is reached, the new replication request will be ignored.

7. Indicate what to do if a replication attempt fails.

| Replication Setup Wizard                                                                                                    | × |
|----------------------------------------------------------------------------------------------------|---|
| Specify Replication Timeout and Retry Policy                                                                                                    |   |
| Replication timeout and retry can be adjusted for different configuration.                                                                                                 |   |
| Timeout replication in 60 seconds                                                                                                    |   |
| Retry replication in 60 seconds when replication failed.                                                                                                    |   |
| Retry replication for 1 times.                                                                                                    |   |
| Replication will be timed out in the specified number of seconds. Replication can be retried automatically at a set interval for number of times specified when it failed. |   |
| Click <next> to continue.</next>                                                                                                    |   |
| Back Next Cancel                                                                                                    |   |

Replication can only occur when the virtual tape is in the vault and is not in use. Indicate how long the system should attempt to replicate data before timing out and how often it should attempt to retry before skipping a scheduled replication. 8. (Remote Replication only) Indicate if you want to use *Compression* or *Encryption*.

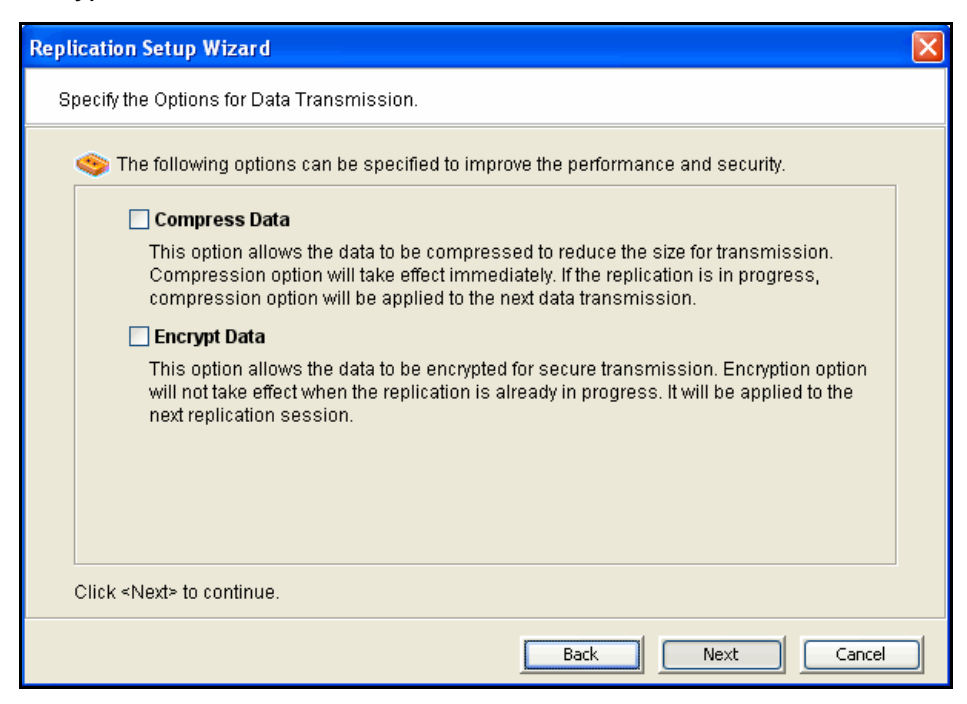

The *Compression* option provides enhanced throughput during replication by compressing the data stream.

The *Encryption* option secures data transmission over the network during replication. Initial key distribution is accomplished using the authenticated Diffie-Hellman exchange protocol. Subsequent session keys are derived from the master shared secret, making it very secure.

The *Compression* option is not supported for replication of virtual tapes or for tapes that are or will be included in a deduplication policy; *Encryption* is not supported for replicating tapes that are or will be included in a deduplication policy.

- 9. If you selected a virtual tape library, review your configuration settings and select *Finish*.
- 10. If you selected a single tape, select *Express* in the next screen shown after the screen in step 8.

11. Enter a name for the virtual tape replica:

| eplication Setup Wizard                                                |                                                                              |                                                             |                                  |          |            |
|------------------------------------------------------------------------|------------------------------------------------------------------------------|-------------------------------------------------------------|----------------------------------|----------|------------|
| Enter the Virtual Tape Repl                                            | ica Name                                                                     |                                                             |                                  |          |            |
| Physical device(s) v<br>Virtual Tape Replica<br>Invalid characters for | vill be decided on th<br>Name: <mark>N81 sf037-</mark><br>I the Resource Nam | e server side fo<br>VirtualTape-001<br>he: < > " & \$ / \ ' | r the Virtual Tape<br>  33dedup2 | Replica. |            |
| Device Name                                                            | SCSI Address                                                                 | First Sector                                                | Last Sector                      | Size(MB) |            |
| STK:FLEXLINE 380                                                       | 8:0:0:0                                                                      | 12308480                                                    | 20971519                         | 4230     | - <u>-</u> |
| STK:FLEXLINE 380                                                       | 8:0:0:4                                                                      | 14336                                                       | 3902898175                       | 1905705  |            |
| STK:FLEXLINE 380                                                       | 8:0:0:8                                                                      | 14336                                                       | 3902898175                       | 1905705  |            |
| STK:FLEXLINE 380                                                       | 8:0:0:14                                                                     | 14336                                                       | 3902898175                       | 1905705  | E          |
| STK:FLEXLINE 380                                                       | 8:0:0:18                                                                     | 14336                                                       | 3902898175                       | 1905705  |            |
| STK:FLEXLINE 380                                                       | 8:0:0:22                                                                     | 14336                                                       | 3902898175                       | 1905705  |            |
| STK:FLEXLINE 380                                                       | 8:0:0:26                                                                     | 188764160                                                   | 2927173631                       | 1337114  |            |
| STK:FLEXLINE 380                                                       | 10:0:0:1                                                                     | 14336                                                       | 20971519                         | 10233    | _          |
| STK:FLEXLINE 380                                                       | 10:0:0:6                                                                     | 14336                                                       | 3902898175                       | 1905705  | _          |
| Click <next> to continue.</next>                                       |                                                                              | 4.4000                                                      | 000000475                        | 1005305  |            |
|                                                                        |                                                                              | Ba                                                          | ack Ne                           | ext C    | Iancel     |

The name is not case sensitive.

- 12. Confirm that all information is correct and then click *Finish* to create the replication configuration.
- **Note:** Once you create your replication configuration, you should not change the hostname of the source (primary) server. If you do, you will need to recreate your replication configuration.

# **Configuring replication for Virtual Index Tapes (VITs)**

Replication for VITs is defined as part of the process of creating deduplication policies (refer to 'Data deduplication policies')

## **Check replication status**

(II)

There are several ways to check replication status:

- *Replication* tab of the primary virtual tape displays the policies set for replication as well as the replication status.
- *General* tab of the Replica Resource on the target server displays status of replication in progress.
- Event Log displays status and operational information, as well as any errors.
- Replication Status Report can be run from the *Reports* object. It provides a centralized view for displaying real-time replication status for all tapes enabled for replication. It can be generated for an individual tapes, multiple tapes, source server or target server, for any range of dates. This report is

useful for administrators managing multiple servers that either replicate data or are the recipients of replicated data. The report can display information about existing replication configurations only or it can include information about replication configurations that have been deleted or promoted (you must select to view all replication activities in the database). The following is a sample *Replication Status Report:* 

Replication Status

| Replication Status Report                                                                                                |                                                                                                    |                                     |                        |                 |              |  |  |  |  |  |
|----------------------------------------------------------------------------------------------------|----------------------------------------------------------------------------------------------------|-------------------------------------|------------------------|-----------------|--------------|--|--|--|--|--|
| Primary Server: throgsneck2, TAPE Resources                                                                              |                                                                                                    |                                     |                        |                 |              |  |  |  |  |  |
| 06/23/2004-06/23/2004                                                                                                    |                                                                                                    |                                     |                        |                 |              |  |  |  |  |  |
| Report Date: 06/23/2004<br>Report Sort: Sort by target server name, then by target disk name, then by log date and time. |                                                                                                    |                                     |                        |                 |              |  |  |  |  |  |
| Primary Server:<br>Primary Disk:<br>Target Server:<br>Target Disk:                                                       | Primary Server:         throgsneck2 (10.3.3.181)           Primary Disk:         Virtual Tape-00160 (ID: 160)           Target Server:         VTLworks (10.6.2.85)           Target Disk:         throgsneck2-Virtual Tape-00160 (ID: 483) |                                     |                        |                 |              |  |  |  |  |  |
| Policy: Watermar                                                                                                    | Policy: Watermark: 100 MB, Retry: 0 Minutes, Interval: 0 Hours, Replication Time: N/A                                                                                                    |                                     |                        |                 |              |  |  |  |  |  |
| Log Time                                                                                                    | Status                                                                                                    | Last Replication Time               | Repl. Data(KB) Trigger | Next Repl. Time | Next Trigger |  |  |  |  |  |
| Year 2004<br>06/23 15:58:27                                                                                              | Idle                                                                                                    | 06/23/04 15:58:25-06/23/04 15:58:26 | 5120 admin.            |                 | n/a          |  |  |  |  |  |

# Promote a replica resource

**Note:** Promoting a replica resource is valid only for virtual tapes, not for Virtual Index Tapes (VITs).

If a replica resource is needed, the administrator can *promote* the replica to become a usable virtual tape. After promotion, the virtual tape is put into the virtual vault so that you can move it to any virtual library on *that* server (formerly the target server). If you need to get the virtual tape back to the formerly primary server, you must replicate it back to that server.

Promoting a replica resource breaks the replication configuration. Once a replica resource is promoted, it cannot revert back to a replica resource.

You must have a valid replica resource in order to promote it. For example, if a problem occurred (such as a transmission problem or the replica resource failing) during the first and only replication, the replicated data would be compromised and therefore could not be promoted to a primary virtual tape.

You cannot promote a replica resource while a replication is in progress.

- 1. In the Console, locate the target server, right-click on the appropriate Replica Resource and select *Replication --> Promote*.
- 2. Confirm the promotion and click OK.
- 3. From the client, rescan devices or restart the client to see the promoted virtual tape.
## Change your replication configuration options

You can change the following for your replication configuration:

- Static IP address of your target server
- Policies that trigger replication (watermark, interval, time)
- Timeout and retry policies
- Data transmission options (encryption, compression)

To change the configuration:

- 1. Right-click on the primary virtual tape and select *Replication --> Properties*.
- 2. Make the appropriate changes and click OK.

## Suspend/resume replication schedule

You can suspend future replications from automatically being triggered by your replication policies (watermark, interval, time). This will not stop a replication that is currently in progress. You can still manually start the replication process while the schedule is suspended. To suspend/resume replication, right-click on the primary virtual tape and select *Replication --> Suspend* (or *Resume*).

You can see the current settings by checking the *Replication Schedule* field on *Replication* tab of the primary virtual tape.

## Stop a replication in progress

To stop a replication that is currently in progress, right-click on the primary virtual tape and select *Replication --> Stop.* 

Note that you do not need to stop an active replication job so that a backup can occur. When a virtual tape is mounted in a virtual tape drive, the active replication job will automatically be cancelled so that the backup application can write to the tape. Replication will continue when the next replication trigger occurs.

## Manually start the replication process

To force a replication that is not scheduled, select *Replication --> Synchronize*.

## **Remove a replication configuration**

This procedure allows you to remove the replication configuration on the source server and either delete or promote the replica resource on the target server at the same time.

1. Right-click on the virtual tape library and select *Replication-->Remove*.

2. Select the replication target server, the option to remove or promote, and select the virtual tape replicas.

| Remove Replication                                                                                                    | Config   | urations                    |             |                         | ×   |
|----------------------------------------------------------------------------------------------------|----------|-----------------------------|-------------|-------------------------|-----|
| Select a target server, the option and the virtual tape replicas to remove the replication setup.         Target Servers       SUN-VTL41         Login       Remove Option:         Delete       Promote         To reset the remove option for all resources, click <delete> or <promote> button. To view the detail or change the option for each setup, click the button next to <remove option=""> column.</remove></promote></delete> |          |                             |             |                         |     |
| ., Primary                                                                                                    |          | Replica                     | Status      | Remove Option           |     |
| 🔽 🥸 VirtualTape-0                                                                                                    | 0056 8   | 3UN-VTL41-VirtualTape-00056 | Available   | Delete                  | J   |
| 🔲 🥸 VirtualTape-0                                                                                                    | 0057 S   | 3UN-VTL41-VirtualTape-00057 | 🛎 Available | Delete                  |     |
| Select All De-Se                                                                                                    | lect All | ]                           |             | 🗌 List All Virtual Tape | s   |
| <ul> <li>Replication setup for this Virtual Tape can be removed.</li> <li>Replication setup for this Virtual Tape cannot be removed.</li> </ul>                                                                                                    |          |                             |             |                         |     |
|                                                                                                    |          |                             |             |                         | :el |

- 3. Select OK.
- 4. In the confirmation message box, type Yes to confirm that you want to remove replication configuration from the selected tapes.

A success message is displayed when the process is complete.

## Fibre Channel Target Mode

#### **Overview**

The VTL server is protocol-independent and supports multiple outbound target protocols, including Fibre Channel Target Mode.

This chapter provides configuration information for Fibre Channel Target Mode as well as the associated Fibre Channel SAN equipment.

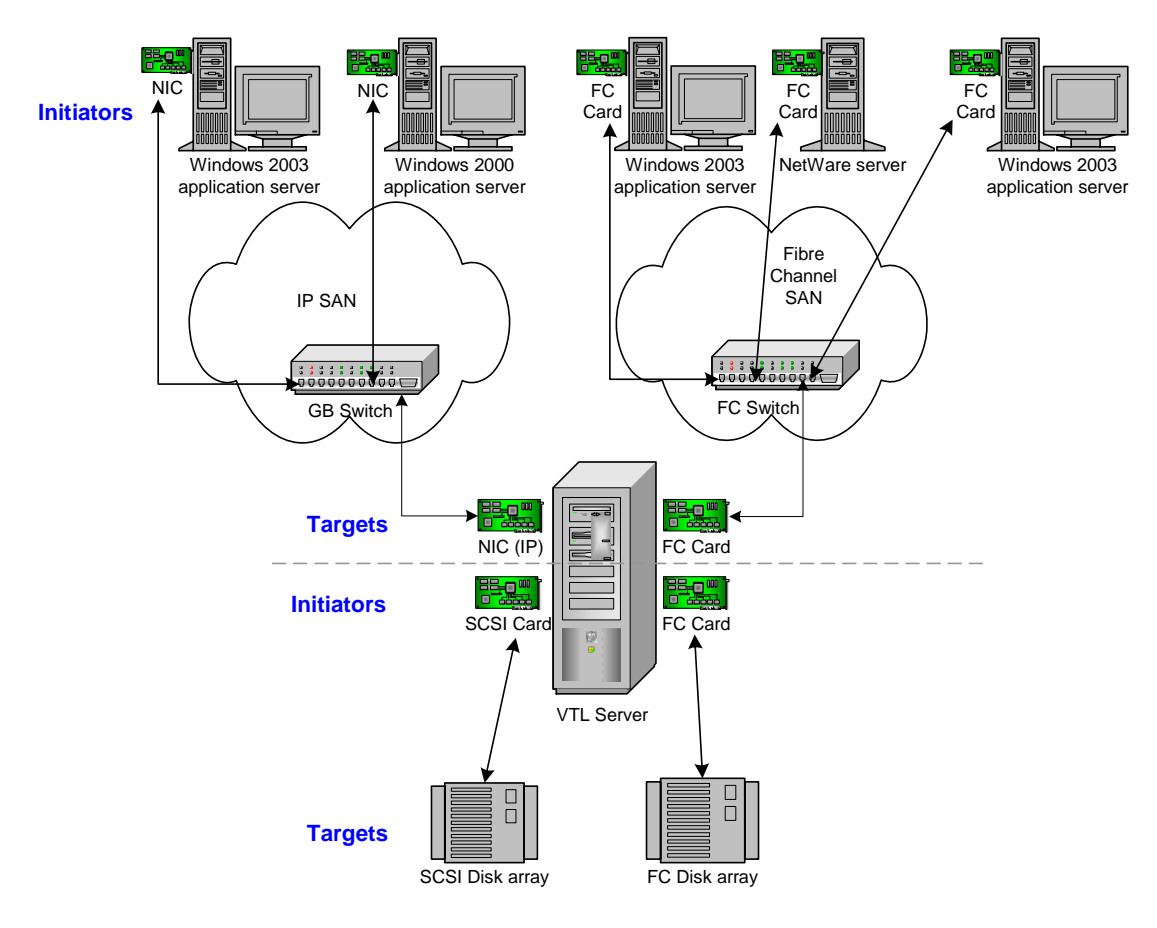

As you can see from the illustration above, an application server can be either an iSCSI client or a Fibre Channel client, but not both. Using separate cards and switches, you can have all types of VTL Clients (FC and iSCSI) on your network.

## Installation and configuration overview

The installation and configuration of Fibre Channel Target Mode involves several steps. Where necessary, detailed information appears in subsequent sections.

- 1. Configure Fibre Channel hardware on server.
- 2. Configure Fibre Channel hardware on clients.
- 3. Verify your hardware configuration.
- 4. Enable Fibre Channel Target Mode.

This is done in the configuration wizard. If it was not, do the following:

- In the Console, highlight the VTL Server that has the FC HBAs.
- Right-click on the Server and select Options --> Enable FC Target Mode. An Everyone\_FC client will be created under SAN Clients. This is a generic client that you can assign to all (or some) of your tape libraries/drives. It allows any WWPN not already associated with a Fibre Channel client to have read/write non-exclusive access to any tape libraries/drives assigned to Everyone\_FC.
- 5. Set QLogic ports to target mode.
- 6. Add Fibre Channel clients.

You can add clients in the following two ways:

- Use the configuration wizard If you have already configured your system, you can launch the wizard by right-clicking on the *VirtualTape Library System* object in the console and selecting *Configuration Wizard*.
- Right-click on the SAN Clients object and select Add.
- 7. (Optionally) Associate World Wide Port Names with clients.
- 8. Assign virtual tape libraries to clients.

For security purposes, you can assign specific tape libraries/drives to specific clients. For the rest, you can use the *Everyone* client. Refer to 'Assign virtual tape libraries to clients' for more information.

9. Trigger a device rescan or reboot client machine to access new devices.

In order to see the new devices, after you have finished configuring your Fibre Channel Clients, you will need to trigger a device rescan or reboot the Client machine, depending upon the requirements of the operating system.

## **Configure Fibre Channel hardware on server**

VTL supports the use of QLogic HBAs for the VTL server.

Ports

Your VTL appliance will be equipped with several Fibre Channel ports. Some of these ports will interface with storage arrays. Others will interface with physical tape libraries, while the remaining ports will interface with backup (media) servers.

The ports that connect to storage arrays are commonly known as *Initiator Ports*.

The ports that will interface with the backup servers' FC initiator ports will run in a different mode known as *Target Mode*.

## Zoning

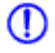

Note: If a port is connected to a switch, we highly recommend the port be in at least one zone.

There are two types of zoning that can be configured on each switch, hard zoning (based on port #) and soft zoning (based on WWPNs).

Hard zoning is zoning using the port number of the switches. With hard zoning, if a zone has two ports (0 and 1) and port 0 goes down for some reason, you will need to remove the current zoning configuration, move the plug to another valid port, rezone, and then enable the new zoning configuration.

Soft zoning uses the WWPN in the configuration. The WWPN remains the same in the zoning configuration regardless of the port location. If a port fails, you can simply move the cable from the failed port to another valid port without having to reconfigure the zoning.

VTL requires isolated zoning where one initiator is zoned to one target in order to minimize I/O interruptions by non-related FC activities, such as port login/out and resets.

For example, for the case of upstream (to client) zoning, if there are two client initiators and two VTL targets on the same FC fabric and if it is desirable for all four path combinations to be established, you should use four specific zones, one for each path (Client\_Init1/VTL\_Tgt1, Client\_Init1/VTL\_Tgt2, Client\_Init2/VTL\_Tgt1, and Client\_Init2/VTL\_Tgt2). You cannot create a single zone that includes all four ports. The four-zone method is cleaner because it does not allow the two client initiators nor the two VTL target ports to see each other. This eliminates all of the potential issues such as initiators trying to log in to each other under certain conditions.

The same should be done for downstream (to storage) zoning. If there are two VTL initiators and two storage targets on the same fabric, there should be four zones (VTL\_Init1/Storage\_Tgt1, VTL\_Init1/Storage\_Tgt2, VTL\_Init2/Storage\_Tgt1, and VTL\_Init2/Storage\_Tgt2).

|                                               | If hard zoning is used, it is necessary to create zones for each standby target,<br>doubling the number of upstream zones. This extra set of zones is not necessary in<br>the case of soft zoning because zones are defined by WWPN combinations.                                                                                                    |
|-----------------------------------------------|----------------------------------------------------------------------------------------------------|
|                                               | Additionally, make sure that storage devices to be used by VTL are not zoned to clients (backup servers). Ports on storage devices to be used by VTL should be zoned to VTL's initiator ports while the clients are zoned to VTL's target ports. Make sure that from the storage unit's management GUI (such as SANtricity and NaviSphere), the LUNs are re-assigned to VTL as the "host". VTL will virtualize these LUNS. VTL can then define virtual tapes out of these LUNS and further provision them to the clients. |
| Switches                                      |                                                                                                    |
|                                               | For the best performance, if you are using 2 or 4 Gig switches, all of your cards should be 2 or 4 Gig cards. Examples of 2 Gig cards include the QLogic 2300 and Emulex LP952L. Examples of 4 Gig cards include the QLogic 24xx.                                                                                                    |
| Storage array                                 | Connect an FC cable from a port on the storage array to an FC port on the FC switch.                                                                                                    |
| Backup servers                                | Typically, backup servers are already connected to the FC switch before the deployment. In this case, only FC switch zoning requires modification. Connect an FC cable from each backup server to an FC port on the FC switch.                                                                                                    |
| Configure a FC<br>switch using<br>soft zoning | The following are generic FC zoning steps applicable to any FC switch hardware.<br>Refer to hardware or vendor documentation for specific zoning instructions for your FC switch.                                                                                                    |
|                                               | 1. Access the FC switch via its web interface and log in if necessary.                                                                                                    |
|                                               | 2. Access the Name Server Table.                                                                                                    |
|                                               | 3. Access the zoning configuration and log in if necessary.                                                                                                    |
|                                               | <ol> <li>Using previously recorded FC HBA information, look for the WWPNs for the<br/>adapters from the VTL appliance, storage array, and backup servers.</li> </ol>                                                                                                    |
|                                               | 5. Create aliases for each WWPN.                                                                                                    |
|                                               | Note that some switches (i.e. McData) do not use aliasing.                                                                                                    |
|                                               | <ul> <li>6. Create zones for your configuration, for example:</li> <li>Zone 1: VTL WWPN (initiator)-&gt;storage array WWPN (target)</li> <li>Zone 2: VTL WWPN (initiator)-&gt;Tape Library WWPN (target)</li> <li>Zone 3: VTL WWPN (target)-&gt;backup server WWPN (initiator)</li> </ul>                                                                                                    |
|                                               | 7. Save the configuration.                                                                                                    |

Configure a FC Follow the steps above but use the port number in place of the WWPN. switch using hard zoning

#### Persistent binding

Persistent binding is automatically enabled for all QLogic HBAs connected to storage device targets upon the discovery of the device (via a Console physical device rescan with the *Discover New Devices* option enabled). However, persistent binding will not be SET until the HBA is reloaded. You can reload HBAs by rebooting the VTL server.

Without persistent binding, there is a risk that the wrong storage controller port will be accessed when the VTL appliance is rebooted (or VTL HBA driver is reloaded).

VSA

Some storage devices (such as EMC Symmetric storage controller and older HP storage) use VSA (Volume Set Addressing) mode. This addressing method is used primarily for addressing virtual buses, targets, and LUNs. If your storage device uses VSA, you must enable it through the console.

Incorrect use of VSA can lead to problems seeing the disks at the HBA level. If the HBA cannot see the disks, VTL is not able to access and manage them. This is true both ways: (1) the storage requires VSA, but it is not enabled and (2) the storage does not use VSA, but it is enabled.

To determine if the storage device that is being provisioned by VTL has VSA mode, use the storage's own management utility.

To enable VSA, right-click on *Physical Resources* or a specific adapter and select *Target Port Binding*. Click the *VSA* checkbox for the appropriate storage device targets.

Some clients, such as HP-UX clients, use VSA mode. In order for these clients to access VTL, you must enable VSA on the VTL's target ports (this is done when you enable Target Mode on an HBA port from the Console). Otherwise, for example, HP-UX (10, 11, 11i) Fibre Channel Clients using HP Tachyon Fibre Channel HBAs cannot detect more than eight LUNs (eight VTL virtual tape drives and robotic arm).

## QLogic HBAs

# Target mode<br/>settingsThe table below lists the recommended settings (changes are indicated in bold) for<br/>QLogic HBA target mode. These values are set in the qla2x00fs.conf file and will<br/>override those set through the BIOS settings of the HBA.

For initiators, consult the best practice guideline from the storage vendor. If an initiator is to be used by multiple brands, the best practice is to select a setting that best satisfies all brands. If this is not possible, consult technical support for advice, or separate the conflicting storage units to their own initiator connections.

| Name                        | Default            | Recommendation                                                                                                    |
|-----------------------------|--------------------|----------------------------------------------------------------------------------------------------|
| frame_size                  | 2 (2048byte)       | 2 (2048byte)                                                                                                    |
| loop_reset_delay            | 0                  | 0                                                                                                    |
| adapter_hard_loop_id        | 0                  | 0                                                                                                    |
| connection_option           | 1 (point to point) | 1 (point to point)                                                                                                    |
| hard_loop_id                | 0                  | <b>0-124</b><br>Make sure that both primary target adapter and<br>secondary standby adapter are set to the SAME value |
| fibre_channel_tape_support  | 0 (disable)        | 1 (enable)                                                                                                    |
| data_rate                   | 2 (auto)           | Based on the switch capability – 0 (1 Gig), 1 (2 Gig), 2 (auto), or 2 (4Gig)                                          |
| execution_throttle          | 255                | 255                                                                                                    |
| LUNs_per_target             | 256                | 256                                                                                                    |
| enable_lip_reset            | 1 (enable)         | 1 (enable)                                                                                                    |
| enable_lip_full_login       | 1 (enable)         | 1 (enable)                                                                                                    |
| enable_target_reset         | 1 (enable)         | 1 (enable)                                                                                                    |
| login_retry_count           | 8                  | 8                                                                                                    |
| port_down_retry_count       | 8                  | 8                                                                                                    |
| link_down_timeout           | 45                 | 45                                                                                                    |
| extended_error_logging_flag | 0 (no logging)     | 0 (no logging)                                                                                                    |
| interrupt_delay_timer       | 0                  | 0                                                                                                    |
| iocb_allocation             | 512                | 512                                                                                                    |
| enable_64bit_addressing     | 0 (disable)        | 0 (disable)                                                                                                    |
| fibrechannelconfirm         | 0 (disable)        | 0 (disable)                                                                                                    |
| class2service               | 0 (disable)        | 0 (disable)                                                                                                    |
| acko                        | 0 (disable)        | 0 (disable)                                                                                                    |

| Name                  | Default          | Recommendation                            |
|-----------------------|------------------|-------------------------------------------|
| responsetimer         | 0 (disable)      | 0 (disable)                               |
| fastpost              | 0 (disable)      | 0 (disable)                               |
| driverloadrisccode    | 1 (enable)       | 1 (enable)                                |
| q12xmaxqdepth         | 32               | 32 (configurable through the VTL Console) |
| max_srbs              | 4096             | 4096                                      |
| q12xlogintimeout      | 20 seconds       | 20 seconds                                |
| q12xretrycount        | 20               | 20                                        |
| q12xsuspendcount      | 10               | 10                                        |
| q12xdevflag           | 0                | 0                                         |
| q12xplogiabsentdevice | 0 (no PLOGI)     | 0 (no PLOGI)                              |
| busbusytimeout        | 60 seconds       | 60 seconds                                |
| displayconfig         | 1                | 1                                         |
| retry_gnnft           | 10               | 10                                        |
| recoverytime          | 10 seconds       | 10 seconds                                |
| failbacktime          | 5 seconds        | 5 seconds                                 |
| bind                  | 0 (by Port Name) | 0 (by Port Name)                          |
| qfull_retry_count     | 16               | 16                                        |
| qfull_retry_delay     | 2                | 2                                         |
| q12xloopupwait        | 10               | 10                                        |

## QLogic Multi-ID HBAs

With a Multi-ID HBA, each port can be both a target and an initiator (*dual mode*). When using a Multi-ID HBA, there are two WWPNs, the *base* port and the *alias*.

Important notes:

- You should not use the Multi-ID driver if you intend to directly connect a target port to a client host.
- With dual mode, clients will need to be zoned to the alias port (called *Target WWPN*). If they are zoned to the base port, clients will not see any devices.
- You will only see the alias port when that port is in target mode.
- You will only see the alias once all of the VTL services are started.
- If you are using the QLogic Multi-ID driver with loop-only mode, you will not be able to use a McData Director class switch. The standard point-to-point driver is required for this configuration.

#### QLA2X00FS.CONF file

The *qla2x00fs.conf* file is used to adjust settings for FC adapters installed on the VTL appliance. Refer to 'QLogic HBAs' for recommended target settings.

- 1. Determine the HBA settings to change.
- 2. Back up the *qla2x00fs.conf* file:

cp /kernel/drv/qla2x00fs.conf /kernel/drv/qla2x00fs.conf.bak

- 3. Modify qla2x00fs.conf using the vi editor.
- 4. Save the *qla2x00fs.conf* file.
- 5. Update driver properties and reboot VTL:

update\_drv -f qla2x00fs reboot

You must reboot the VTL server for the changes in the *qla2x00fs.conf* file to take effect and to recognize the new settings.

Link speed In the *qla2x00fs.conf* file, the link speed is set to auto-negotiate by default for every FC port. You must manually update this and match the link speed with the switch speed.

# Fibre Channel Data Rate Option
# 0 = 1 gigabit/second
# 1 = 2 gigabit/second
# 2 = Auto-negotiate
# 3 = 4 gigabit/second
hba0-fc-data-rate=2;

It may be necessary to manually set the port switch speed on the FC switch as well.

If you are attaching storage array directly to the VTL appliance, adjust the link speed for all FC ports. Check with your vendor to obtain any recommended FC HBA settings.

Device Typically, Solaris will assign its own device numbers, such as c1 and c2 (controller 1 and 2), etc. These controller numbers were assigned when Solaris first discovered a new adapter. However, the VTL appliance does not identify the same devices in the same way.

VTL will identify QLogic adapters as hba0, hba1, hba2, and so on in the *qla2x00fs.conf* file.

Settings for each individual FC port (for example, hba0 or hba1) can be modified in *qla2x00fs.conf*.

To identify which adapter belongs to which HBA in qla2x00fs.conf:

1. Run the following command:

For example:

ispdev | grep qla2x00fs

This command will output all QLogic adapters with the assigned adapter #, qla2x00fs instance #, device path, WWPN, mode, and other properties, if available.

adapter2 qla2x00fs0 /devices/pci@ld,0/pci1022,7450@l/pci1014,1a7@l/ pci1077,102@4 210000e08b833490 initiator | | adapter3 qla2x00fs1 /devices/pci@ld,0/pci1022,7450@l/pci1014,1a7@l/ pci1077,102@4,1 210100e08ba33490 initiator | | adapter4 qla2x00fs2 /devices/pci@ld,0/pci1022,7450@l/pci1014,1a7@l/ pci1077,102@6 210200e08bc33490 initiator | | adapter5 qla2x00fs3 /devices/pci@ld,0/pci1022,7450@l/pci1014,1a7@l/ pci1077,102@6,1 210300e08be33490 initiator | |

For example, in the above example, adapter2 is mapped to qla2x00fs instance0, which is also referred to as hba0 in the *qla2x00fs.conf* file.

```
adapter2->qla2x00fs0(hba0)
adapter3->qla2x00fs1(hba1)
adapter4->qla2x00fs2(hba2)
adapter5->qla2x00fs3(hba3)
```

 Run the following command to determine which physical port belongs to each adapter number in *qla2x00fs.conf*:

```
tail -f /var/adm/messages and unplug the FC port.
```

You will see a loop down message like the one below.

```
"Oct 1 14:54:38 SUN81sf029 qla2x00fs: [ID 376780 kern.notice] QLA2x00fs(4): LOOP DOWN"
```

The *4* is the instance number in the above example.

- Data rate 1. Scroll down to the appropriate section.
  - 2. Search for *data\_rate*.

It should look like this:

# Fibre Channel Data Rate Option
# 0 = 1 gigabit/second
# 1 = 2 gigabit/second
# 2 = Auto-negotiate
# 3 = 4 gigabit/second
hba0-fc-data-rate=2;

3. For the adapter to be configured (i.e., hba4), change the value:

```
hba4-fc-data-rate=1;
```

The hba0-fc-data-rate should be left untouched. It is the default setting for the rest of ports.

4. Repeat for each adapter to be configured.

## **Configure Fibre Channel hardware on clients**

Fabric topology (For all clients *except* Solaris SPARC clients) When setting up clients on a Fibre Channel network using a Fabric topology, we recommend that you set the topology that each HBA will use to log into your switch to *Point-to-Point Only*.

If you are using a QLogic 2200 HBA, the topology is set through the QLogic BIOS: Configure Settings --> Extended Firmware settings --> Connection Option: *Point-to-Point Only* 

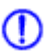

Note: We recommend hard coding the link speed of the HBA to be in line with the switch speed.

#### NetWare clients

HBA settings are configured through nwconfig. Do the following after installing the card:

- 1. Type nwconfig.
- 2. Go to Driver Options and select Config disk and Storage device drivers.
- 3. Select Select an Additional Driver and type the path for the updated driver (i.e sys:\qlogic).
- 4. Set the following parameters:
  - Scan All Luns = yes
  - FailBack Enabled = yes
  - Read configuration = yes
  - Requires configuration = no
  - Report all paths = yes
  - Use Portnames = no
  - Qualified Inquiry = no
  - Report Lun Zero = yes
  - GNFT SNS Query = no
  - Console Alerts = no

## **HBA settings for Fibre Channel clients**

This section provides recommended settings for clients that are connected to VTL.

For QLogic HBAs, you can modify the BIOS settings using the SANsurfer tool. We do not support FC port drivers.

For all HBAs that support persistent binding, persistent binding should be configured. Check with the HBA vendor for persistent binding procedures.

We recommend that you reload the driver (reboot) in order for changes to be made effective for most operating systems, such as Windows, Linux, and Solaris. It is not necessary to reboot AIX clients since there are no BIOS settings that need to be configured. For HP-UX, you will not be required to reboot unless you are using an Emulex HBA since you will need to recompile the kernel.

Below are charts for different types of HBAs for different types of clients. These settings apply for cluster and non-cluster environments unless specified.

### Windows 2000/2003

| HBA Card Type | Setting                                                                                                    |
|---------------|----------------------------------------------------------------------------------------------------|
| QLogic        | Login Retry Count = 180<br>Port Down Retry Count = 251805<br>Link Down Count = 30<br>Enable Target Reset = True<br>FrameSize = 2048<br>Execution Throttle = 255<br>LUNS per target = 64<br>Tape mode = Enable<br>Queue depth = 32 |
| Emulex        | Node Timeout = 30<br>Link Timeout = 30<br>Reset FF = 1 (true)                                                                                                    |

LUNS per target should be set to 64. You can set this value to 256 because we use Report LUN upstream. However, this is dependent on your requirements and is based on the number of LUNs.

## HP-UX 10, 11, and 11i

| HBA Card Type | Settings                                                                                  |
|---------------|-------------------------------------------------------------------------------------------|
| Emulex        | Node timeout = 30<br>Link timeout = 30<br>scsi timeout = 30<br>Port swapping not required |
| Tachyon       | scsi timeout = 30                                                                         |

For Tachyon HBAs, you must use port swapping scripts for special switches, such as the Brocade 3900 / 12000 with firmware 4.1.2b. Cisco switches can detect the port change automatically so there is no need to use port swapping scripts with Cisco switches.

## AIX 4.3 and higher

| HBA Card Type | Settings           |
|---------------|--------------------|
| IBM           | Retry Timeout = 30 |
| Emulex        | Retry Timeout = 30 |
| Cambex        | Retry Timeout = 30 |

There are no BIOS or OS level changes that can be made for AIX.

## Linux – all versions

| HBA Card Type | Settings                                                                                                    |
|---------------|----------------------------------------------------------------------------------------------------|
| QLogic        | Login Retry Count = 180<br>Port Down Retry Count = 180<br>Link Down Count = 30<br>Enable Target Reset = True<br>FrameSize = 2048<br>Execution Throttle = 255<br>LUNS per target = 256<br>Tape mode = Enable<br>Queue depth = 32 |
| Emulex        | Node Timeout = 30<br>Link Timeout = 30<br>Disk timeout value = 60                                                                                                    |

There are no OS level modifications to be made for a Linux client.

### Solaris 7, 8, 9, and 10

| HBA Card Type | Settings                                                                                                    |
|---------------|----------------------------------------------------------------------------------------------------|
| QLogic        | Login Retry Count = 8<br>Port Down Retry Count = 8<br>Link Down Count = 30<br>Enable Target Reset = True<br>FrameSize = 2048<br>Throttle = 255<br>LUNS per target = 256<br>Tape mode = Enable<br>Queue depth = 32 |
| Emulex        | Node Timeout = 30<br>Link Timeout = 30<br>Disk timeout value = 60                                                                                                    |

The changes indicated above should be changed in the \*.conf files for their respective HBAs.

## NetWare - all versions

| HBA Card Type | Settings                                                                                                    |
|---------------|----------------------------------------------------------------------------------------------------|
| QLogic        | Port Down Retry Count = 30<br>Link Down Retry = 30<br>/XRetry = 60<br>/XTimeout = 120<br>/PortDown = 120<br>Set Multi-Path Support = ON<br>Link Down Retry= 30 |

The settings indicated above should be modified at the ql23xx driver line in the startup.ncf file.

The Port Down Retry Count and Link Down Retry is configurable in the BIOS whereas the /XRetry, /XTimeout, and /PortDown values are configured by the driver. The Port Down Retry Count and the /Portdown values combined will approximately be the total disk timeout.

## Verify your hardware configuration

After all of your Fibre Channel hardware has been configured, you should verify that everything is set correctly. You can do this in the VTL console by highlighting a port under *Physical Resources*.

General tab The General tab displays information about the port, including mode (target or initiator), status, and WWPN.

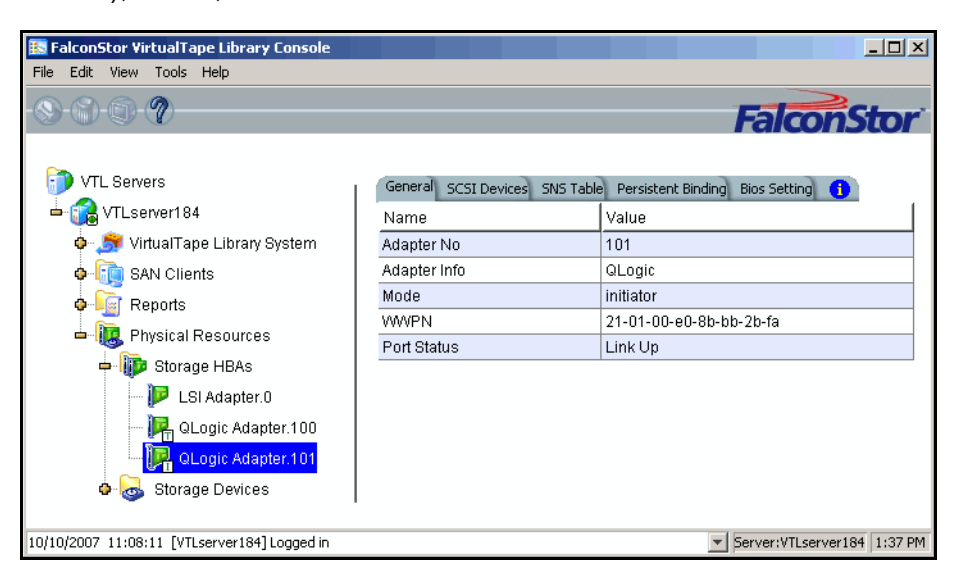

# SCSI Devices The SCSI Devices tab lists the SCSI storage devices attached to this adapter. If you expect to see a device that is not listed, right-click on the adapter and select *Rescan*.

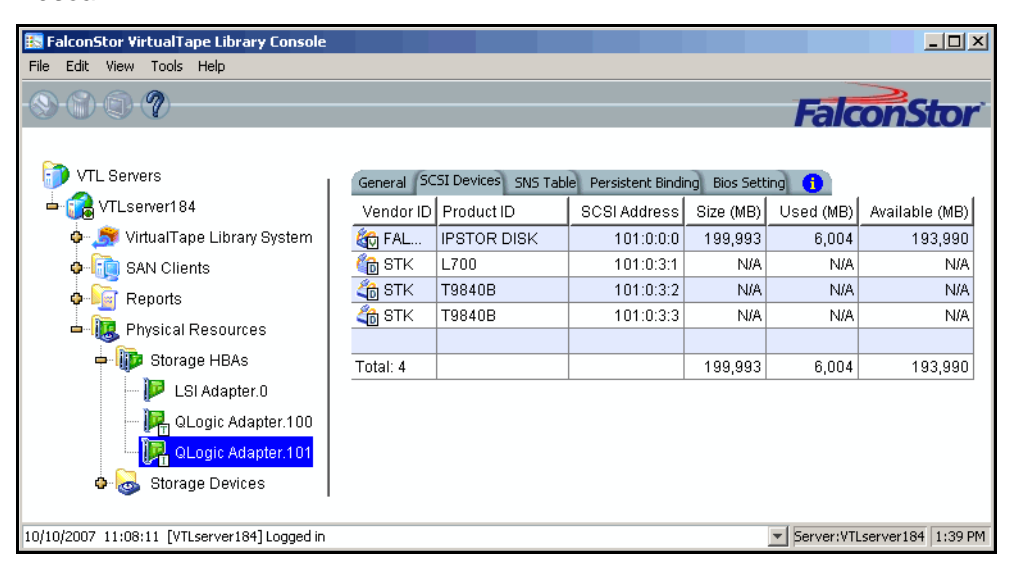

SNS Table tab The SNS Table tab lists the ports to which this adapter is zoned. VTL queries the switch for its Simple Name Server (SNS) database and displays this information. If you expect to see a WWPN that is not listed, right-click on the adapter and select *Refresh SNS.* 

| EalconStor VirtualTane Library Console                                                                          |                                                                                  |             |                                        |
|----------------------------------------------------------------------------------------------------|----------------------------------------------------------------------------------|-------------|----------------------------------------|
| File Edit View Tools Help                                                                                       |                                                                                  |             |                                        |
| - © - © - ?                                                                                                    |                                                                                  |             | FalconStor                             |
| <ul> <li>VTL Servers</li> <li>VTLserver184</li> <li>VTLserver184</li> <li>VirtualTape Library System</li> </ul> | General SCSI Devices SNS<br>WWPN                                                 | Table Persi | Stent Binding Bios Setting 1           |
| • 🕞 SAN Clients                                                                                                 | 21-01-00-80-80-80-80-20-78<br>21-00-00-80-80-90-63-f7<br>21-02-00-80-80-51-32-4b | 77-09-00    | Adapter 101: QLogic (Mode: Initiator). |
| Hopons     Hopons     Hopons     Hopons     Hopons                                                              | Total WWPNs: 3                                                                   | 78-03-00    |                                        |
| USI Adapter.0                                                                                                   |                                                                                  |             |                                        |
| Korage Devices  10/10/2007 11:08:11 [VTLserver184]Logged in                                                     |                                                                                  |             | ▼ Server:VTLserver184 10:28 AM         |

Persistent (Initiator ports only) The Persistent Binding tab lists all of the target ports to which this adapter is bound.

| 🔝 FalconStor VirtualTape Library Console                                                                                                    |                                                                                                    |                                             |
|----------------------------------------------------------------------------------------------------|----------------------------------------------------------------------------------------------------|---------------------------------------------|
| File Edit View Tools Help                                                                                                    | Fal                                                                                                    | conStor                                     |
| <ul> <li>VTL Servers</li> <li>VTL server184</li> <li>VirtualTape Library System</li> <li>SAN Clients</li> <li>Reports</li> <li>Physical Resources</li> <li>Storage HBAs</li> <li>LSI Adapter.0</li> <li>QLogic Adapter.101</li> <li>Storage Devices</li> </ul> | General         SCSI Devices         SNS Table         Persistent Binding         Bios Sett           Target WWPN         Adapter No: 101, Initiator WWPN: 21-01-00-e0-8b-bb-2b         21-00-00-e0-8b-bb-63-f7         21-01-00-e0-8b-bb-63-f7           21-00-00-e0-8b-bb-63-f7         21-00-00-e0-8b-b1-32-4b         21-02-00-e0-8b-51-32-4b | ing 1<br>Target Port ID<br>0<br>1<br>2<br>3 |
| 10/10/2007 11:08:11 [VTLserver184] Logged in                                                                                                    | Server:VI                                                                                                    | /Lserver184 10:29 AM                        |

Bios Setting tab The Bios Setting tab lists all of the HBA settings for this adapter so that you can confirm what is set.

| alconStor VirtualTape Library Console<br>Edit View Tools Help |                       |                    |                 |                                                     |
|---------------------------------------------------------------|-----------------------|--------------------|-----------------|-----------------------------------------------------|
|                                                               |                       |                    |                 | FalconSto                                           |
| VTL Servers                                                   | General SCSI Devices  | SNS Table Persiste | ent Binding Bio | os Setting 🕕                                        |
| ► 📬 VTLserver184                                              | Name                  | Current Value      | Default Va      | Valid Values                                        |
| 💠 🏂 VirtualTape Library System                                | Frame Size            | 512                | 2048            | 512, 1024, 2048                                     |
| Galaction SAN Clients                                         | Loop Reset Delay      | 0                  | 5               | 0 - 60                                              |
| Benorts                                                       | Enable Hard Loop ID   | Disable            | Disable         | Disable, Enable                                     |
|                                                               | Loop ID               | 0                  | 0               | 0 - 125                                             |
| Physical Resources                                            | Execution Throttle    | 255                | 255             | 0 - 256                                             |
| 🗢 顺 Storage HBAs                                              | FC Topology           | Point to Point     | Loop only       | Loop only, Point to Point only, Loop preferred, oth |
| - 🏴 LSI Adapter.0                                             | Fast Post             | Disable            | Enable          | Disable, Enable                                     |
| - 🖳 QLogic Adapter.100                                        | LUNs per Target       | 256                | 8               | 0 - 256                                             |
| OL onic Adapter 101                                           | Enable LIP Reset      | Enable             | Disable         | Disable, Enable                                     |
|                                                               | Enable LIP Full Login | Disable            | Enable          | Disable, Enable                                     |
| 💁 🧑 Storage Devices                                           | Enable Target Reset   | Enable             | Disable         | Disable, Enable                                     |
|                                                               | Login Retry Count     | 8                  | 8               | 0 - 255                                             |
|                                                               | Port Down Retry Co    | 8                  | 8               | 0 - 255                                             |
|                                                               | Driver Load RISC C    | Disable            | Enable          | Disable, Enable                                     |
|                                                               | IOCB Allocation       | 512                | 512             | 0 - 512                                             |
|                                                               | FC Tape Support       | Disable            | Disable         | Disable, Enable                                     |
|                                                               | FC Confirm            | Disable            | Disable         | Disable, Enable                                     |
|                                                               | Data Rate             | Auto               | Auto            | 1 Gh 2 Gh Auto                                      |
|                                                               | < <u>.</u>            |                    |                 |                                                     |

## Set QLogic ports to target mode

#### Single port QLogic HBAs

(II)

By default, all QLogic point-to-point ports are set to initiator mode, which means they will initiate requests rather than receive them. Determine which ports you want to use in target mode and set them to become target ports so that they can receive requests from your Fibre Channel Clients.

You need to switch one of those initiators into target mode so your clients will be able to see the VTL Server. You will then need to select the equivalent adapter on the secondary server and switch it to target mode.

Note: If a port is in initiator mode and has devices attached to it, that port cannot be set for target mode.

To set a port:

- 1. In the Console, expand Physical Resources.
- 2. Right-click on a HBA and select Options --> Enable Target Mode.

You will get a *Loop Up* message on your VTL Server if the port has successfully been placed in target mode.

3. When done, make a note of all of your WWPNs.

It may be convenient for you to highlight your server and take a screenshot of the Console.

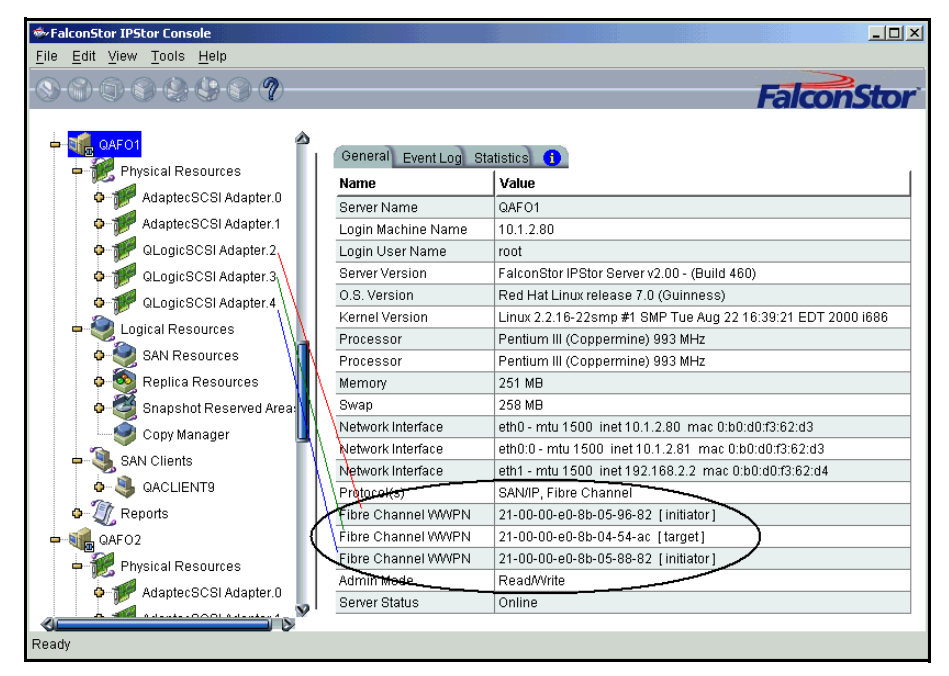

### Multi port QLogic HBAs

With a multi-ID HBA, each port can be both a target and an initiator. To use target mode, you must enable target mode on a port.

To set target mode:

- 1. In the Console, expand Physical Resources.
- 2. Right-click on a multi-ID HBA and select Options --> Enable Target Mode.

| 🔣 Enable Targe | t Mode                            |          |    | × |  |
|----------------|-----------------------------------|----------|----|---|--|
| Adapter #:     | 100-QLogic                        |          |    |   |  |
| WWPN:          | 21-00-00-e0-8b-9                  | 3b-2b-fa |    |   |  |
| Alpa:          | 01                                |          |    |   |  |
| Target Settin  | Target Setting                    |          |    |   |  |
| Soft Alpa      | • Soft Alpa creation method Alpa: |          |    |   |  |
| C Hard Alpa    | creation method                   | Alpa:    | ef | - |  |
|                | ОК                                | Cancel   |    |   |  |

1

Note: If you want to spoof a multi-ID WWPN, enter the spoofed target WWPN to replace the default *Target WWPN*.

All targets must use either the soft or hard Alpa (Arbitrated Loop Physical Address) creation method. You cannot mix and match.

Soft Alpa creation method - HBA firmware generates Alpa addresses.

Hard Alpa creation method - You have to specify Alpa addresses.

3. Click OK to enable.

Afterwards, you will see two WWPNs listed for the port. The first is the base WWPN and the second is the Target WWPN (also known as the alias port). Clients need to be zoned to this port in order to see devices.

| 🔜 FalconStor VirtualTape Library Console              |                                  |                                                 |
|-------------------------------------------------------|----------------------------------|-------------------------------------------------|
| File Edit View Tools Help                             |                                  |                                                 |
|                                                       |                                  | FalconStor                                      |
| TL Servers                                            | General SCSI Devices             | SNS Table Bios Setting                          |
| 📥 📷 VTLserver184                                      | Name                             | Value                                           |
| 💠 词 SAN Clients                                       | Adapter No                       | 100                                             |
| 💠 🛅 Reports                                           | Adapter Info                     | QLogic                                          |
| - De Physical Resources                               | Mode                             | target                                          |
|                                                       | WWPN                             | 21-00-00-e0-8b-9b-2b-fa                         |
| Surage HBAS                                           | Port Status                      | Link Up                                         |
| ESI Adapter.0                                         | Target WWPN 0                    | 21-01-00-0d-77-9b-2b-fa (ALPA: ff)              |
| 📴 QLogic Adapter.100                                  |                                  |                                                 |
| 🖳 📴 QLogic Adapter.101                                |                                  |                                                 |
| • 🔜 Storage Devices                                   |                                  |                                                 |
|                                                       |                                  |                                                 |
|                                                       |                                  |                                                 |
| 10/17/2007 14:52:15 [VTLserver184] Enable target mode | for the adapter 100 successfully | <ul> <li>Server:VTLserver184 1:32 PM</li> </ul> |

## **Associate World Wide Port Names with clients**

Similar to an IP address, the WWPN uniquely identifies a port in a Fibre Channel environment. Unlike an IP address, the WWPN is vendor assigned and is hardcoded and embedded.

Depending upon whether or not you are using a switched Fibre Channel environment, determining the WWPN for each port *may* be difficult.

- If you are using a switched Fibre Channel environment, VTL will query the switch for its Simple Name Server (SNS) database and will display a list of all available WWPNs. You will still have to identify which WWPN is associated with each machine.
- If you are not using a switched Fibre Channel environment, you can manually determine the WWPN for each of your ports. There are different ways to determine it, depending upon the hardware vendor. You may be able to get the WWPN from the BIOS during bootup or you may have to read it from the physical card. Check with your hardware vendor for their preferred method.

To simplify this process, when you enabled Fibre Channel, an *Everyone* client was created under *SAN Clients*. This is a generic client that you can assign to all (or some) of your tape libraries/drives. It allows any WWPN not already associated with a Fibre Channel client to have read/write non-exclusive access to any tape libraries/ drives assigned to *Everyone*.

For security purposes, you may want to assign specific WWPNs to specific clients. For the rest, you can use the *Everyone* client.

Do the following for each client for which you want to assign specific virtual devices:

- 1. Highlight the Fibre Channel Client in the Console.
- 2. Right-click on the Client and select Properties.

| 🔹 Fib   | re Channel Client Properties        |            |                 |             |              | ×        |
|---------|-------------------------------------|------------|-----------------|-------------|--------------|----------|
| Yo      | You can update the initiator WWPNs. |            |                 |             |              |          |
| Initiat | or WWPNs Option                     | WPN to ass | ign to the clie | nt.         |              |          |
|         | * Initiator WWPN                    | 1          | Port ID         | Switch Port | Assigned Cli | ent      |
|         | C 9 21-00-00-e0-8b-02-a1            | I-6a       | 61-10-13        | 12          |              | <u> </u> |
|         | <b>D S S S S S S S S S S</b>        | )-7b       | 61-1a-13        | 22          |              |          |
|         | <b></b> • 50-06-01-60-10-60-00      | )-7b       | 61-1b-13        | 23          |              |          |
|         | 🗖 😑 10-00-00-06-2b-07-da            | a-40       | 61-04-ef        | 0           |              |          |
|         | 🗹 😑 21-00-00-e0-8b-04-2d            | :-4c       | 61-0e-13        | 10          | SATURN       |          |
|         | 🗹 😑 21-00-00-e0-8b-06-63            | 3-b2       | 61-0f-13        | 11          | SATURN       |          |
|         | 🗖 😑 10-00-00-06-2b-07-da            | a-41       | 61-05-ef        | 1           |              | -        |
|         | Select All De-Select Al             |            |                 |             | Add          | Rescan   |
|         |                                     |            |                 |             | ок           | Cancel   |

3. Select the Initiator WWPN(s) belonging to your client.

Here are some methods to determine the WWPN of your clients:

- Most Fibre Channel switches allow administration of the switch through an Ethernet port. These administration applications have utilities to reveal or allow you to change the following: Configuration of each port on the switch, zoning configurations, the WWPNs of connected Fibre Channel cards, and the current status of each connection. You can use this utility to view the WWPN of each Client connected to the switch.

- When starting up your Client, there is usually a point at which you can access the BIOS of your Fibre Channel card. The WWPN can be found there.

- The first time a new Client connects to the VTL Server, the following message appears on the server screen: FSQLtgt: New Client WWPN Found: 21 00 00 e0 8b 43 23 52

4. If necessary, click Add to add WWPNs for the client.

You will see the following dialog if there are no WWPNs in the server's list. This could occur because the client machines were not turned on or because all WWPNs were previously associated with clients.

| 🐟 Add Initial | tor WV     | VPN                                | ×   |
|---------------|------------|------------------------------------|-----|
| Initiator W   | WPN        | <mark>00</mark> -00-00-00-00-00-00 | -00 |
|               | <u>0</u> K | <u>C</u> ancel                     |     |

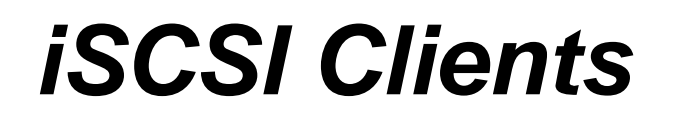

## **Overview**

The VTL server is protocol-independent and supports multiple outbound target protocols, including iSCSI Target Mode.

iSCSI builds on top of the regular SCSI standard by using the IP network as the connection link between various entities involved in a configuration. iSCSI inherits many of the basic concepts of SCSI. For example, just like SCSI, the entity that makes requests is called an *initiator*, while the entity that responds to requests is called a *target*. Only an initiator can make requests to a target; not the other way around. Each entity involved, initiator or target, is uniquely identified.

By default, when a client machine is added as an iSCSI client of a VTL server, it becomes an iSCSI initiator.

The initiator name is important because it is the main identity of an iSCSI initiator.

#### Supported platforms

iSCSI target mode is supported for the following platforms:

- Windows
- Linux

## Windows configuration

## Requirements

- A VTL server with an Ethernet adapter installed.
- A Windows client machine.
- You must install an iSCSI software initiator on each of your client machines. iSCSI initiator software/hardware is available from many sources and needs to be installed and configured on all clients that will access shared storage. For Windows hosts, you can download from Microsoft's website: http:// www.microsoft.com/windowsserversystem/storage/iscsi.mspx

## Enable iSCSI

In order to add a client using the iSCSI protocol, you must enable iSCSI for your VTL server.

In the VTL Console, right-click on your VTL server, select Options --> Enable iSCSI.

As soon as iSCSI is enabled, a new SAN client called *Everyone\_iSCSI* is automatically created on your VTL server. This is a special SAN client that does not correspond to any specific client machine. Using this client, you can create iSCSI targets that are accessible by any iSCSI client that connects to the VTL server. While such a publicly available target is convenient, it should be avoided, or at least configured with the proper read/write access, so that there will be no data corruption if two or more clients use the *Everyone\_iSCSI* client simultaneously.

Before an iSCSI client can be served by a VTL server, the two entities need to mutually recognize each other. The following sections take you through this process.

#### Register client initiators with your VTL server

This enables the VTL server to see the available initiators. The following steps are for the Microsoft iSCSI Initiator. If you are using a different iSCSI initiator, refer to the documentation provided by the vendor.

You can also manually add your initiators through the *Add Client wizard* in the VTL Console.

1. Run *Microsoft iSCSI Initiator* on the Windows client machine.

You can find the program in the Control Panel or on your desktop (if you are the user that installed it).

2. Click Add on the Target Portals tab and enter the VTL server's IP address or name (if resolvable).

Use the default socket.

3. Click Advanced and go to the General tab.

In the *CHAP logon information* section, you can see the iSCSI initiator name of the client machine automatically filled in as the user name. Note that it is possible to change the initiator name of the machine by going to the *Initiator Settings* tab. However, it should be avoided because the default name is the one most appropriate according to the iSCSI standard as well as common practices. Altering it can possibly introduce unnecessary complications.

If the client machine is a mobile client, select *CHAP logon information* and replace the initiator name with a user name that belongs to one of the VTL server's mobile clients.

It can still obtain iSCSI targets by authenticating as a mobile client. In this case, in *Target secret*, enter the corresponding password. Then, click *OK* to finish adding the target portal.

Note: If the client machine is *not* a mobile client, do not select *CHAP logon information*.

4. Click OK to add the client.

When you click *OK*, any iSCSI target assigned to the client will appear on the *Available Targets* tab. However, since no actual iSCSI target has been assigned to the VTL server's iSCSI clients yet, the *Available Targets* tab will currently be blank.

ന

## Add your iSCSI client

- 1. Right-click on SAN Clients and select Add.
- 2. Select *i*SCS*I* and determine if the client is a mobile client.

Stationary iSCSI clients corresponds to specific iSCSI client initiators, and consequently, the client machine that owns the specific initiator names. Only a client machine with a correct initiator name can connect to the VTL server to access the resources assigned to this stationary client.

A *mobile* client is simply a username and password that a user can use to authenticate to the VTL server from any iSCSI client machine. Note that when you right-click on a mobile client in the VTL Console, the *Properties* option is grayed out because the properties, such as the list of assigned iSCSI initiator names, do not apply to mobile clients. If you want to change the username or password for a mobile client, you must delete the current one and then recreate it with the desired username and password.

3. Determine how the client should be named.

You can create the name from the initiator name or enter a custom name.

4. Select the initiator that this client uses.

If the initiator does not appear, you can manually add it.

5. Add/select users who can authenticate for this client.

Click Add to add users. You will have to enter a name and password for each.

For unauthenticated access, select *Allow Unauthenticated Access*. With unauthenticated access, the VTL server will recognize the client as long as it has an authorized initiator name. With authenticated access, an additional check is added that requires the user to type in a username and password. More than one username/password pair can be assigned to the client, but they will only be useful when coming from the machine with an authorized initiator name.

6. Confirm all information and click Finish.

## Create targets for the iSCSI client to log onto

- 1. In the VTL Console, create at least one virtual iSCSI device (i.e. a virtual tape library) that can be used for iSCSI clients but do not assign it/them to the iSCSI clients until a target is created.
- 2. Right-click on an iSCSI client and select Create Target.
- 3. Enter a new target name for the client or accept the default.
- 4. Select the IP address of the VTL server.
- 5. Use the default starting LUN.

LUN IDs must start with zero.

Once the iSCSI target is created for a client, LUNs can be assigned under the target using available virtual iSCSI devices.

- 6. Confirm all information and click Finish.
- 7. Select Yes to assign a resource to the new target.
- 8. Select the virtual iSCSI device(s) to be assigned to the client.

You can only assign a device to a client once even if the client has multiple targets. You cannot assign the same device to the same client more than once.

- 9. If needed, change the LUN for the resource.
- 10. Confirm all information and click Finish.

#### Log the client onto the target

The following steps are for the Microsoft iSCSI Initiator. If you are using a different iSCSI initiator, refer to the documentation provider by the vendor.

- 1. To see the iSCSI targets from the client machine, run *Microsoft iSCSI Initiator* again.
- 2. Since the VTL server is already added as a target portal, go to the *Available Targets* tab and click *Refresh* to get the latest status.

Assigned iSCSI targets should now appear.

- 3. Click Log On and select Automatically restore this connection when the system reboots if it is desirable to have a persistent target.
- 4. Click Advanced and select CHAP logon information.

If the iSCSI target is assigned to a mobile client from the VTL server, enter the authentication credential for that mobile client.

If the target is assigned to this particular client machine, and *authenticated access* is used, enter an assigned username and password for this client. This should be the same username/password that you entered when you added the client in the VTL Console.

Once logged on, the status of an iSCSI target should change to Connected.

The Active Sessions tab lists all of the iSCSI targets that are already in *Connected* status. It also allows the client machine to log off from each iSCSI target.

#### **Disable iSCSI**

To disable iSCSI for a VTL server, right-click on the server node in the VTL Console, and select *Options --> Disable iSCSI*.

Note that before disabling iSCSI, all iSCSI initiators and targets for this VTL server must be removed.

## Linux client configuration

#### Prepare the iSCSI initiator

You must install and configure an iSCSI software initiator on each of your Linux client machines.

- Download the latest production iSCSI initiator from the following website: http:// sourceforge.net/projects/linux-iscsi/
- 2. Extract the files from the .gz file that you downloaded by typing:

tar xfvz filename

For example: tar xfvz linux-iscsi-3.4.3.gz

3. Compile the iSCSI initiator.

To do this, go to the newly created directory (such as linux-iscsi-3.4.3) and type the following commands:

make clean make make install

4. Edit the /etc/iscsi.conf file.

If you are **not using CHAP**, add the following line to the end of the file:

DiscoveryAddress=IP address of VTL server

For example: DiscoveryAddress=192.10.10.1

If you are using CHAP, add the following lines to the end of the file:

DiscoveryAddress=IP address of VTL server OutgoingUsername=CHAP username OutgoingPassword=CHAP password

You must make a note of the CHAP username and password because you will have to enter it in the VTL Console.

5. Start the initiator by typing: /etc/init.d/iscsi start

#### Add your iSCSI client

- 1. In the VTL Console, right-click on SAN Clients and select Add.
- 2. Enter a name for the client.
- 3. Click *Find* to locate the client machine.

The IP address of the machine with the specified host name will be automatically filled in if the name is resolvable.

4. Select *iSCSI* and determine if the client is a mobile client.

Stationary iSCSI clients corresponds to specific iSCSI client initiators, and consequently, the client machine that owns the specific initiator names. Only a client machine with a correct initiator name can connect to the VTL server to access the resources assigned to this stationary client.

A *mobile* client is simply a username and password that a user can use to authenticate to the VTL server from any iSCSI client machine. Note that when you right-click on a mobile client in the VTL Console, the *Properties* option is grayed out because the properties, such as the list of assigned iSCSI initiator names, do not apply to mobile clients.

5. Select the initiator that this client uses.

If the initiator does not appear, you can manually add it.

6. Enter/select users who can authenticate for this client.

Click Add to add users. You will have to enter a name and password for each.

For unauthenticated access, select *Allow Unauthenticated Access*. With unauthenticated access, the VTL server will recognize the client as long as it has an authorized initiator name. With authenticated access, an additional check is added that requires the user to type in a username and password. More than one username/password pair can be assigned to the client, but they will only be useful when coming from the machine with an authorized initiator name.

7. Confirm all information and click Finish.

## Create targets for the iSCSI client to log onto

- 1. In the VTL Console, create at least one virtual iSCSI device (i.e. a virtual tape library) that can be used for iSCSI clients but do not assign them to the iSCSI clients until a target is created.
- 2. Right-click on an iSCSI client and select Create Target.
- 3. Enter a new target name for the client or accept the default.
- 4. Select the IP address of the VTL server.
- 5. Select the iSCSI device(s) to be assigned to the client.
- 6. Use the default starting LUN.

LUN IDs must start with zero.

Once the iSCSI target is created for a client, LUNs can be assigned under the target using available iSCSI devices.

7. Confirm all information and click *Finish*.

## Log the client onto the target

On the client machine, type the following command to log the client onto the target:

```
/etc/init.d/iscsi reload
```

Afterwards, you can display a list of all the disks that this client can access (including the target) by typing:

```
cat /proc/scsi/scsi
```

# **Email Alerts**

VTL includes a unique customer support utility that proactively identifies and diagnoses potential system or component failures and automatically notifies system administrators via email.

Using pre-configured scripts (called *triggers*), Email Alerts monitors a set of predefined, critical system components (memory, disk, etc.). With its open architecture, administrators can easily register new elements to be monitored by these scripts.

When an error is triggered, Email Alerts generates an email and sends it to a system administrator.

With Email Alerts, system administrators are able to take corrective measures within the shortest amount of time, ensuring optimum service uptime and IT efficiency.

## **Configure Email Alerts**

1. In the Console, right-click on your VTL server and select *Options --> Enable Email Alerts*.

| 📀 Set Emai  | l Alerts Pi               | roperties                                                                   | × |
|-------------|---------------------------|-----------------------------------------------------------------------------|---|
| General Sig | nature Triç               | gger System Log Check Event Notification                                    |   |
| Email       | Alerts Gene               | eral Configuration                                                          |   |
| SM          | TP Server                 | localhost SMTP Port 25                                                      |   |
|             | SMTP Sei                  | erver supports authentication                                               |   |
| SM1         | TP User Nam               | ne la la la la la la la la la la la la la                                   |   |
| SMT         | TP Password               | Retype Password                                                             |   |
| Fro         | m                         | root@xyz.com                                                                |   |
| То          |                           | sung.joseph@gmail.com                                                       |   |
| CC CC       |                           |                                                                             |   |
| Suk         | oject                     | Email Alerts Automatic Report                                               |   |
| Inte        | rval                      | 1 day 0 hour 0 minute                                                       |   |
| Not<br>che  | te: Interval in<br>ecked. | dicates how frequently the Email Alerts triggers and the System Log will be |   |
|             |                           | Test                                                                        |   |
|             |                           | OK Cancel                                                                   |   |

2. Enter general information for your Email Alerts configuration.

*SMTP Server* - Specify the mail server that Email Alerts should use to send out notification emails.

SMTP Port - Specify the mail server port that Email Alerts should use.

*SMTP Server supports authentication* - Indicate if the SMTP server supports authentication.

*SMTP Username/Password* - Specify the user account that will be used by Email Alerts to log into the mail server.

*From* - Specify the email account that will be used in the "From" field of emails sent by Email Alerts.

*To* - Specify the email address of the account that will receive emails from Email Alerts. This will be used in the "To" field of emails sent by Email Alerts.

*CC* - Specify any other email accounts that should receive emails from Email Alerts.

Subject - Specify the text that should appear on the subject line.

*Interval* - Specify how frequently the Email Alerts triggers and the System Log should be checked.

Test - Click the Test button to send a test Email Alerts email.

3. In the *Signature* tab, enter the contact information that should appear in each Email Alerts email.

| 🚸 Set Email Alerts Properties                                                    |  |
|----------------------------------------------------------------------------------|--|
| General Signature Trigger System Log Check Event Notification                    |  |
| Email Alerts Message Signature                                                   |  |
| Anonymous Admin<br>Company ABC<br>(office) (123)456-7890<br>(cell) (321)654-0987 |  |
|                                                                                  |  |
|                                                                                  |  |

4. In the *Trigger* tab, selectt the triggers that will cause Email Alerts to send an email.

| 🔷 Set En | nail Alerts                                                                                                    | Properties            |                  |                   |          | × |  |
|----------|----------------------------------------------------------------------------------------------------|-----------------------|------------------|-------------------|----------|---|--|
| General  | Signature                                                                                                    | Trigger System Log Ch | neck Event Notif | ication           |          |   |  |
| Ema      | Email Alerts Trigger                                                                                                    |                       |                  |                   |          |   |  |
|          | Enabled                                                                                                    | Trigger               | Email            | Subject           | Comment  |   |  |
|          |                                                                                                    | chkcore.sh 10         |                  | chkcore.sh report |          |   |  |
|          |                                                                                                    | memchk.sh 5           |                  |                   |          |   |  |
|          | <ul> <li>Image: A start of the start of the start of</li></ul> | syslogchk.sh          |                  |                   |          |   |  |
|          |                                                                                                    | diskusagechk.sh / 95  |                  |                   |          |   |  |
|          |                                                                                                    | vtlstatus.sh          |                  |                   |          |   |  |
|          |                                                                                                    |                       |                  |                   |          |   |  |
|          | Add Edi                                                                                                    | Delete                |                  |                   |          |   |  |
|          |                                                                                                    |                       |                  |                   | OK Cance |   |  |

Triggers are the scripts/programs that perform various types of error checking. By default, scripts/programs are provided that check for low system memory, low disk space, and relevant new entries in the system log.

The following are the default scripts that are provided:

**chkcore.sh 10** (Core file check) - This script checks to see if a new core file has been created by the operating system in the bin directory of VTL. If a core file is found, Email Alerts compresses it, deletes the original, and sends an email report but does not send the compressed core file (which can still be large). If there are more than 10 (variable) compressed core files, they will all be deleted.

**memchk.sh 5** (Memory check) - This script takes in a percentage as the parameter and checks whether the available system memory is below this percentage. If yes, Email Alerts sends an email report.

**syslogchk.sh** (System log check) - This script looks at the system log for specific entries that it needs to report on. This is determined by information specified on the *System Log Check* dialog. If matches are found, Email Alerts sends an email report.

**diskusagechk.sh / 95** (Disk usage check) - This script checks the disk space usage of the root file system. If the current percentage is over the specified percentage (default is 95), Email Alerts sends an email report. You can add multiple diskusagechk.sh triggers for different mount points (for example, /home could be used in another trigger).

vtlstatus.sh (VTL status check) - This script calls "vtl status" and checks if any module of VTL has stopped. If so, Email Alerts sends an email report.

If you need to modify an existing script or create a new script/program, refer to 'Script/program trigger information' for more information.

5. In the *System Log Check* tab, indicate the terms that should be tracked in the system log by Email Alerts.

| Set E   | mail Alerts Properties                                                    |     | X      |
|---------|---------------------------------------------------------------------------|-----|--------|
| General | Signature Trigger System Log Check Event Notification                     |     |        |
| Er      | nail Alerts System Log Check                                              |     |        |
|         | Examine system log entries that match the syntax of any of the following: |     |        |
|         | 3w-9xxx: \* ERROR                                                         | 🔼 🔺 |        |
|         | 3w-9xxx: ERROR                                                            |     |        |
|         | cmaeventd                                                                 |     |        |
|         | cmaidad                                                                   | _   |        |
|         | ArecaRaidCtrl Event/(URGENT)                                              |     |        |
|         | ArecaRaidCtrl Eventt(WARNING))                                            |     |        |
|         | ArecaRaidCtrl Eventl(SERIOUSI)                                            |     |        |
|         | Server Administrator                                                      | ~   |        |
|         | Add Edit Delete                                                           |     |        |
|         |                                                                           |     |        |
|         | ОК                                                                        |     | Cancel |

The system log records important events or errors that occur in the system, including those generated by VTL.

This dialog allows you to rule out entries in the system log that have nothing to do with VTL, and to list the types of log entries generated by VTL that Email Alerts needs to examine. Entries that do not match the entries here will be ignored, regardless of whether or not they are relevant to VTL.

The trigger for monitoring the system log is syslogchk.sh. To inform the trigger of which specific log entries need to be captured, you can specify the general types of entries that need to be inspected by Email Alerts.

Each line is a regular expression. The regular expression rules follow the pattern for AWK (a standard Unix utility).

6. In the *Event Notification Configuration* tab, indicate the severity level of messages that should be sent as email alerts by Email Alerts.

| 🐟 Set Email Alerts Properties                                                                                                    | × |
|----------------------------------------------------------------------------------------------------|---|
| General Signature Trigger System Log Check Event Notification                                                                                                    |   |
| Email Alerts Event Notification Configuration                                                                                                    |   |
| Choose a severity level                                                                                                    |   |
|                                                                                                    |   |
| Critical                                                                                                    |   |
| ◯ Error                                                                                                    |   |
| ◯ Warning                                                                                                    |   |
| Informational                                                                                                    |   |
| Maximum event wait time 0 + seconds                                                                                                    |   |
| You can configure the severity level of messages that will be sent via e-mail alerts. "Maximum<br>event wait time" is the maximum period of time within which an e-mail will be sent once a<br>message is received. |   |
| OK Cancel                                                                                                    |   |

If you select None, no messages will be sent via email.

*Maximum event wait time* is the maximum period of time within which an e-mail will be sent once a message is received.

7. Confirm all information and click *Finish* to enable Email Alerts.

## **Modify Email Alerts properties**

Once Email Alerts is enabled, you can modify the information by right-clicking on your VTL server and selecting *Email Alerts*.

Click on the appropriate tab to update the desired information.
# Script/program trigger information

Email Alerts uses script/program triggers to perform various types of error checking. By default, several scripts/programs are provided that check for low system memory, changes to the VTL XML configuration file, and relevant new entries in the system log.

### Customize email for a specific trigger

You can specify an email address to override the default *To* address or a text subject to override the default *Subject*. To do this:

- 1. Right-click on your VTL server and select Email Alerts.
- 2. Select the *Trigger* tab.
- 3. For an existing trigger, highlight the trigger and click Edit.

For a new trigger, click Add.

- 4. Check the *Redirect Notification Without Attachment* checkbox.
- 5. Enter the alternate email address or subject.

If you specify an email address, it overrides the return code. Therefore, no attachment will be sent, regardless of the return code.

### New script/program

The trigger can be a shell script or a program (Java, C, etc.). If you create a new script/program, you must add it in the Console so that Email Alerts knows of its existence.

- To do this:
- 1. Right-click on your VTL server and select *Email Alerts*.
- 2. Select the *Trigger* tab.
- 3. Click Add.
- 4. Click Browser to locate the shell script/program.
- 5. If required, enter an argument for the trigger.

You can also enter a comment for the trigger and specify alternate email information.

| Return codes           | Return codes determine what happens as a result of the script's/program's execution. The following return codes are valid:                                                                                                    |  |
|------------------------|----------------------------------------------------------------------------------------------------|--|
|                        | <ul><li>0: No action is required and no email is sent.</li><li>Non-zero: Email Alerts sends an email.</li></ul>                                                                                                    |  |
| Output from<br>trigger | In order for a trigger to send useful information in the email body, it must redirect its output to the environment variable \$IPSTORCLHMLOG.                                                                                                    |  |
| Sample script          | The following is the content of the VTL status check trigger, vtlstatus.sh:                                                                                                    |  |
|                        | <pre>#!/bin/sh RET=0 if [ -f /etc/.is.sh ] then     . /etc/.is.sh else     echo Installation is not complete. Environment profile is missing in /etc.     echo     exit 0 # don't want to report error here so have to exit with error code 0 fi \$ISHOME/bin/vtl status   grep STOPPED &gt;&gt; \$VTLCLHMLOG if [ \$? -eq 0 ] ; then</pre> |  |

If any VTL module has stopped, this trigger generates a return code of 1 and sends an email.

# **Command Line**

VirtualTape Library (VTL) provides a simple utility that allows you to perform some of the more common VTL functions at a command line instead of through the VTL Console. You can use this command line utility to automate many tasks, as well as integrate VTL with your existing management tools.

# Using the command line utility

Type iscon at the command line to display a list of commands. Each command must be combined with the appropriate long or short arguments (ex. Long: --server-name Short: -s *servername*) that are described in this chapter.

If you type the command name (for example, c:\iscon importance), a list of arguments will be displayed for that command.

### Commands

On the following pages is a list of commands you can use to perform VTL functions from the command line. You should be aware of the following as you enter commands:

- Type each command on a single line, separating arguments with a space.
- You can use either the short or long arguments.
- Variables are listed in <> after each argument.
- Arguments listed in brackets [] are optional.
- The order of the arguments is irrelevant.
- Arguments separated by | are choices. Only one can be selected.
- For a value entered as a literal, it is necessary to enclose the value in quotes (double or single) if it contains special characters such as \*, <, >, ?, |, %, \$, or space. Otherwise, the system will interpret the characters with a special meaning before it is passed to the command.
- Literals cannot contain leading or trailing spaces. Leading or trailing spaces enclosed in quotes will be removed before the command is processed.

# **Common arguments**

The following arguments are used by many commands. For each, a long and short variation is included. You can use either one. The short arguments **ARE** case sensitive. For arguments that are specific to each command, refer to the section for that command.

| Short Argument | Long Argument   | Value/Description                        |
|----------------|-----------------|------------------------------------------|
| -S             | server-name     | VTL Server Name (hostname or IP address) |
| -u             | server-username | VTL Server Username                      |
| -р             | server-password | VTL Server User Password                 |
| -C             | client-name     | VTL Client Name                          |
| -v             | vdevid          | VTL Virtual Device ID                    |

**Note:** You only need to use the --server-username (-u) and --server-password (-p) arguments when you log into a server. You do not need them for subsequent commands on the same server during your current session.

# Login/logout to the VTL Server

# Log in to the VTL Server

```
iscon login [-s <server-name> -u <username> -p <password>|-e] [-X <rpc-timeout>]
iscon login [--server-name=<server-name> --server-username=<username>
--server-password=<password>|--environment] [--rpc-timeout=<rpc-timeout>]
```

#### Description:

This command allows you to log into the specified VTL Server with a given username and password. Once successfully logged into the server, -u (--server-username) and -p (--server-password) are not necessary for the other CLI commands with optional –u and –p arguments.

In order to use the -e (--environment) parameter, you must set the following three environment variables:

- ISSERVERNAME
- ISUSERNAME
- ISPASSWORD

After setting these variables, the environment parameter can be used in the login command in place of -s <servername> -u <user-name> -p <password>. Therefore, you could type the following to log in: iscon login -e

To set these environment variables in the bash shell, you must set three variables as follows:

- export ISSERVERNAME=10.1.1.1
- export ISUSERNAME=root
- export ISPASSWORD=password

-X (--rpc-timeout) is an option to specify a number between 1 and 30000 in seconds for the RPC timeout. The system will retry the command for the amount of time specified if the server does not respond. The default RPC timeout is 30 seconds.

### Log out from the VTL Server

iscon logout -s <server-name> [-X <rpc-timeout>]
iscon logout --server-name=<server-name> [--rpc-timeout=<rpc-timeout>]

#### Description:

This command allows you to log out from the specified VTL Server. If the server was not logged in or you have already logged out from the server when this command is issued, error 0x0902000f will be returned. After logging out from the server, the -u and –p arguments will not be optional for the server commands.

# Virtual devices / Clients

### Get virtual device list

```
iscon getvdevlist -s <server-name> [-u <username> -p <password>]
[-1 [-v <vdevid> | -n <vdevname>] [-A] [-C] [-M <output-delimiter>] ]
[-X <rpc-timeout>]
iscon getvdevlist --server-name=<server-name>
[--server-username=<username> --server-password=<password>]
[--longlist [--vdevid=<vdevid> | --vdevname=<vdevname>]
[--long-physical-layout] [--long-client-list]
[--output-delimiter=<output-delimiter>] ] [--rpc-timeout=<rpc-timeout>]
```

#### Description:

This command retrieves and displays information about all virtual devices or a specific virtual device from the specified server. The default output format is a list with a heading.

The –I (--longlist) optional argument displays detailed information for each virtual device. Additional options can be specified along with the –I (--longlist) option to display the physical device layout and/or the assigned client information.

-v (--vdevid) or -n (--vdevname) are options to display only the specified virtual device information when -l (--longlist) is specified.

-A(--long-physical-layout) displays the physical layout when -I (--longlist) is specified.

-C (--long-client-list) displays the assigned client list when -I (--longlist) option is specified.

-M (--output-delimiter) can be specified when -I is specified to replace the linefeed with the specified delimiter. The maximum length of the delimiter is 8.

-X (--rpc-timeout) is an option to specify a number between 1 and 30000 in seconds for the RPC timeout. The system will retry the command for the amount of time specified if the server does not respond. The default RPC timeout is 30 seconds.

### Get Client virtual device list

```
iscon getclientvdevlist -s <server-name> [-u <username> -p <password>]
-c <client-name> [-t <client-type>] [-l [-M <output-delimiter>] ]
[-X <rpc-timeout>]
iscon getclientvdevlist --server-name=<server-name>
[--server-username=<username> --server-password=<password>]
--client-name=<client-name> [--client-type=<client-type>]
[--longlist [--output-delimiter=<output-delimiter>] ] [--rpc-timeout=<rpc-timeout>]
```

#### Description:

This command retrieves and displays information about all virtual devices assigned to the client from the specified server. The default output format is a list with heading. Use -c (--client-name) to specify a client name or \* for all clients. -t (client-type) is the type of the client protocol to be retrieved in one of the following values: *SCSI*, *FC*, or *ISCSI*. The client type will only take effect when the client name is \*. Be aware that in some platforms you are required to enclose the "\*" in double quote to take it as a literal.

-l(--longlist) is an option to display the long format.

```
VTL Prime Solaris User's Guide • September 2008 • 316855201 • A
```

-M (--output-delimiter) can be specified when -I is specified to replace the linefeed with the specified delimiter. The maximum length of the delimiter is 8.

-X (--rpc-timeout) is an option to specify a number between 1 and 30000 in seconds for the RPC timeout. The system will retry the command for the amount of time specified if the server does not respond. The default RPC timeout is 30 seconds.

### Add client

```
iscon addclient -s <server-name> [-u <username> -p <password>]
-c <client-name>
[-I <initiator-wwpns>] [-a <on|off>] [-A <on|off>]] | [-C <on|off>] [-X <rpc-timeout>]
iscon addclient --server-name=<server-name>
[--server-username=<username> --server-password=<password>]
--client-name=<client-name> [--initiator-wwpns=<initiator-wwpns>]
[--enable-VSA=<on|off>] [--enable-iSeries=<on|off>]] | [--enable-Celerra=<on|off>]
[--rpc-timeout=<rpc-timeout>]
```

#### **Description:**

This command allows you to add a client to the specified server. -c (--client-name) is a unique client name for the client to be created. The maximum length of the client name is 64. The following characters are invalid for a client name: <>"&\$/\'

-I (--initiator-wwpns) is the option to set the initiator WWPNs. An initiator WWPN is a 16-byte Hex value. Separate initiator WWPNs with commas if more than one initiator WWPN is specified. For example: 13af35d2f4ea6fbc,13af35d2f4ea6fad

-a (--enable-VSA) is an option for Volume Set Addressing with the following values: on or off (default).

-A (--enable-iSeries) is an option to support IBM iSeries Server with the following values: on or off (default).

-C (--enable-Celerra) is an option to support Celerra with the following values: on or off (default).

Enabling Celerra will automatically disable VSA and iSeries, and vice versa.

-X (--rpc-timeout) is an option to specify a number between 1 and 30000 in seconds for the RPC timeout. The system will retry the command for the amount of time specified if the server does not respond. The default RPC timeout is 30 seconds.

### Delete client

```
iscon deleteclient -s <server-name> [-u <username> -p <password>]
-c <client-name> [-X <rpc-timeout>]
iscon deleteclient --server-name=<server-name>
[--server-username=<username> --server-password=<password>]
--client-name=<client-name> [--rpc-timeout=<rpc-timeout>]
```

#### **Description:**

This command allows you to delete a client from the specified server. -c (--client-name) is the name of the client to be deleted.

-X (--rpc-timeout) is an option to specify a number between 1 and 30000 in seconds for the RPC timeout. The system will retry the command for the amount of time specified if the server does not respond. The default RPC timeout is 30 seconds.

### Get client properties

```
iscon getclientprop -s <server-name> [-u <username> -p <password>]
-c <client-name> [-X <rpc-timeout>]
iscon getclientprop --server-name=<server-name>
[--server-username=<username> --server-password=<password>]
--client-name=<client-name> [--rpc-timeout=<rpc-timeout>]
```

#### Description:

This command gets client properties. -c (--client-name) is required to specify the client name.

-X (--rpc-timeout) is an option to specify a number between 1 and 30000 in seconds for the RPC timeout. The system will retry the command for the amount of time specified if the server does not respond. The default RPC timeout is 30 seconds.

### Assign virtual device

```
iscon assignvdev -s <server-name> [-u <username> -p <password>]
-v <vdevid> -c <client-name> -a <access-mode> [-y]
[-I <initiatorWWPN |*>] [-T <targetWWPN |*>] [-l <lun>] [-X <rpc-timeout>]
iscon assignvdev --server-name=<server-name>
[--server-username=<username> --server-password=<password>] --vdevid=<vdevid>
--client-name=<client-name> --access-mode=<access-mode> [--vlib-only]
[--initiatorWWPN=<initiatorWWPN |*>] [--targetWWPN=<targetWWPN |*>] [--lun=<lun>]
[--rpc-timeout=<rpc-timeout>]
```

#### Description:

This command allows you to assign a virtual device on a specified server to a client.

-v (--vdevid) is required to specify the virtual device ID of the virtual tape library or virtual tape drive to be assigned.

-c (--client-name) is required to specify the client to which the virtual tape library or drive will be assigned.

The values for <access-mode> are: Readonly, ReadWrite, ReadWriteNonExclusive. The values for the short format are: R/W/N.

-y (--vlib-only) is an option that allows you to assign the virtual tape library to the client without assigning all of the virtual tape drives in the library. The default is to assign all of the virtual tape drives in the library.

-I (--initiatorWWPN) and -T (--targetWWPN) are options for Fibre Channel clients. The initiator WWPN or target WWPN is a 16-byte hex value or "\*" for all. For example, 13af35d2f4ea6fbc. The default is "\*" if it is -I or the -T option is not specified.

-I (--lun) is another option for Fibre Channel clients. The range is between 0 and 15. The next available LUN will be assigned if is it is not specified.

-M (--output-delimiter) can be specified when -I is specified to replace the linefeed with the specified delimiter. The maximum length of the delimiter is 8.

-X (--rpc-timeout) is an option to specify a number between 1 and 30000 in seconds for the RPC timeout. The system will retry the command for the amount of time specified if the server does not respond. The default RPC timeout is 30 seconds.

### Unassign virtual device

```
iscon unassignvdev -s <server-name> [-u <username> -p <password>]
-v <vdevid> -c <client-name> [-y] [-f] [-X <rpc-timeout>]
iscon unassignvdev --server-name=<server-name> [--server-username=<username>]
[--server-password=<password>] --vdevid=<vdevid> --client-name=<client-name>
[--vlib-only] [--force] [--rpc-timeout=<rpc-timeout>]
```

#### Description:

This command allows you to unassign a virtual device on the specified server from a client.

-v (--vdevid) is required to specify the virtual device ID of the virtual tape library or drive to be unassigned.

-c (--client-name) is required to specify the client name from which to unassign the library or drive.

-y (--vlib-only) is an option that allows you to unassign the virtual tape library to the client without unassigning all of the virtual tape drives in the library. The default is to unassign all of the virtual tape drives in the library.

The -f (--force) option is required to unassign the virtual device when the client is connected and the virtual device is attached. An error will be returned if the force option is not specified.

-X (--rpc-timeout) is an option to specify a number between 1 and 30000 in seconds for the RPC timeout. The system will retry the command for the amount of time specified if the server does not respond. The default RPC timeout is 30 seconds.

### Create virtual device

```
iscon createvdev -s <server-name> [-u <username> -p <password>]
-I <ACSL> [-n <vdevname>] [-X <rpc-timeout>]
iscon createvdev --server-name=<server-name>
[--server-username=<username> --server-password=<password>]
--scsiaddress=<ACSL> [--vdevname=<vdevname>] [--rpc-timeout=<rpc-timeout>]
```

#### **Description:**

This command allows you to create a direct virtual device, such as virtual tape library or virtual tape drive.

-I (--scsiaddress) is required to specify the SCSI address of the virtual tape library or virtual tape drive in the following format: ACSL=#:#:#:# (adapter:channel:id:lun)

-n (--vdevname) is an option to specify the direct virtual device name. A default name will be generated if the name is not specified. The maximum length is 64. Leading and trailing spaces will be removed. Enclose the name in double quotes. The following characters are invalid for the direct virtual device name: <>"&\$/\"

### Delete virtual device

```
iscon deletevdev -s <server-name> [-u <username> -p <password>]
-v <vdevid> [-d] [-f] [-X <rpc-timeout>]]
iscon deletevdev --server-name=<server-name>
```

```
[--server-username=<username> --server-password=<password>] --vdevid=<vdevid>
[--delete-virtual-tapes] [--force] [--rpc-timeout=<rpc-timeout>]
```

#### **Description**:

This command allows you to delete a virtual tape library, virtual tape drive, standalone virtual tape drive, or virtual tape.

In order to delete a virtual tape drive from a virtual tape library, the virtual tape drive must have the highest element number in the library.

-v (--vdevid) is required to specify the virtual device ID.

A virtual device cannot be deleted if any of the following conditions apply:

- The specified virtual device is a virtual tape library or a virtual tape drive and there are clients currently connected to the library or drive.
- The specified virtual device is a virtual tape configured for replication, unless the -f (--force) option is used.
- The specified virtual device is the only existing virtual tape drive in the parent virtual tape library.

-d (--delete-virtual-tapes) is an option to delete all of the existing virtual tapes from a virtual tape library, a standalone virtual tape drive, or a loaded virtual tape drive selected for deletion. By default, the virtual tapes are moved to the vault, or, if a loaded virtual tape drive is selected, back to the library.

-f (--force) is an option to force the deletion of a virtual tape configured for replication. The corresponding virtual tape replica will not be deleted or promoted.

-X (--rpc-timeout) is an option to specify a number between 1 and 30000 seconds for the RPC timeout. The system will retry the command for the amount of time specified if the server does not respond. The default RPC timeout is 30 seconds.

### Get supported virtual libraries

```
iscon getsupportedvlibs -s <server-name> [-u <username> -p <password>]
[-1 [-t <vlib-type>] [-c][-M <output-delimiter>] ] [-X <rpc-timeout>]
iscon getsupportedvlibs --server-name=<server-name>
[--server-username=<username> --server-password=<password>]
[--longlist [--vlib-type=<vlib-type>] [--compatible-drive-list]
[--output-delimiter=<output-delimiter>] ] [--rpc-timeout=<rpc-timeout>]
```

#### Description:

This command retrieves information about all supported virtual tape libraries.

-I (--longlist) can be specified to get the supported library information in a long format. The default is to display the information in a list format.

-t (--vlib-type) is an option with the -l (--longlist) option to get the detail library information for a specific library. The format for the <vlib-type> is: <vendorID>:productID>. For example, ADIC:Scalar 100

VTL Prime Solaris User's Guide • September 2008 • 316855201 • A

-c (--compatible-drive-list) is an option to display the compatible drives in a tabular format instead of the default long format.

-M (--output-delimiter) can also be specified with the -I (--longlist) option to replace the linefeed with the specified delimiter. The maximum length of the delimiter is 8.

-X (--rpc-timeout) is an option to specify a number between 1 and 30000 in seconds for the RPC timeout. The system will retry the command for the amount of time specified if the server does not respond. The default RPC timeout is 30 seconds.

### Get supported virtual drives

```
iscon getsupportedvdrives -s <server-name> [-u <username> -p <password>]
[-1 [-M <output-delimiter>] ] [-X <rpc-timeout>]
iscon getsupportedvdrives --server-name=<server-name>
[--server-username=<username> --server-password=<password>]
[--longlist [--output-delimiter=<output-delimiter>] ] [--rpc-timeout=<rpc-timeout>]
```

#### Description:

This command retrieves information about all supported virtual tape drives.

-I (--longlist) can be specified to get the supported drive information in a long format. The default is to display the information in a list format.

-M (--output-delimiter) can be specified when -I is specified to replace the linefeed with the specified delimiter. The maximum length of the delimiter is 8.

-X (--rpc-timeout) is an option to specify a number between 1 and 30000 in seconds for the RPC timeout. The system will retry the command for the amount of time specified if the server does not respond. The default RPC timeout is 30 seconds.

### Create virtual tape library

```
iscon createvirtuallibrary -s <server-name> [-u <username> -p <password>]
-t <vlib-type> [-n <vlib-name>] -d <vdrive-type> [-r <vdrive-name-prefix>]
[-R <num-of-drives>] [-A <auto-archive-mode> [-Y <days>] [-J] | -N <auto-repl-mode>
-S < target-name > [-M < #[D|H|M] > ] ] [-B < barcode-range > ] [-T < num-of-slots > ]
[-E <import-export-slots>] [-D -I <initial-size> -C <increment-size>]
[-m <max-capacity>] [-L <on|off>] [-k <key-name> -W <key-password>] [-X <rpc-timeout>]
iscon createvirtuallibrary --server-name=<server-name>
[--server-username=<username> --server-password=<password>]
--vlib-type=<vlib-type> [--vlib-name=<vlib-name>] --vdrive-type=<vdrive-type>
[--vdrive-name-prefix=<vdrive-name-prefix>] [--num-of-drives=<num-of-drives>]
[--auto-archive-mode=<auto-archive-mode> [--delay-delete-days=<days>]
[--auto-eject-to-ie] | --auto-replication=<auto-repl-mode> --target-name=<target-name>
[--delay-delete-time=<#[D|H|M]>] ] [--barcode=<barcode-range>]
[--num-of-slots=<num-of-slots>] [--import-export-slots=<import-export-slots>]
[--capacity-on-demand --initial-size=<initial-size> --increment-size=<increment-size>]
[--max-capacity=<max-capacity>] [--auto-loader=<on|off>]
[--key-name=<key-name> --key-pasword=<key-password>] [--rpc-timeout=<rpc-timeout>]
```

#### Description:

This command creates a virtual tape library.

-t (--vlib-type) is required in the following format: <vdendorID>:<productID>

-n (--vlib-name) is optional. A default name will be provided in the format of <vendorID>-<productID>-<vid> if it is not specified.

-d (--vdrive-type) is required to specify the type of tape drive to be created in the library. The format of <vdrive-type> is as follows: <vdendorID>:productID>

-r (--vdrive-name-prefix) is an option to specify the prefix of the virtual drive. The default prefix is in the format of <drive-vdendorID>-<drive-productID>-<vid>.

-R (--num-of-drives) can also be specified up to the maximum number of drives supported by the library. The default is 1 if it is not specified.

-A (--auto-archive-mode) is an option with one of the following values: copy or move.

-Y (--delay-delete-days) is an option for move mode to specify the number of days to wait before deletion. The maximum is 365 days.

-J (--auto-eject-to-ie) is an option to be specified with -A (--auto-archive-mode) to eject the tape to the import/export (IE) slot after the export job.

-N (--auto-replication) is an option with one of the following values: replication or remotemove.

-S (--target-name) is the remote server name for auto-replication. It is required for auto-replication.

-M (--delay-delete-time) is an option for *remotemove* mode to specify a time to wait before deletion. It can be specified in days(D), hours(H) or minutes(M). For example, 2D, 10H, 150M. The default value is one day.

-B (--barcode) can be specified in the following format: <barcodeB>-<barcodeE>

Barcode is an alpha-numeric value with a length of 4 to 12. <barcodeB> and <barcodeE> have to be the same length.

<barcodeE> has to be greater then <barcodeB>. A default <barcode-range> will be generated if it is not specified.

-T (--num-of-slots) and -E (--import-export-slots) are optional. The <num-of-slots> can exceed the maximum number of slots supported by the specified library type, but it is limited to 65536. The <--import-export-slots> cannot exceed the maximum number of IE slots supported by the specified library type. The default is to use the maximum number of slots supported by the specified library type.

-D (--capacity-on-demand) is an option to expand the virtual tape when needed. The default is to create the virtual tape with the maximum capacity if it is not specified.

-I (--initial-size) and -C (--increment-size) are options to be specified with <capacity-on-demand> option. The default value for both options is 5 GB. The <--increment-size> cannot be less than 5 GB.

-m (--max-capacity) is an option to specify the maximum capacity of the virtual tape. The maximum capacity configured for the specified type of virtual library will be used if it is not specified.

The unit of <max-capacity>, <initial-size> and <increment-size> are all in GB.

-L (--auto-loader) is an option to set the auto-loader for those libraries that support the feature. The default value is off.

-k (--key-name) and -W (--key-password) are options for tape encryption support to be set in conjunction with Auto-Archive Mode.

A virtual device ID will be assigned to the virtual library when it is created successfully.

-X (--rpc-timeout) is an option to specify a number between 1 and 30000 in seconds for the RPC timeout. The system will retry the command for the amount of time specified if the server does not respond. The default RPC timeout is 30 seconds.

### Add virtual tape drive

```
iscon addvirtualdrive -s <server-name> [-u <username> -p <password>]
-L <tape-library-vid> [-r <vdrive-name-prefix>] [-R <num-of-drives>] [-X <rpc-timeout>]
iscon addvirtualdrive --server-name=<server-name>
[--server-username=<username> --server-password=<password>]
--tape-library-vid=<tape-library-vid> [--vdrive-name-prefix=<vdrive-name-prefix>]
[-num-of-drives=<num-of-drives>] [--rpc-timeout=<rpc-timeout>]
```

#### Description:

This command adds a virtual tape drive to a specify virtual tape library.

-L (--tape-library-vid) is required to specify the virtual tape library to add the virtual tape drive(s).

-r (--vdrive-name-prefix) is an option to specify the prefix of the virtual tape drive. The default prefix is in the format of <drive-vdendorID>-<drive-productID>-<vid>.

-R (--num-of-drives) is optional, the default is 1 if it is not specified.

-X (--rpc-timeout) is an option to specify a number between 1 and 30000 in seconds for the RPC timeout. The system will retry the command for the amount of time specified if the server does not respond. The default RPC timeout is 300 seconds.

### Create standalone tape drive

```
iscon createstandalonedrive -s <server-name> [-u <username> -p <password>]
-d <vdrive-type> [-r <vdrive-name-prefix>] [-R <num-of-drives>]
[-D -I <initial-size> -C <increment-size>] [-m <max-capacity>] [-X <rpc-timeout>]
iscon createstandalonedrive --server-name<server-name>
[--server-username=<username> --server-password=<password>]
--vdrive-type=<vdrive-type> [--vdrive-name-prefix=<vdrive-name-prefix>]
[-num-of-drives=<num-of-drives>] [--capacity-on-demand --initial-size=<initial-size>
--increment-size=<increment-size>] [--max-capacity=<max-capacity>]
[--rpc-timeout=<rpc-timeout>]
```

#### Description:

This command creates a standalone virtual tape drive.

-d (--vdrive-type) is required to specify the type of tape drive to be created in the following format: <vdendorID>:<productID>

-r (--vdrive-name-prefix) is an option to specify the prefix of the virtual drive. The default prefix is in the format of <drive-vdendorID>-<drive-productID>-<vid>.

-R (--num-of-drives) can be specified to create multiple drives of the same type. The default is 1 if it is not specified. The maximum number of drives is 10.

-D (--capacity-on-demand) is an option to expand the virtual tape when needed. The default is to create the virtual tape with the maximum capacity if it is not specified.

-I (--initial-size) and -C (--increment-size) are options to be specified with <capacity-on-demand> option. The default value for both options is 5 GB. The <--increment-size> cannot be less than 5 GB.

-m (--max-capacity) is an option to specify the maximum capacity of the virtual tape. The maximum capacity configured for the specified type of virtual tape drive will be used if it is not specified.

The unit of <max-capacity>, <initial-size> and <increment-size> are all in GB.

-X (--rpc-timeout) is an option to specify a number between 1 and 30000 in seconds for the RPC timeout. The system will retry the command for the amount of time specified if the server does not respond. The default RPC timeout is 30 seconds.

### Create virtual tape

```
iscon createvirtualtape -s <server-name> [-u <username> -p <password>] -v <parent-vid>
[ [-g <#(GB)> [-I <ACSL>] ] [-n <vdevname>] [-B <barcode | barcode-range>] -t <count>]
[-A -l <plib-vid> -b <physical-tape-barcode> [-J] | -N [-S <target-name>]
[-U <target-username> -P <target-password>] [-X <rpc-timeout>]
iscon createvirtualtape --server-name=<server-name>
[--server-username=<username> --server-password=<password>]
--parent-vid=<parent-vid> [ [--size-gb=<#(GB)>] [--scsiaddress=<ACSL>] ]
[--vdevname=<vdevname>] [--barcode=<barcode | barcode-range>] [--count=<count>]
[-enable-auto-archive --plib-vid=<plib-vid>
--physical-tape-barcode=<physical-tape-barcode>
[--auto-eject-to-ie] | --enable-auto-remotecopy
--target-name=<target-name> [--target-username=<target-username>
--target-password=<target-password>] [--rpc-timeout=<rpc-timeout>]
```

#### Description:

This command creates a virtual tape.

-v (--parent-vid) is the virtual device id of the virtual tape library or standalone tape drive.

-g (--size-gb) is an option to specify the size in GB. The size of the virtual tape will be the size configured in the properties of the virtual tape library or virtual tape drive if it is not specified. This option cannot be specified if the capacity on demand option is not enabled at parent level.

-I (--scsiaddress) is an option to specify specific physical devices to be used to create a virtual device. It can be a list of ACSLs separated by a comma or a file enclosed in <> containing an ACSL on each line. ACSL=#:#:#:# (adapter:channel:id:lun)

-n (--vdevname) is an option to specify the virtual tape name or prefix when creating more than one tape. The maximum length of the virtual device name is 64. Leading and trailing spaces will be removed. Enclose the name in double quotes to ensure the proper name. The following characters are invalid for the name: <> "&\$\lambda'.

-B (--barcode) is an option to either set the virtual tape with the provided barcode or create virtual tapes in batch mode configured with barcodes form the specified barcode range. The argument must be within the barcode range configured for the library and must not contain used barcodes. When provided as a barcode range, the option creates a virtual tape for each barcode in the range.

-t (--count) is an option to create multiple virtual tapes having the barcode automatically chosen from within the barcode range configured at library level. The library must have the required number of free slots available. If combined, "count" and "barcode" options must agree in number.

If the parent library has the auto-archive/remotecopy property enabled, use the following options to provide additional information for virtual tape creation:

-A (--enable-auto-archive) is an option when the parent library is enabled with auto-archive option.

-J (--auto-eject-to-ie) is optional when <auto-archive-mode> is specified.

-N (--enable-auto-replication) is an option when the parent library is enabled with the auto-replication option.

-S (--target-name) can be specified when auto-replication option is specified. The default remote server from the parent library will be used if it is not specified.

The *count* and *barcode* options cannot be specified when the -A (--enable-auto-archive) option is specified because the number of tapes will be obtained from the list of barcodes specified with -b (--physical-tape-barcode) option.

-X (--rpc-timeout) is an option to specify a number between 1 and 30000 in seconds for the RPC timeout. The system will retry the command for the amount of time specified if the server does not respond. The default RPC timeout is 30 seconds.

### Move virtual tape

```
iscon movevirtualtape -s <server-name> [-u <username> -p <password>] -v <vdevid>
[-L <tape-library-vid> | -D <tape-drive-vid> | -1 <slot-no>] [-X <rpc-timeout>]
```

```
iscon movevirtualtape --server-name=<server-name>
[--server-username=<username> --server-password=<password>] --vdevid=<vdevid>
[--tape-library-vid=<tape-library-vid> | --tape-drive-vid=<tape-drive-vid> |
--slot-no=<slot-no>] [--rpc-timeout=<rpc-timeout>]
```

#### Description:

This command moves a virtual tape to a different location.

-v (--vdevid) is required to specify the ID of the virtual tape to be moved.

-L (--tape-library-vid) is the virtual library to move to. It is not required if the virtual tape is moved within the library.

-D (--tape-drive-vid) is the virtual drive in a library or the standalone drive to move to.

-I (--slot-no) is the slot in a library to move to.

If none of the above locations are specified, the vault will be assumed to be the new location.

If the tape is in a slot in a library, it can be moved to a different slot or a drive in the library, or it can be moved to the vault.

- Vlib Slot -> Tape drive (in the library only)
- Vlib Slot -> Slots in same library
- Vlib Slot -> Vault

VTL Prime Solaris User's Guide • September 2008 • 316855201 • A

If it is in a drive in the library, it can be moved to an available slot in the library or to the vault.

- Vlib Drive -> Slots in same library
- Vlib Drive -> Vault

If the tape is in a standalone drive, it can only be moved to the vault.

• Standalone Tape Drive -> Vault

If the tape is in the vault, it can be moved to an available slot in a library, or an available standalone drive.

- Vault -> Vlib (First available slot)
- Vault -> Standalone Tape Drive

-X (--rpc-timeout) is an option to specify a number between 1 and 30000 in seconds for the RPC timeout. The system will retry the command for the amount of time specified if the server does not respond. The default RPC timeout is 30 seconds.

# Таре сору

```
iscon tapecopy -s <server-name> [-u <username> -p <password>]
-v <source-vdevid> -S <target-name> [-U <target-username> -P <target-password>]
[-L <tape-library-vid> | -D <tape-drive-vid>] [-n <vdevname>] [-f]
[-X <rpc-timeout>]
iscon tapecopy --server-name=<server-name>
[--server-username=<username> --server-password=<password>]
--source-vdevid=<source-vdevid> --target-name=<target-name>
[--target-username=<target-username> --target-password=<target-password>]
[--tape-library-vid=<tape-library-vid> | --tape-drive-vid=<tape-drive-vid>]
[--vdevname=<vdevname>] [--force] [--rpc-timeout=<rpc-timeout>]
```

#### Description:

This command copies a tape.

-v (--source-vdevid) is required to specify the ID of the virtual tape to be copied from.

-S (--target-name) is required to specify the target server name where the remote tape copy will be created and copied to.

-U (--target-username) and -P (--target-password) are optional for connection and login to the target server if the target server was not logged in with login command.

-L <tape-library-vid> and -D <tape-drive-vid> are options to move the tape copy to the virtual tape library or virtual tape drive when the copy is completed.

-n (--vdevname) is an option to specify the virtual tape name of the tape copy. The maximum length of the virtual device name is 64. Leading and trailing spaces will be removed. Enclose the name in double quotes. The following characters are invalid for the name: <>"&

A default name with the primary server and source virtual tape name will be generated if it is not specified.

-f (--force) option is required when the tape is scheduled to be deleted. The deletion schedule for the virtual tape will be removed and the replication will be configured.

-X (--rpc-timeout) is an option to specify a number between 1 and 30000 in seconds for the RPC timeout. The system will retry the command for the amount of time specified if the server does not respond. The default RPC timeout is 30 seconds.

### Set tape duplication

```
iscon setvirtuallibrarytapeduplication -s <server-name> [-u <username> -p <password>]
-v <vdevid> -Z <on|off> -Q <num-of-copies> [-X <rpc-timeout>]
iscon setvirtuallibrarytapeduplication --server-name=<server-name>
[--server-username=<username> --server-password=<password>]
--vdevid=<vdevid> --tape-duplication=<on|off> --num-of-copies=<num-of-copies>
[--rpc-timeout=<rpc-timeout>]
```

#### **Description**:

This command sets the Tape Duplication property for a virtual tape library.

-v (--vdevid) is required in order to identify the virtual library.

-Z (--tape-duplication) is required in order to enable or disable the Tape Duplication property: *on* (enable) or *off* (disable).

-Q (--num-of-copies) is an option to specify the number of copies to be made using the same barcode if tape duplication option is enabled. The maximum value is 5. The default value is 1.

The virtual library must have the Auto Archive or Tape Caching property enabled in order to enable tape duplication.

-X (--rpc-timeout) is an option to specify a number between 1 and 30000 seconds for the RPC timeout. The system will retry the command for the amount of time specified if the server does not respond. The default RPC timeout is 30 seconds.

### Set tape properties

```
iscon settapeproperty -s <server-name> [-u <username> -p <password>]
-v <vdevid> [-B <barcode>] [-f] [-F] [-w <on|off>] [-A <auto-archive-mode> [-Y <days>]
[-J <on|off>] | -N <auto-repl-mode> -S <target-name>
[-U <target-username> -P <target-password>]
[-M <#[D|H|M]>] ] [-k <key-name> -W <key-password> | -d]
[-Z <on|off> -Q <num-of-copies>] [-X <rpc-timeout>]
iscon settapeproperty --server-name=<server-name>
[--server-username=<username> --server-password=<password>] --vdevid=<vdevid>
[--barcode=<barcode>] [--force] [--full-capacity] [--tape-write-protect=<on|off>]
[-auto-archive-mode=<auto-archive-mode> [--delay-delete-days=<days>]
[--auto-eject-to-ie] | --auto-replication=<auto-repl-mode> --target-name>
[--server-username=<username> --server-password=<password>]
[--delay-delete-time=<#[D|H|M]>] ] [--key-name=<key-name> --key-pasword=<key-password> |
--disable-key] [--tape-duplication=<on|off> --num-of-copies=<num-of-copies>]
[--rpc-timeout=
```

#### Description:

This command sets tape properties.

-v (--vdevid) is required to specify the ID of the virtual tape to set the properties.

```
VTL Prime Solaris User's Guide • September 2008 • 316855201 • A
```

-B (--barcode) is the option to specify the new barcode for the tape. -f (--force) option is required if the new barcode is not in the barcode range specified for the parent library. Barcode is an alpha-numerical value with a length of 4 to 12.

-F (--full-capacity) is an option to expand the tape to the maximum capacity and turn off the <capacity-on-demand> option if it is enabled for the virtual tape.

-w (--tape-write-protect) is an option to turn on and off the tape write protection with the following values: on or off.

-A (--auto-archive-mode) is an option with one of the following values: copy or move or inherited or none.

- "none" is the value to turn off the auto-archive mode if the virtual tape is enabled with auto-archive option.
- "inherited" can only be specified when the parent library is enabled with auto-archive option.

-Y (--delay-delete-days) is an option for *move* mode to specify the number of days to wait before the deletion. The maximum is 365 days.

-J (--auto-eject-to-ie) is an option for auto-archive mode in order to enable or disable the ejection of the physical tape to the IE slot after a successful archive job: *on* (enable) or *off* (disable).

-N (--auto-replication) is an option with one of the follwing values: *localcopy, localmove, replication, remotemove*, or *none*.

-S (--target-name) is the remote server name for auto-replication. It is required for auto-replication.

-U (--target-username) and -P (--target-password) are options to specify a different user ID and password to log in to the remote server.

-M (--delay-delete-time) is an option for auto-replication move mode to specify up to 30 days of retention period before deletion. The default value is 1 day. The value can be specified in days(D), hours(H) or minutes(M). For example: 2D, 10H, 150M.

-A (--auto-archive-mode) and -N (--auto-replication) cannot be specified if replication is enabled for the tape.

-k (--key-name), -W (--key-password) and -d (--disable-key) are options for tape encryption support to be set in conjunction with Auto-Archive Mode. Specify the key name and key password of the encryption key if you wish to encrypt the data when exporting the virtual tape to the physical tape. Specify -d (--disable-key) if you wish to disable tape encryption for this tape.

-Z (--tape-duplication) is an option to set the Tape Duplication property with one of the following values: *on* (enable), *off* (disable), or *inherit*.

-Q (--num-of-copies) is an option to specify the number of copies to be made using the same barcode if the tape duplication option is enabled. The maximum value is 5. The default value is 1.

Tape Duplication can be enabled only if the virtual library hosting the virtual tape has the Tape Caching property enabled or the virtual tape has the Auto Archive property enabled.

At least one of the properties has to be specified.

### Reclaim disk space

```
iscon reclaimtapes -s <server-name> [-u <username> -p <password>]
-T <tape-vid-list> [-X <rpc-timeout>]
iscon reclaimtapes --server-name=<server-name>
[--server-username=<username> --server-password=<password>]
--tape-vid-list=<tape-vid-list> [--rpc-timeout=<rpc-timeout>]
```

#### **Description**:

This command reclaims the disk space occupied by the specified migrated virtual tapes.

-T (--tape-vid-list) is required to specify the ID of the virtual tapes to be reclaimed, separated with commas.

-X (--rpc-timeout) is an option to specify a number between 1 and 30000 in seconds for the RPC timeout. The system will retry the command for the amount of time specified if the server does not respond. The default RPC timeout is 300 seconds.

# System configuration

### Add a license keycode

```
iscon addlicense -s <server-name> [-u <username> -p <password>] -k <license-keycode>
[-X <rpc-timeout>]
iscon addlicense --server-name=<server-name>
[--server-username=<username> --server-password=<password>] --license=<license-keycode>
[--rpc-timeout=<rpc-timeout>]
```

#### Description:

This command adds a license keycode.

-X (--rpc-timeout) is an option to specify a number between 1 and 30000 in seconds for the RPC timeout. The system will retry the command for the amount of time specified if the server does not respond. The default RPC timeout is 30 seconds.

### Remove a license keycode

```
iscon removelicense -s <server-name> [-u <username> -p <password>] -k <license-keycode>
[-X <rpc-timeout>]
iscon removelicense --server-name=<server-name>
[--server-username=<username> --server-password=<password>] --license=<license-keycode>
[--rpc-timeout=<rpc-timeout>]
```

#### Description:

This command removes a license keycode.

### Get VTL info

```
iscon getvtlinfo -s <server-name> [-u <username> -p <password>]
[-T <vtl-info_type> [-L <tape-library-vid>]] [-F <vtl-info-filter>] [-l [-M]]
[-X <rpc-timeout>]
iscon getvtlinfo --server-name=<server-name>
[--server-username=<username> --server-password=<password>]
[--vtl-info-type=<vtl-info-type> [--tape-library-vid=<tape-library-vid>] ]
[--vtl-info-filter=<vtl-info-filter>]
[--longlist [--ouput-delimiter=<output-delimiter>] ] [--rpc-timeout=<rpc-timeout>]
```

#### Description:

This command retrieves VTL information.

-T (--vtl-info-type) is the VTL information type with one of the following values: VLIBS or VDRIVES or VAULT or PLIBS or PDRIVES.

- VLIBS = display virtual tape libraries only.
- VDRIVES = display standalone virtual tape drives only
- VAULT = display virtual tape vault only.
- PLIBS = display physical tape libraries only.
- PDRIVES = display standalone physical tape drives only.

The default is to display all the information.

-L (--tape-library-vid) is an option to specify the virtual tape library when VLIBS is specified, or to specify the physical tape library when PLIBS is specified.

-F (--vtl-info-filter) is an additional filter that can be combined using the following values separated with commas: *library* or *drive* or *tape*.

- library = include physical and/or virtual library information.
- drive = include physical and/or virtual drive information.
- tape = include physical and/or virtual tape information.

For example: -F "library,drive,tape" or --vtl-info-filter="library,drive,tape"

The default is to display all of the information that applies. There will be an error if <vtl-info-type> is specified and the <vtl-info-filter> specified does not apply. For example, "library" does not apply to "VDRIVES".

-I (--longlist) is an option to display the information in a detail format.

-M (--output-delimiter) can be specified when -I is specified to replace the linefeed with the specified delimiter. The maximum length of the delimiter is 8.

# Replication

### Create a replica

```
iscon createreplication -s <server-name> [-u <username> -p <password>]
-v <source-vdevid> -S <target-name> [-U <target-username> -P <target-password>]
[-w <watermark(MB)> | [-d <YYYYMDDHHMM> -i <#[H|M]>]] [-r <on>]
[[-t <timeout>] [-I <retry-in]>] [-C <retry-for>]] [-c <on|off>] [-e <on|off>]
[-n <replica-vdev-name>] [-X <rpc-timeout>]
iscon createreplication --server-name=<server-name>
[--server-username=<username> --server-password=<password>]
--source-vdevid=<source-vdevid> --target-name=<target-name>
[--target-username=<target-username> --target-password=<target-password>]
[-watermark=<watermark(MB)> | [--date=<YYYYMMDDHHMM> --interval=<#[H|M]>]] |
[--repl-first <on>] [[--replication-timeout=<timeout>]
[--replication-retry-interval=<retry-for]]</pre>
```

[--compression=<on|off>] [--encryption=<on|off>] [--force] [--rpc-timeout=<rpc-timeout>]

#### Description:

This command allows you to set up a replication configuration.

-v (--source-vdevid) is required to specify the ID of the virtual tape to be configured for replication.

-S (--target-name) is required to specify the target server name.

-U (--target-username) and -P (--target-password) are optional for connection and login to the target server if the target server are not logged in with a login command.

The replication configuration requires a trigger policy to be set. If no trigger policy is specified, the command will automatically apply the appropriate default policy based on the tape caching property of the specified virtual tape.

Any combination of the following two options can be used to set up a replication trigger policy for a virtual tape with the tape caching property disabled. The default policy is 1024 MB watermark.

-w (--watermark) is a data size based trigger in MB. The watermark is checked when the tape is unloaded from the tape drive and the replication is triggered if the amount of new data on the tape has reached the specified watermark.

-d (--date) combined with -i (--interval) is a time based trigger. The replication is triggered at the time specified by date and then repeated every interval. -d (--date) format is YYYYMMDDHHMM and -i (--interval) format is a number followed by H for hours or M for minutes (e.g. -i 2H or --interval=120M). The default value for interval is 1H (one hour).

-r (--repl-first) is an option to replicate the virtual tape before it is migrated. Use "on" in order to enable this policy or "off" to have tape migration executed first. The default policy is to replicate the virtual tape after it is migrated.

Replication is retried based on the timeout policy:

- -t (--replication-timeout) in seconds (default 60).
- -I (--replication-retry-interval) in seconds (default 60).
- -C (--replication-retry-count) retry count (default 1).

-c (--compression) is an option to enable or disable compression with one of the values: on or off.

-e (--encryption) is an option for remote replication only to set encryption with one of the values: on or off.

-f (--force) option is required when the tape is scheduled to be deleted. The deletion schedule for the virtual tape will be removed and the replication will be configured.

-X (--rpc-timeout) is an option to specify a number between 1 and 30000 in seconds for the RPC timeout. The system will retry the command for the amount of time specified if the server does not respond. The default RPC timeout is 30 seconds.

### Promote a replica

```
iscon promotereplica -s <server-name> -v <vdevid> | -S <target-name> -V <replicaid>
[-u <username> -p <password>] [-U <target-username> -P <target-password>] [-f]
[-X <rpc-timeout>]
iscon promotereplica --server-name=<server-name> --vdevid=<vdevid> |
--target-name=<target-name> --replicaid=<replicaid> [--server-username=<username>
--server-password=<password>] [--target-username=<target-username>
--target-password=<target-password>] [--force] [--rpc-timeout=<rpc-timeout>]
```

#### Description:

This command allows you to promote a replica to a regular virtual device if the primary disk is available and the replica disk is in a valid state.

Specify either the primary server and the source virtual tape ID or the target server and the tape replica ID. The user name and password must be provided for both servers, if the servers were not registered using the login command.

-v (--vdevid) is the ID of the source virtual tape and -V (--replicaid) is the ID of the tape replica.

If the source virtual tape is still valid and available, and the tape replica is in an invalid state, the tape replica can be promoted with the force option. But, it is recommended to synchronize the tape replica with the source virtual tape first unless the source virtual tape is physically defective or unavailable.

-f (--force) is an option to enforce the promotion if the source virtual tape is no longer available or the tape replica is in invalid state, if you are sure the data on the tape replica is useful.

-X (--rpc-timeout) is an option to specify a number between 1 and 30000 in seconds for the RPC timeout. The system will retry the command for the amount of time specified if the server does not respond. The default RPC timeout is 30 seconds.

### **Remove replication**

```
iscon removereplication -s <server-name> -v <vdevid> | -S <target-name> -V <replicaid>
[-u <username> -p <password>] [-U <target-username> -P <target-password>] [-f]
[-X <rpc-timeout>]
iscon removereplication --server-name=<server-name> --vdevid=<vdevid> |
--target-name=<target-name> --replicaid=<replicaid> [--server-username=<username>
--server-password=<password>] [--target-username=<target-username>
--target-password=<target-password>] [--force] [--rpc-timeout=<rpc-timeout>]
```

This command allows you to remove the replication configuration from the primary disk on the primary server and delete the replica disk on the target server.

Specify either the primary server and the source virtual tape ID or the target server and the tape replica ID. The user name and password must be provided for both servers, if the servers were not registered using the login command.

-v (--vdevid) is the ID of the source virtual tape and -V (--replicaid) is the ID of the tape replica.

If the target server no longer exists or cannot be connected to, only the replication configuration on the primary server will be removed.

If the primary server no longer exists or cannot be connected to, only the tape replica will be deleted.

-f (--force) option has to be specified when either the primary server or target server no longer exists or cannot be connected.

-X (--rpc-timeout) is an option to specify a number between 1 and 30000 in seconds for the RPC timeout. The system will retry the command for the amount of time specified if the server does not respond. The default RPC timeout is 30 seconds.

### Suspend replication

```
iscon suspendreplication -s <server-name> [-u <username> -p <password>]
-v <vdevid> [-X <rpc-timeout>]
iscon suspendreplication --server-name=<server-name>
[--server-username=<username> --server-password=<password>] --vdevid=<vdevid>
[--rpc-timeout=<rpc-timeout>]
```

#### Description:

This command allows you to suspend scheduled replications for a virtual device that will be triggered by your replication policy. It will not stop a replication that is currently in progress.

-v (--source-vdevid) is the ID of the source virtual tape on the primary server to be suspended.

-X (--rpc-timeout) is an option to specify a number between 1 and 30000 in seconds for the RPC timeout. The system will retry the command for the amount of time specified if the server does not respond. The default RPC timeout is 30 seconds.

### Resume replication

```
iscon resumereplication -s <server-name> [-u <username> -p <password>]
-v <vdevid> [-X <rpc-timeout>]
iscon resumereplication --server-name=<server-name>
[--server-username=<username> --server-password=<password>] --vdevid=<vdevid>
[--rpc-timeout=<rpc-timeout>]
```

#### Description:

This command allows you to resume replication for a virtual device that was suspended by the *suspendreplication* command. The replication will then be triggered by the replication policy once it is resumed.

-v (--source-vdevid) is the ID of the source virtual tape on the primary server to be resumed.

-X (--rpc-timeout) is an option to specify a number between 1 and 30000 in seconds for the RPC timeout. The system will retry the command for the amount of time specified if the server does not respond. The default RPC timeout is 30 seconds.

### Set replication properties

```
iscon setreplicationproperties -s <server-name> [-u <username> -p <password>]
-v <source-vdevid> [-w <watermark(MB)> | [-d <YYYYMMDDHHMM> -i <#[H|M]>]] |
[-r <on|off>] [[-t <timeout>] [-I <retry-in]>] [-C <retry-for>]] [-c <on|off>]
[-e <on|off>] [-X <rpc-timeout>]
iscon setreplicationproperties --server-name=<server-name>
[--server-username=<username> --server-password=<password>]
--source-vdevid=<source-vdevid>
[--watermark=<watermark(MB)> | [--date=<YYYYMMDDHHMM> --interval=<#[H|M]>]] |
[--repl-first <on|off>] [[--replication-timeout=<timeout>] [--replication-retry-
interval=<retry-in>] [--replication-retry-count=<retry-for]][--compression=<on|off>]
[--encryption=<on|off>] [--rpc-timeout=<rpc</pre>
```

#### Description:

This command allows you to change the replication policy for the specified virtual tape.

-v (--source-vdevid) is required to specify the ID of the source virtual tape.

Any combination of the following two options can be used to set up a replication trigger policy for a virtual with the tape caching property disabled.

-w (--watermark) is a data size based trigger in MB. The watermark is checked when the tape is unloaded from the tape drive and the replication is triggered if the amount of new data on the tape has reached the specified watermark.

-d (--date) combined with -i (--interval) is a time based trigger. The replication is triggered at the time specified by date and then repeated every interval. -d (--date) format is YYYYMMDDHHMM and -i (--interval) format is a number followed by H for hours or M for minutes (e.g. -i 2H or --interval=120M).

To delete a watermark trigger specify 0 for the watermark. To delete a time based trigger specify NA for date. At least one trigger must remain active.

The date argument is not required if you are only changing the interval.

For virtual tapes having the tape caching property enabled, replication is triggered based on the tape caching policy:

-r (--repl-first) is required to replicate the virtual tape before it is migrated. Use "on" in order to enable this policy or "off" to have tape migration executed first.

The replication retry policy can be changed using the following options:

- -t (--replication-timeout) in seconds (default 60).
- -I (--replication-retry-interval) in seconds (default 60).
- -C (--replication-retry-count) retry count (default 1).

-c (--compression) is an option to enable or disable compression with one of the values: on or off.

-e (--encryption) is an option for remote replication only to set the encryption with one of the values: on or off.

-X (--rpc-timeout) is an option to specify a number between 1 and 30000 in seconds for the RPC timeout. The system will retry the command for the amount of time specified if the server does not respond. The default RPC timeout is 30 seconds.

### Get replication properties

```
iscon getreplicationproperties -s <server-name> [-u <username> -p <password>]
-v <source-vdevid> [-X <rpc-timeout>]
iscon getreplicationproperties --server-name=<server-name>
[--server-username=<username> --server-password=<password>]
--source-vdevid=<source-vdevid> [--rpc-timeout=<rpc-timeout>]
```

#### **Description:**

This command allows you to get the replication properties for a virtual device configured for replication.

-v (--source-vdevid) is required to specify the ID of the source virtual tape.

-X (--rpc-timeout) is an option to specify a number between 1 and 30000 in seconds for the RPC timeout. The system will retry the command for the amount of time specified if the server does not respond. The default RPC timeout is 30 seconds.

#### Get replication status

```
iscon getreplicationstatus -S <target-name> [-U <username> -P <password>]
-V <replicaid> [-X <rpc-timeout>]
iscon getreplicationstatus --target-name=<target-name>
[--target-username=<username> --target-password=<password>]
--replicaid=<replicaid> [--rpc-timeout=<rpc-timeout>]
```

#### Description:

This command shows the replication status.

-S (-target-name) is the target server and -V (-replicaid) is ID of the tape replica, both of which are required.

-X (--rpc-timeout) is an option to specify a number between 1 and 30000 in seconds for the RPC timeout. The system will retry the command for the amount of time specified if the server does not respond. The default RPC timeout is 30 seconds.

### Start replication

```
iscon startreplication -s <server-name> [-u <username> -p <password>]
-v <vdevid> [-X <rpc-timeout>]
iscon startreplication --server-name=<server-name>
[--server-username=<username> --server-password=<password>]
--vdevid=<vdevid> [--rpc-timeout=<rpc-timeout>]
```

#### Description:

This command allows you to start replication on demand for a virtual device.

-v (--source-vdevid) is the ID of the source virtual tape on the primary server to start.

-X (--rpc-timeout) is an option to specify a number between 1 and 30000 in seconds for the RPC timeout. The system will retry the command for the amount of time specified if the server does not respond. The default RPC timeout is 30 seconds.

### Stop replication

```
iscon stopreplication -s <server-name> [-u <username> -p <password>]
-v <vdevid> [-X <rpc-timeout>]
iscon stopreplication --server-name=<server-name>
[--server-username=<username> --server-password=<password>]
-vdevid=<vdevid> [--rpc-timeout=<rpc-timeout>]
```

This command allows you to stop the replication that is in progress for a virtual device.

-v (--source-vdevid) is the ID of the source virtual tape on the primary server to stop.

# **Physical devices**

### Rescan physical devices

```
iscon rescandevices -s <server-name> [-u <username> -p <password>]
[-a <adapter-range>] [-i <scsi-range>] [-1 <lun-range>] [-L] [-X <rpc-timeout>]
iscon rescandevices --server-name=<server-name>
[--server-username=<username> --server-password=<password>]
[--adapter-range=<adapter-range>] [--scsi-range=<scsi-range>] [--lun-range=<lun-range>]
[--sequential] [--rpc-timeout=<rpc-timeout>]
```

#### **Description:**

This command allows you to rescan the physical resource(s) on the specified server to get the proper physical resource configuration.

-a (--adapter-range) is the adapter or adapter range to be rescanned. The default is to rescan all adapters, if it is not specified. For example: -a 5 or -a 5-10

-i (--scsi-range) is the starting SCSI ID and ending SCSI ID to be rescanned. The default is to rescan all the SCSI IDs if the range is not specified. For example: -i 0-5

-I (--lun-range) is the starting LUN and ending LUN to be rescanned. The default is not to rescan any LUN if it is not specified. For example: -I 0-10

-L (--sequential) is an option to rescan sequentially.

-X (--rpc-timeout) is an option to specify a number between 1 and 30000 in seconds for the RPC timeout. The system will retry the command for the amount of time specified if the server does not respond. The default RPC timeout is 300 seconds.

### Import disk

```
iscon importdisk -s <server-name> [-u <username> -p <password>]
-i <guid> | -I <ACSL> [-X <rpc-timeout>]
iscon importdisk --server-name=<server-name>
[--server-username=<username> --server-password=<password>]
--scsiaddress=<ACSL> | --quid=<quid> [--rpc-timeout=<rpc-timeout>]
```

#### **Description:**

This command allows you to import a foreign disk to the specified server. A foreign disk is a virtualized physical device containing VTL logical resources previously set up on a different VTL server. If the previous server is no longer available, the disk can be set up on a new VTL server and the resources on the disk can be imported to the new server to make them available to clients.

The <guid> is the unique identifier of the physical device. <ACSL> is the SCSI address of the physical device in the following format: #:#:#:# (adapter:channel:scsi id:lun)

Either -i (--guid) or -I (--scsiaddress) has to be specified.

-X (--rpc-timeout) is an option to specify a number between 1 and 30000 in seconds for the RPC timeout. The system will retry the command for the amount of time specified if the server does not respond. The default RPC timeout is 300 seconds.

VTL Prime Solaris User's Guide • September 2008 • 316855201 • A

### Prepare physical device for VTL server

```
iscon preparedisk -s <server-name> [-u <username> -p <password>]
[-U <target-username> -P <target-password>] -i <guid> | -I <ACSL>
-C <category> [-N <new-guid>] [-X <rpc-timeout>]
iscon preparedisk --server-name=<server-name>
[--server-username=<username> --server-password=<password>]
[--target-username=<username> --target-password=<password>]
[--sesiaddress=<ACSL> | --guid=<guid> --category=<category> [--new-guid=<new-guid>]
[--rpc-timeout=<rpc-timeout>]
```

#### **Description:**

This command allows you to prepare a physical device to be used by an VTL server or reserve a physical device for other usage.

The <guid> is the unique identifier of the physical device. <ACSL> is the SCSI address of the physical device in the following format: #:#:#:# (adapter:channel:scsi id:lun)

Either -i (--guid) or -I (--scsiaddress) has to be specified.

-C (--category) is the required to specify the new category for the physical device in one of the following values: *unassigned* or *virtual* or *direct* or *service-enabled*.

-N (--new-guid) is an option to specify the new guid for the physical device if the new category is "virtual".

# Reports

Refer to 'Create a report' and 'View a report' for information on generating CLI reports.

### Server throughput report

```
iscon createserverthroughputreport -s <server-name> [-u <username> -p <password]
[-z <report period>] | [-D <date-range>] [-o <filename>] [-f] [-X <rpc-timeout>]
iscon createserverthroughputreport --server-name=<server-name>
[--server-username=<username> --server-password=<password>]
[--report-period=<report-period>] | [--date-range=<date-range>]
[--output-file=<filename>] [--force] [--rpc-timeout=<rpc-timeout>]
```

#### Description:

This command creates a report that displays throughput data and configuration information for a specific server.

-z (--report-period) is the period of time that the report should cover. The accepted values are:

- t today
- y yesterday
- 7 last seven days
- 30 last thirty days

-D (--date-range) is the starting date and ending date in the following format (maximum 30 days): YYYYMMDD-YYYYMMDD or YYYYMMDD

Either -z (--report-period) or -D (--date-range) can be specified, but not both. The date option is applied to the server local time. The default value is: "-z t" (today).

-o (--output-file) is the file name used to save the report data. If an output filename is not specified, the default filename is: ServerThroughput-server-MM-DD-YYYY-hh-mm-ss[.#]

[.#] is the additional suffix when there is a duplicate.

Specify the -f (--force) option if you want to overwrite the existing file if the output file already exists.

-X (--rpc-timeout) is an option to specify a number between 1 and 30000 in seconds for the RPC timeout. The default RPC timeout is 300 seconds.

### SCSI channel throughput report

```
iscon createscsichannelthroughputreport -s <server-name> [-u <username> -p <password>]
[-z <report period>] | [-D <date-range>] -t <adapter-no> [-o <filename>] [-f]
[-X <rpc-timeout>]
iscon createscsichannelthroughputreport --server-name=<server-name>
[--server-username=<username> --server-password=<password>]
[--report-period=<report-period>] | [--date-range=<date-range>]
--adapter-no=<adapter-no> [--output-file=<filename>] [--force] [--rpc-timeout=<rpc-timeout>]
```

#### Description:

This command creates a report that displays the throughput values for a specific SCSI/Fibre channel.

-t (--adapter-no) is required in order to identify the requested SCSI/Fibre Channel adapter.

-z (--report-period) is the period of time that the report should cover. The accepted values are:

- t today
- y yesterday
- 7 last seven days
- 30 last thirty days

-D (--date-range) is the starting date and ending date in the following format (maximum 30 days): YYYYMMDD-YYYYMMDD or YYYYMMDD

Either -z (--report-period) or -D (--date-range) can be specified, but not both. The date option is applied to the server local time. The default value is: "-z t" (today).

-o (--output-file) is the file name used to save the report data. If the output filename is not specified, the default filename is: SCSIChannelThroughput-server-MM-DD-YYYY-hh-mm-ss[.#]

[.#] is the additional suffix when there is a duplicate.

Specify the -f (--force) option if you want to overwrite the existing file if the output file already exists.

-X (--rpc-timeout) is an option to specify a number between 1 and 30000 in seconds for the RPC timeout. The default RPC timeout is 300 seconds.

### Device throughput report

```
iscon createdevicethroughputreport -s <server-name> [-u <username> -p <password>]
-I <ACSL> [-z <report period>] | [-D <date-range>] [-o <filename>] [-f]
[-X <rpc-timeout>]
iscon createdevicethroughputreport --server-name=<server-name>
[--server-username=<username> --server-password=<password>] --scsiaddress=<ACSL>
[--report-period=<report-period>] | [--date-range=<date-range>]
[--output-file=<filename>] [--force] [--rpc-timeout=<rpc-timeout>]
```

#### Description:

This command creates a report that displays throughput values for a specific device.

-I <ACSL> (--scsiaddress) is the LUN address of the device.

-z (--report-period) is the period of time that the report should cover. The accepted values are:

- t today
- y yesterday
- 7 last seven days
- 30 last thirty days

-D (--date-range) is the starting date and ending date in the following format (maximum 30 days): YYYYMMDD-YYYYMMDD or YYYYMMDD

Either -z (--report-period) or -D (--date-range) can be specified, but not both. The date option is applied to the server local time. The default value is: "-z t" (today).

-o (--output-file) is the file name used to save the report data. If the output filename is not specified, the default filename is: SCSIDeviceThroughput-server-MM-DD-YYYY-hh-mm-ss[.#]

[.#] is the additional suffix when there is a duplicate.

Specify the -f (--force) option if you want to overwrite the existing file if the output file already exists.

-X (--rpc-timeout) is an option to specify a number between 1 and 30000 in seconds for the RPC timeout. The default RPC timeout is 300 seconds.

### Disk usage report

```
iscon creatediskusagereport -s <server-name> [-u <username> -p <password>][-o <filename>]
[-f] [-X <rpc-timeout>]
iscon creatediskusagereport --server-name=<server-name>
[--server-username=<username> --server-password=<password>] [--output-file=<filename>]
[--force] [--rpc-timeout=<rpc-timeout>]
```

#### Description:

This command creates a report that displays the amount of disk space used by disk libraries on a specific server.

-o (--output-file) is the file name used to save the report data. If the output filename is not specified, the default filename is: DiskSpaceUsage-server-MM-DD-YYYY-hh-mm-ss[.#]

[.#] is the additional suffix when there is a duplicate.

Specify the -f (--force) option if you want to overwrite the existing file if the output file already exists.

-X (--rpc-timeout) is an option to specify a number between 1 and 30000 in seconds for the RPC timeout. The default RPC timeout is 300 seconds.

### Fibre Channel adapter configuration report

```
iscon createfcaconfreport -s <server-name> [-u <username> -p <password>] [-o <filename>]
[-f] [-X <rpc-timeout>]
iscon createfcaconfreport --server-name=<server-name>
[--server-username=<username> --server-password=<password>] [--output-file=<filename>]
[--force] [--rpc-timeout=<rpc-timeout>]
```

#### Description:

This command creates a report that displays the Fibre Channel adapter configuration for a specific server.

-o (--output-file) is the file name used to save the report data. If the output filename is not specified, the default filename is: FCAdaptersConfig-server-MM-DD-YYYY-hh-mm-ss[.#]

[.#] is the additional suffix when there is a duplicate.

Specify the -f (--force) option if you want to overwrite the existing file if the output file already exists.

-X (--rpc-timeout) is an option to specify a number between 1 and 30000 in seconds for the RPC timeout. The default RPC timeout is 300 seconds.

### **Replication status report**

```
iscon createreplicationstatusreport -s <server-name> [-u <username> -p <password>]
[-D <date-range>] [-r <repl-resource-type> | -R <resourceList>] [-o <outputFilename>]
[-f] [-X <rpc-timeout>]
iscon createreplicationstatusreport --server-name=<server-name>
[--server-username=<username> --server-password=<password>] [--date-range=<date-range>]
[-repl-resource-type=<repl-resource-type> | --resource-list=<resourceList>]
[[-output-file=<outputFilename>] [--force] [--rpc-timeout=<rpc-timeout>]
```

#### Description:

This command creates a report that displays the status of a specified resource on a specific server.

-D (--date-range) is an option to specify the date range to be queried. The date format is YYYYMMDD or YYYYMMDD. If date range is not specified, the default is today's date.

-r (--repl-resource-type) is an option to specify a generic resourse type to be queried. It can be one of the following:

- TAPE
- TAPEReplica

The default value is TAPE.

-R <--resource-list> in an option to report the status of the specified resources only. The argument can be a list of virtual identificators separated with commas or the name of a file enclosed in <> containing the resource ID on each line. All the resources must be of the type specified by "-r".

- Example 1: -R 10000005,10000006
- Example 2: -R "<res\_id\_file.txt>"

-o (--output-file) is the file name used to save the report data. If the output filename is not specified, the default filename is: ReplicationStatus-server-MM-DD-YYYY-hh-mm-ss[.#]

[.#] is the additional suffix when there is a duplicate.

Specify the -f (--force) option if you want to overwrite the existing file if the output file already exists.

-X (--rpc-timeout) is an option to specify a number between 1 and 30000 in seconds for the RPC timeout. The default RPC timeout is 300 seconds.

### Virtual library information report

```
iscon createvirlibinforeport -s <server-name> [-u <username> -p <password>]
[-o <filename>] [-f] [-X <rpc-timeout>]
iscon createvirlibinforeport --server-name=<server-name>
[--server-username=<username> --server-password=<password>] [--output-file=<filename>]
[--force] [--rpc-timeout=<rpc-timeout>]
```

#### Description:

This command creates a report that displays all of the virtual libraries for a specific server.

-o (--output-file) is the file name used to save the report data. If the output filename is not specified, the default filename is: VirtualLibraryInfo-server-MM-DD-YYYY-hh-mm-ss[.#]

[.#] is the additional suffix when there is a duplicate.

Specify the -f (--force) option if you want to overwrite the existing file if the output file already exists.

-X (--rpc-timeout) is an option to specify a number between 1 and 30000 in seconds for the RPC timeout. The default RPC timeout is 300 seconds.

### Virtual tape information report

```
iscon createvirtapeinforeport -s <server-name> [-u <username> -p <password>]
[-o <filename>] [-f] [-X <rpc-timeout>]
iscon createvirtapeinforeport --server-name=<server-name>
[--server-username=<username> --server-password=<password>] [--output-file=<filename>]
[--force] [--rpc-timeout=<rpc-timeout>]
```

#### Description:

This command creates a report that displays all of the virtual tapes for a specific server.

-o (--output-file) is the file name used to save the report data. If the output filename is not specified, the default filename is: VirtualTapeInfo-server-MM-DD-YYYY-hh-mm-ss[.#]

[.#] is the additional suffix when there is a duplicate.

Specify the -f (--force) option if you want to overwrite the existing file if the output file already exists.

-X (--rpc-timeout) is an option to specify a number between 1 and 30000 in seconds for the RPC timeout. The default RPC timeout is 300 seconds.

## Create job report

```
iscon createjobreport -s <server-name> [-u <username> -p <password>]
[-z <report period>] | [-D <date-range>] [-o <filename>] [-f] [-X <rpc-timeout>]
iscon createjobreport --server-name=<server-name>
[--server-username=<username> --server-password=<password>]
[--report-period=<report-period>] | [--date-range=<date-range>]
[--output-file=<filename>] [--force] [--rpc-timeout=<rpc-timeout>]
```

#### Description:

This command creates a report that displays all of the jobs executed during a selected period of time for a specific server.

-z (--report-period) is the period of time that the report should cover. The accepted values are:

- t today
- y yesterday
- 7 last seven days
- 30 last thirty days

-D (--date-range) is the starting date and ending date in the following format (maximum 30 days): YYYYMMDD-YYYYMMDD or YYYYMMDD

Either -z (--report-period) or -D (--date-range) can be specified, but not both. The date option is applied to the server local time. The default value is: "-z t" (today).

-o (--output-file) is the file name used to save the report data. If the output filename is not specified, the default filename is: JobReport-MM-DD-YYYY-hh-mm-ss[.#]

[.#] is the additional suffix when there is a duplicate.

Specify the -f (--force) option if you want to overwrite the existing file if the output file already exists.

-X (--rpc-timeout) is an option to specify a number between 1 and 30000 in seconds for the RPC timeout. The default RPC timeout is 300 seconds.

# **Event Log**

# Get Event Log

```
iscon geteventlog -s <server-name> [-u <username> -p <password>]
[-D <date-range>] [-F <fileFormat>] [-o <filename>] [-H] [-f] [-X <rpc-timeout>]
iscon geteventlog --server-name=<server-name>
[--server-username=<username> --server-password=<password>] [--date-range=<date-range>]
[--file-format=<fileFormat>] [--include-heading] [--output-file=<filename>] [--force]
[--rpc-timeout=<rpc-timeout>]
```

#### Description:

This command gets the event log.

-D (--date-range) is the starting date/time and ending date/time in the following format: YYYYMMDDhhmmss-YYYYMMDDhhmmss or YYYYMMDDhhmmss

-F (--fileFormat) is one of the following formats: csv (default) or txt.

-H (--include-heading) is the option to include the event log data heading.

-o (--output-file) is the full path of the file name to save the event log data. If an output filename is not specified, the default filename is: eventlogYYY-MM-DD-hh-mm-<servername>[.#]

[.#] is the additional suffix when there is a duplicate.

Specify the -f (--force) option if you want to overwrite the existing file if the output file already exists.

# **Technical support**

# Get X-Ray

```
iscon getxray -s <server-name> [-u <username> -p <password>]
[-1 <#|all|YYMMDDhhmm-YYMMDDhhmm>] [-r] [-o <filename>] [-f] [-X <rpc-timeout>]
iscon getxray --server-name=<server-name>
[--server-username=<username> --server-password=<password>]
[--get-log=<#|all|YYMMDDhhmm-YYMMDDhhmm>] [--rescan-for-xray] [--output-file=<filename>]
[--force] [--rpc-timeout=<rpc-timeout>]
```

#### Description:

This command allows you to get X-ray information from the VTL Server for diagnostic purposes. Each X-ray contains technical information about your server, such as server messages and a snapshot of your server's current configuration and environment. You should not create an X-ray unless you are requested to do so by your Technical Support representative.

-I (--get-log) is a filter to get the specified log messages.

- # = number of lines
- all = all the log messages
- YYMMDDhhmm-YYMMDDhhmm = log messages in date/time range

The default is to get all the log messages.

-r (--rescan-for-xray) is an option to rescan the physical devices before the xray is taken. The default is not to rescan the devices.

-o (--output-file) is the full path of the file name to save the xray to. The default output filename format is: xray-YYYY-MM-DD-hh-mm-<servername>.tar.gz

Specify the -f (--force) option if you want to overwrite the existing file if the output file already exists. Otherwise, an error will be returned.

-X (--rpc-timeout) is an option to specify a number between 1 and 30000 in seconds for the RPC timeout. The system will retry the command for the amount of time specified if the server does not respond. The default RPC timeout is 300 seconds.

# Get attention required information

```
iscon getattentionrequired -s <server-name> [-u <username> -p <password>]
[-X <rpc-timeout>]
iscon getattentionrequired --server-name=<server-name>
[--server-username=<username> --server-password=<password>]
[--rpc-timeout=<rpc-timeout>]
```

#### **Description**:

This commands displays the attention required messages.
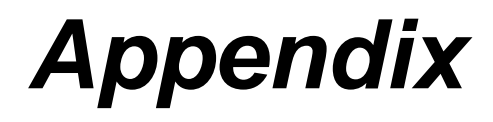

This appendix contains information about system security, VTL Server operating system installation, and VTL Console installation.

# System security

VTL uses the following ports. Network firewalls should allow access through these ports for successful communications. In order to maintain a high level of security, you should disable all unnecessary ports. The only ports required by VTL are:

| Port           | Purpose                                                                |
|----------------|------------------------------------------------------------------------|
| TCP port 11576 | Used for VTL Console to VTL appliance management communication         |
| UDP port 11577 | Used for IP replication                                                |
| UDP port 161   | Used for SNMP traps                                                    |
| TCP port 161   | Used for SNMP traps                                                    |
| TCP port 3260  | Used for iSCSI                                                         |
| UDP port 25    | Used for sendmail (Email Alerts)                                       |
| TCP port 25    | Used for sendmail (Email Alerts)                                       |
| UDP port 22    | Used for SSH                                                           |
| TCP port 22    | Used for SSH                                                           |
| UDP port 23    | Used for TELNET                                                        |
| TCP port 23    | Used for TELNET                                                        |
| UDP port 20    | Used for FTP                                                           |
| TCP port 20    | Used for FTP                                                           |
| UDP port 21    | Used for FTP                                                           |
| TCP port 21    | Used for FTP                                                           |
| UDP port 111   | PortMapper (ACSLS)*                                                    |
| TCP port 111   | PortMapper (ACSLS)*                                                    |
| UDP port 6666  | Areca FalconStor Raid Controller #1 (Appliances with built in storage) |
| TCP port 6666  | Areca FalconStor Raid Controller #1 (Appliances with built in storage) |

| Port          | Purpose                                                                |
|---------------|------------------------------------------------------------------------|
| UDP port 6667 | Areca FalconStor Raid Controller #2 (Appliances with built in storage) |
| TCP port 6667 | Areca FalconStor Raid Controller #2 (Appliances with built in storage) |
| UDP port 6668 | Areca FalconStor Raid Controller #3 (Appliances with built in storage) |
| TCP port 6668 | Areca FalconStor Raid Controller #3 (Appliances with built in storage) |
| TCP 11576     | SANClient                                                              |
| TCP 11582     | SANClient                                                              |
| TCP 11762     | SANClient                                                              |

\*Note: PortMapper requires dynamic ports to be open. This requires the ACSLS to be in the same VLAN with ACSLS server.

Although you may temporarily open some ports during initial setup of the VTL server, such as the telnet port (23) and FTP ports (20 and 21), you should shut them down after you have done your work.

# Install an operating system on your VTL Server

### Install Solaris

### Install a certified operating system on your VTL appliance

You must install a certified operating system on your VTL appliance before you install VTL. If you purchased VTL as a *turnkey* appliance, this will have been done for you. Otherwise, refer to 'Install an operating system on your VTL Server' in the "Appendix" for detailed information.

You must install the Solaris operating system on your VTL appliance before you install VTL. If you purchased VTL as a *turnkey* appliance, this will have been done for you. Otherwise, refer to the instructions below to install the operating system.

Note: Starting with the Solaris 10, 1/06 release, the Solaris installation programs for x86-based systems use the GRUB boot loader. For instructions about how to install the Solaris operating system with GRUB, refer to your Solaris installation guide.

Installation media Ensure that you have the correct media for your installation:

- If you are installing from a DVD, use the Solaris 10 Operating System for x86 Platforms DVD.
  - If you are installing from CD media, use the following:
    - Solaris 10 Software CDs.
    - Solaris 10 Languages for x86 Platforms CD The installation program prompts you for this CD, if necessary, to support languages for specific geographic regions.

Note: If you want to upgrade a system that has non-global zones installed, you cannot use the Solaris 10 Software CDs. You must use the Solaris 10 Operating System DVD or a network installation image.

Before you Before you begin:

- Check your system BIOS to make sure you can boot from CD or DVD media. If your system must boot from a diskette, complete the steps described in the "Solaris 10 3/05 for x86: Copying the Boot Software to a Diskette" documentation.
- Acquire any install time updates (ITUs) or drivers that you need to install the operating system on your hardware. To determine if you need an ITU or additional drivers, refer to your hardware documentation.
- Verify that your system meets the minimum requirements required by Solaris. Refer to your Solaris documentation for more information.

1

begin

Note: If you are installing the Solaris operating system on a system that is not produced by Sun Microsystems, check the *Solaris Hardware Compatibility List* 

on Sun's website (http://www.sun.com/bigadmin/hcl) before you begin the installation.

- Gather the information you need to install the operating system on a *nonnetworked* system:
  - Host name of the system that you are installing
  - Language and locales that you intend to use on the system
- Gather the information you need to install the operating system on a *networked* system:
  - Host name of the system that you are installing
  - · Language and locales that you intend to use on the system
  - Host IP address
  - Subnet mask
  - Type of name service (for example, DNS, NIS, or NIS+)
  - Domain name
  - Host name of the name server
  - Host IP address of the name server
  - Root password
- Installation 1. Insert the appropriate media in your system.
  - 2. Boot the system by shutting it down and then turning it off and then on.
  - 3. If you need to manually set the BIOS to boot from CD or DVD, type the appropriate key sequence to interrupt your system boot process.

Modify the boot priority in the BIOS and exit the BIOS to return to the installation program.

A memory test and hardware detection are executed. The screen refreshes. The *Solaris Booting System* screen is displayed.

4. Determine if you need to modify device settings.

You might need to modify device settings if you want to perform the following tasks:

- Install device drivers
- Install ITUs
- Disable Advanced Configuration and Power Interface (ACPI)
- Set up a serial console
- · Reset the default boot device

If you do not need to modify device settings, continue.

If you need to modify device settings with the Solaris Device Configuration Assistant, press the *ESC* key. The Solaris Device Configuration Assistant (DCA) screen is displayed. Follow the instructions on the DCA screens to modify device settings.

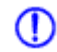

Note: You must press the ESC key within five seconds to interrupt the installation and modify device settings.

5. Select an installation type.

The Solaris installation program checks the default boot disk for the requirements to install or upgrade the system. If the Solaris installation cannot detect the system configuration, the program prompts you for any missing information. When the check is completed, the installation selection screen is displayed with several options.

To install with the Solaris installation GUI, select option 1, Solaris Interactive.

To perform an unattended custom JumpStart installation, select option 2, *Custom JumpStart*.

To install with the text installer in a desktop session, select option 3, *Solaris Interactive Text (Desktop session)*. You can also type b - text at the prompt. Select this installation type to override the default GUI installer and run the text installer.

To install with the text installer in a console session, select option 4, *Solaris Interactive Text (Console session)*. You can also type b - nowin at the prompt. Select this installation type to override the default GUI installer and run the text installer.

If you wait 30 seconds without typing anything, an interactive installation will be started.

6. After installation, you need to configure the NIC and sshd daemon manually, if needed.

For detailed Solaris installation and configuration information, refer to your *Solaris Installation and User Guide*.

# **Console installation**

The Console is the graphical administration tool where you configure VTL, add/ configure clients, set properties, and manage the import/export of tapes.

#### Pre-installation

The computer that runs the Console needs connectivity to the network segment where VTL is running. This is because it communicates directly with the server and clients (backup servers). The Console may be installed on any number of machines, including the clients themselves, provided that they have a Graphical User Interface.

#### Installation

The installation includes a console.zip file that contains the VTL console.

Load VTL console software on a laptop or workstation:

- 1. Transfer the Console1813.zip file from the VTL Prime server's /Software directory
- 2. Unzip the file.
- 3. Go to the Solaris directory and run:# pkgadd -d vtlconsole 5.01-1813.i386.pkg

Start the VTL console:

1. Go to /usr/local/vtlconsole and type:

# ./vtlconsole &

# Troubleshooting

# **General Console operations**

# The VTL Console is unable to connect to a VTL server

There are several operations that occur when the Console connects to the server. A dialog indicates the current step. If there is a failure, the word *Failed* appears at the end of the step. Determining the current phase of connection can help you pinpoint the problem. It is also possible that the server is busy. Wait for a while and retry. At what step did the connection fail?

• **Connecting to the VTL server** - If the IP address of the server has recently changed, delete the server from the Console and re-add it. If you entered a server name, try entering its IP address instead. If this does not help or if the IP address has not changed, ping the target machine.

If ping does not reply, ping other machines in the same subnet. If there is still no response, there is a network problem. Run a network command or utility to show the status of the network.

• Verifying user name and password - Check the user name and the password. You may use the root password or any other administrator or read-only user that you have created with VTL previously. Make sure the user name and password exist on the server by opening a local session. The password is case-sensitive. Make sure the *Caps Lock* key is not pressed on the keyboard.

From the machine where VTL Console is installed open a SSH session to the VTL server. Log on to the server with the same user name and password. If the connection between the two machines is fine, the Console should be able to connect to the server unless some important server module is not running, such as the communication module. To see the status of all modules, at the machine where VTL server is running, go to the system console and type: vtl status.

If a module has stopped, restart it with the command: vtl restart *<module name>* 

Afterwards, go back to the Console and retry connecting to the server.

- **Retrieving the server configuration** If there is something wrong with the configuration, an error message may appear. Contact technical support.
- Checking the VTL license Contact technical support.
- Expanding the VTL server node This may be due to high memory usage. Check the memory consumption on the machine. If it is very high, stop all unnecessary processes. If the problem persists or if the memory consumption is normal, contact technical support.

### Requested operations cannot be performed from the Console

Check server activity Sometimes the VTL server is very busy with operations that cause high CPU utilization (such as expanding tapes or data *compression*).

You can check the Event Log or syslog (/var/adm/messages) for messages that show you the current activity of the system.

If you see messages such as *Server Busy* or *RPC Timeout*, you should wait awhile and retry your action after the current operation finishes.

If the problem persists or the server is not really busy, contact technical support.

#### Console operations are very slow

Check Console machine on the machine where you are using the VTL Console, use the appropriate system utility (such as Task Manager) to show the memory usage of all running processes. If the memory usage is unusual, stop all unnecessary processes from running or provide more memory.

Check server activity Sometimes the VTL server is very busy performing heavy processing. You can check the Event Log or syslog (/var/adm/messages) for excessive pending SCSI commands on a single SCSI queue that may delay update requests coming from the Console. Also, try starting a second instance of the Console. If the second Console cannot establish connections, that means the server is busy with previous RPC operations.

If this is the case, you should wait awhile and retry your action after the current processing finishes.

If the problem persists or the server is not really busy, contact technical support.

# **Physical resources**

type

#### The VTL Console does not show physical storage devices as expected

There are several steps to try when physical storage devices have been connected/ assigned to the VTL server yet they are not showing in the VTL Console.

Rescan devices Perform a rescan from the VTL Console (right-click on the *Physical Resources* object and select *Rescan*). Make sure that the *Discover New Devices* option is specified. By default, Solaris rescans all adapters.

Check system log messages Check the Event Log or syslog (/var/adm/messages) for error messages that may correspond to the rescan operation and report failures on SCSI devices. It may be that even though the devices were discovered, they were not accessible due to errors.

Check device For external **SCSI devices**, make sure you check the following:

- Make sure the system is powered on. Perform a power cycle to make sure.
- Physically make sure all the cable connectors are securely plugged in.
- Verify SCSI termination. This can be quite involved. If you are not sure, you
  may have to contact the manufacturer of the devices and have their
  representatives assist with the troubleshooting.

Once the above conditions are verified, determine the SCSI HBA and the proper driver for it. This can normally be accomplished by going to the website of the HBA manufacturer. From the server console, make sure the correct driver for the HBA is loaded properly. If not sure, unload and load the driver again. While doing that, look into the syslog to see if any error messages have been logged corresponding to the action of loading the driver. Under some circumstances, the system may need to be power cycled (not just rebooted) to properly load the drive.

Some **Fibre Channel devices** use VSA (Volume Set Addressing) mode. This addressing method is used primarily for addressing virtual buses, targets, and LUNs. If this is the case, make sure to enable VSA on the VTL initiator driver and use persistent binding. Otherwise, VTL cannot manage the storage.

#### Client does not see any devices

When using a Mutli-ID HBA with dual mode, clients will need to be zoned to the *alias* port. If they are zoned to the *base* port, clients will not see any devices for you to assign. To correct this problem, check the zoning.

# Logical resources

# Virtual tapes are displayed as "offline" on the Console

If a physical resource that was used to create the virtual tape is missing, the tape's status will be offline (missing segment).

From the VTL Console determine which physical resources comprise this virtual drive. To do this, highlight the tape in the tree and check the *Layout* tab or look under the *Storage Devices* object for the **(a)** icon. For each physical device, check that:

- It is turned on
- It still exists (has not been removed)
- It is in a normal state and does not show any failure
- There is no failure at the connection level. Check FC connectivity to VTL to make sure that each physical resource is accessible.

#### Tape expansion does not work

| Check device<br>size              | Highlight the tape in the Console and check that the <i>Total Size</i> field shows the correct size of the expanded tape device.                                                                            |
|-----------------------------------|----------------------------------------------------------------------------------------------------|
| Correct size -<br>check client os | If the Console shows the correct size of the expanded virtual tape, the expansion has succeeded but the client machine is having trouble seeing the new size.                                               |
|                                   | Make sure the client machine has been refreshed to see the updated status of its drives. You need to run the utility corresponding to your operating system to rescan the device and discover its new size. |

Once the operating system has recognized the new space on the virtual disk, the file system or the application on the device has to be expanded also. If the file system or the application supports expansion, use the corresponding utility to expand it.

- *Windows NT clients* You must restart your Windows NT client after expanding a virtual device in order for the expanded area to become available.
- Windows 2000 clients Go to Windows Disk Management. If it does not show any unallocated space at the end of the virtual device, you must run a "Rescan Disks" command from the Disk Management GUI in order to discover changes to disk size.
- Windows 2000 Dynamic Disks Expansion of dynamic disks using the Expand SAN Resource Wizard is not supported for clients. Due to the nature of dynamic disks, it is not safe to alter the size of the virtual device. However, dynamic disks do provide an alternative method to extend the dynamic volume:
  - 1. Create a new SAN Resource and assign it to the VTL client. This additional disk which will be used to extend the dynamic volume.
  - 2. Use Disk Manager to write the disk signature and upgrade the disk to "Dynamic".

- 3. Use Disk Manager to extend the dynamic volume. The new SAN Resource should be available in the list box of the Dynamic Disk expansion dialog.
- Solaris clients Label the disk with the new geometry using the utility \$IPSTORCLIENT/bin/labeldisk.
- *AIX clients* Expanding a virtual disk will not change the size of the existing AIX volume group. To expand the volume group, a new disk has to be assigned and the extendvg command has to be used to enlarge the size of the volume group.
- Linux clients On the client machine's system console, type rmmod FC HBA driver and insmod FC HBA driver. This unloads and reloads the driver for the FC HBA and causes Linux to rescan all devices on that HBA, allowing it to recognize any new device size. If this method is not feasible, such as when the boot disk is running on the FC HBA, contact technical support.

Incorrect size - If the Console does not show the correct size of the expanded virtual tape, the expansion was probably not successful. Check the Event Log to look for any error messages regarding the expansion. Errors may appear if:

- There is not enough physical disk space for the expansion. Add more physical storage or change the size of expansion.
- The physical partition is invalid. Check the storage device.
- An IO error occurred.
- An RPC timeout occurred when the expand command was issued. Try the following operation to see if the server is busy:
  - On the VTL server, run the command top or ps x
  - Find and stop any unnecessary processes. If you find that the server is too busy, wait to see if the problem persists.

If it is possible to correct the problem, try to do so and then expand the virtual tape again. If it still does not work or if the Event Log does not show any errors relating to the expansion, contact technical support.

# Client cannot see tape library/drive as provisioned by VTL

Check device Check if the client's operating system sees the device or if it is the backup software that does not see the tape library or drive. Depending on the OS, the new device is indicated in the different ways:

- **Windows** Tape libraries appear under *Medium Changers* and tape drives under *Tape drives*. Usually the tape drive is indicated as *\tape<index>*.
- Linux The tape library is usually indicated by /dev/sg<index> (the *sg* module should be loaded) and the tape drive by /dev/st/<index>, /dev/nst/<index>, and /dev/sg/<index> (The *st* module should be loaded).
- **Solaris** The tape library is usually indicated by /dev/sg<index> (the *sg* module should be loaded) and the tape drive by /dev/rmt/<index> (the *st* module should be loaded).
- **HP-UX** The tape library is usually indicated by /dev/rac/cXtXdX (the *schgr* driver must be loaded) and the tape drive by /dev/rmt/<index> (the *stape* driver should be loaded).
- AIX The tape device is usually indicated by /dev/rmt<index> (for LTO1/ LTO2) or /dev/mt<index> (for DLT/SDLT).

Operating system does not see device If the operating system does not see the device, you need to troubleshoot virtual device discovery. To do this, in the Console, select the virtual device. Check the device status. If the device status is *offline,* that is the problem as clients cannot see an offline device. Refer to the 'Virtual tapes are displayed as "offline" on the Console' section for more information.

If the device status is online, check the client configuration.

- **Check client assignment** From the Console, right-click on the specific client. If you do not see virtual devices on the *Resources* tab, assign them to that client. To share a device between several clients the mode should be *Read/Write non-exclusive*, otherwise device attachment fails.
- Check WWPN From the Console, right-click the client and select *Properties.* Record initiator and target WWPNs. Highlight the *Physical Resources* object and locate the HBA that matches the recorded target HBA WWPN. Highlight the *SNS table* tab for that HBA and look for the WWPN that matches the recorded initiator WWPN. If the WWPN is not correct, unassign the client and assign it again using the appropriate mapping type. If multiple HBAs exist, either from the client host or from the VTL target, look up all entries from all target SNS tables.
- Check VSA addressing Some hosts use VSA (Volume Set Addressing) mode. This addressing method is used primarily for addressing virtual buses, targets, and LUNs. If this is the case, make sure to enable VSA on the VTL target driver. Otherwise some clients cannot detect more than eight LUNs on VTL virtual devices.

Operating If the operating system sees the device but the **backup software does not see the** system sees device device at all, you need to check the drivers for the backup software. Make sure the driver used corresponds to the nature of the library and also the tape drive. Some backup products recommend using specific versions of drivers. Refer to the backup software manual for such settings or any necessary upgrade. Also, make sure that multiple backup software is not installed on the same backup server as they may conflict with each other.

If the operating system sees the device but the **backup software does not see the device in the expected place**, you need to check serialization. VTL libraries support serialization. Serialization is the conversion of the content of an object into a sequential stream. It identifies the owner of each component, such as robot, slots, and tape drives. If the device appears in the backup software, but it is not attached to the expected component, it may be related to the serialization. Refer to your backup software manual for any patch or upgrade related to serialization on the backup software.

#### Client sees the tape library/drive but cannot access it

Check device Check if the client's operating system can access the device or if it is the backup software that cannot access the tape library or drive.

Depending on the OS you can use a raw device utility. Most of these tools work with tape drives; they are not capable of moving tapes into the drives. Even if some can move tapes, you need to know the exact address of the tape and the drive.

We recommend that you use the Console to put a tape in a drive before running these tools. Also, stop the backup software before you use these utilities:

- **Windows** For IBM Ultrium devices you can use ntutil, a command line tool that can check the tape device.
- Unix systems You can use the mt or tar commands to access the tape device, for example: mt -f /dev/rmt/0 status

OS cannot If the operating system *cannot access* the device, you need to troubleshoot virtual device access.

- Go to the storage to verify that it is not in error or in an abnormal state. The assigned devices have to be in read/write mode.
- Check the Event Log or syslog (/var/adm/messages) for message indicating IO errors. Such messages usually begin with log\_scsi\_error.
- Check client driver Go to the client machine and check the adapter driver version. It should be certified for use with VTL.
- OS can access If the operating system *can access* the device, you need to troubleshoot the backup software. Verify that you have the correct drivers.

#### Client can no longer access the tape library/drive

Client machines may lose device access if you switch between a Multi-ID HBA and a single-ID HBA. If this occurs, you should reboot the client machine.

# Take an X-ray of your system for technical support

Taking an X-ray of your system is useful for your technical support team to help solve system problems. Each X-ray contains technical information about your server, such as server messages and a snapshot of your server's current configuration and environment. You should not create an X-ray unless you are requested to do so by your technical support representative.

To create an X-ray file:

1. In the Console, right-click on your VTL server and select X-Ray.

|                                                                            | 🚸 X Ray Options                                                                                                    | × |
|----------------------------------------------------------------------------|----------------------------------------------------------------------------------------------------|---|
| Filter out and include only<br>VTL messages from the<br>System Event Log.— | <ul> <li>System Information</li> <li>Loaded Kernel</li> <li>VTL Configuration</li> <li>SCSI Devices</li> <li>Kernel Symbols</li> <li>VTL Virtual Device</li> <li>Core File</li> <li>Fibre Channel</li> <li>Scan Physical Devices</li> <li>Log File</li> <li>Specific Records</li> <li>Last 100</li> <li>Lines</li> <li>Date Range 10/31/2006 to 11/10/2006 </li> <li>VTL Messages Only</li> <li>Save As 9-xray-061110-121723-build1221.tar.gz</li> <li>Take X-Ray</li> <li>Cancel</li> </ul> |   |

- 2. Based on the discussion with your Technical Support representative, select the options you want to include and set the file name.
- 3. Click the *Take X-Ray* button.

# Index

## A

Activity Log 29 Administrator Management 25 Types 25 Attention required tab 28 Auto expansion 11 Auto replication 10

#### В

Backup server Device scan 20

### С

Client 2, 5, 143 Add 18 HBA settings 72 iSCSI 82 NetWare QLogic driver 71 COD Virtual tapes 11 Command line Commands 98 Common arguments 99 Event Log 130 Login/logout 100 Physical devices 122 Remote copy 116 Usage 98 Virtual devices-client 101 X-ray 131 Components 2 Compression Disable 26 Enable 26 Virtual tape drive 26 Console 2, 138 Administrator Management 25 Installation 137 Launch 4 Log 23 Overview 3 Pre-installation 137 Rescan devices 7 Server

Properties 29

## D

Database 5 **Deduplication 31** Enable 32 Monitor 41 Perform 40 Policies 37 Reclaim disk space 48 Statistics 41 **Deduplication policies** Add 37 Enable replication 39 Modify 40 Device scan 20 Devices Rescan 7 **Disaster recovery Replication 49** 

# E

**Email Alerts 91** Configuration 91 Message severity 95 Modifying properties 95 System log check 94 Triggers 93, 96 Customize email 96 New script 96 Output 97 Return codes 97 Sample script 97 Event Log 27, 130 Export 27 Filter information 27 Print 27 Sort information 27

# F

Fibre Channel Target Mode Client HBA settings 72 AIX 73 HP-UX 73 Linux 73 NetWare 74

VTL Prime Solaris User's Guide • September 2008 • 316855201 • A

Solaris 74 Windows 72 Data rate 70 Fabric topology 71 fshba.conf **Device identification 69** Hardware configuration 71 Server 64 Initiator mode 78 Installation and configuration 63 Link speed 69 Multi-ID Ports 79 NetWare clients QLogic driver 71 Persistent binding 66 Clients 72 Ports 64 gla2x00fs.conf 69 QLogic configuration 67 QLogic ports 78 Server HBA settings 67 Switches 65 Configure for hard zoning 66 Configure for soft zoning 65 Target mode 78 Target port binding 66 Zoning 64

# Н

HBA Multi-ID 68

# I

Icons 6 Import disk Command line 122 Installation Console 137 Solaris 134 VTL Server operating system 134 Introduction 1 iSCSI Target Mode 82 Initiators 82 Linux Add iSCSI client 88 Configuration 88 Create targets for iSCSI client 89 Log client onto target 90 Prepare iSCSI initiator 88 Mobile client 89 Stationary client 89 Targets 82 Windows Configuration 83 Disable 87 Enable 83 Mobile client 18, 85 Requirements 83 Stationary client 85

# L

Local Replication 49 Logical resources 141 Logs 23 Console 23

# Μ

Messages SNMP 30 Mirroring Fix minor disk failure 22 Remove configuration 22 Replace disk in active configuration 22 Replace failed disk 22 Status 21 Swap 22 Multi-ID HBA 68

# Ν

NetWare Client QLogic driver 71

# 0

Offline tapes 141 Operating system 134

# Ρ

Passwords Add/delete administrator password 25 Change administrator password 25 Patch Apply 29 Rollback 29 Persistent binding 66 Clients 72 Physical resources 6, 140 Icons 6 Ports 132 Prepare physical device Command line 123

#### Q

QLogic Configuration 67 Ports 78 Target mode settings 67

#### R

**Remote Replication 49** Replica resources 5 **Replication 49** Auto replication 51 Change configuration options 60 Connect appliances 35 **Deduplication repository** Add target server 35, 39 Force 60 Local 49 Policies 55 Primary tape 49 Promote replica resource 59 Remote 49 Remote copy 51 Remove configuration 60 Replica resource 49 FVIT 33 Requirements 34, 40, 49, 52 Resume schedule 60 Start manually 60 Status 58 Stop in progress 60 Suspend schedule 60 Virtual Index Tapes 58 Virtual tapes 53 Virtual vault LVIT 33 Reports 5 Create 6 Export data 6 View 6 Rescan Command line 122 Devices 7 Round Robin Logic 16

# S

SAN Client 5 Add 18 iSCSI 82 Search Tapes 4 Security Ports 132 System 132 Server **Properties 29** SNMP 30 Traps 29 Software updates Add patch 29 Rollback patch 29 Solaris Installation 134 Standalone tape drive Command line 108 Statistics Repository 46 Storage monitoring 29

# Т

Tape capacity-on-demand 11 Tape expansion 141 Tapes Command line 109, 110 Move 110 Search 4 Write protect 4 Target mode settings QLogic 67 Target port binding 66 Traps 30 Troubleshooting 138, 140, 141, 143, 145

# V

Virtual tape drives 4 Command line 106, 108 Virtual tape libraries 4 Command line 105, 106 Create 8 Virtual tapes Create 12 How they are allocated 16 Virtual vault 5 Volume set addressing 66 VSA 66 VTL appliance 2 VTL info Command line 115 vtlconsole.log 23

#### W

World Wide Port Names 80 Write protection 4 WWPN 80

#### Х

X-ray 131 Xray 145

### Ζ

Zoning 64

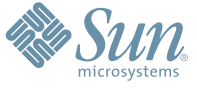

Sun Microsystems, Inc. 4150 Network Circle, Santa Clara, CA 95054 USA Phone 1-650-960-1300 or 1-800-555-9SUN Web sun.com

ARGENTING: \$411-4317-5636 & AUSTRAUE: 1-800-550786 & AUSTRAUE: 431-601-26.0 & BALKARS: 301-6188-111 & BLIGUME: 32 2704 89 83 & BRAUE: 5511-5187/2100 & BRUNE: 65216-8333 & CANARA: 1-800-422-8020 (GENERAL); 416-964/22001 (LEARNING MAAAAEMENT SVETEM SALES, TORONTO) & CHIL: 562-372-4500 & COLOMBIA: 571-629-233 CERTER REPUBLIC: 42 23300311 & DRUMARE: 45 455 50.00 & EDRTE 100 202 570 9424 & PIRLURE: 358-95551 & FLANCE: 334-448/331-717 & GEMARTY: 498-9460-60/288 & GEREE: 301-6188101 & HORE KORE: 852-387/7077 & HUNARE: 351-202-4115 & HONE: 1582-2516-3333 & SINGLAR: 531-518-271-450 & COLOMBIA: 571-629-233 SHARE: 552-5050 & HUN: 230-252511 & JANNE: 357-55751 & FLANCE: 334-41831-31717 & GEMARTY: 498-9460-60/288 & GEREE: 301-6188101 & HORE KORE: 852-387/7077 & HUNARE: 351-202-4115 & HONE: 1582-2516-3333 & SINGLAR: 531-668-377 272369650 & PARSINE: 0.097/14/36533 & NERTER: 531-5187 & HUNARE: 552-16-830 & VERTER: 531-264-4115 & HONE: 532-6500 & SOUTH AFRICA: 271-256-500 & SOUTH AFRICA: 271-256-500 & SOUTH AFRI

SUN<sup>®</sup> THE NETWORK IS THE COMPUTER ©2006 Sun Microsystems, Inc. All rights reserved. Sun, Sun Microsystems, and the Sun logo are trademarks or registered trademarks of Sun Microsystems, Inc. in the United States and other countries.